BA 193e00//07.02 51512417

Valid from software version: 2.30

# *OLM 223 / 253* Transmitter for Conductivity

## **Operating Instructions**

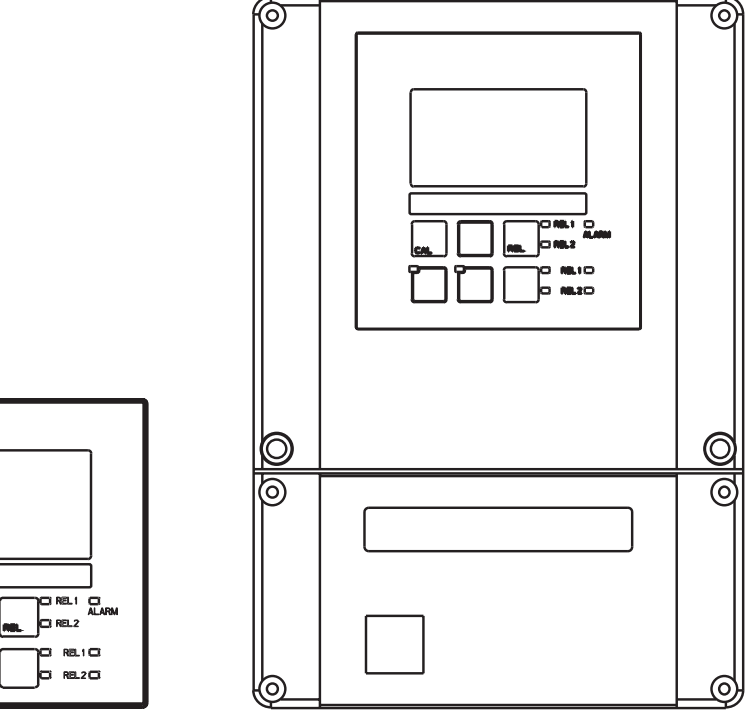

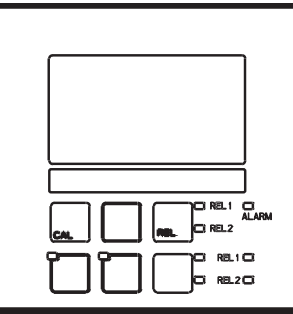

## Table of contents

## LM253E00.CHP

## **Table of contents**

| <b>1</b><br>1.1<br>1.2<br>1.3<br>1.4<br>1.5                                                     | General information       2         Symbols used       2         Storage and transport       2         Unpacking       2         Dismantling, packaging and disposal       2         Product structure       2                                                                            | 222222222222222222222222222222222222222                                             |
|-------------------------------------------------------------------------------------------------|----------------------------------------------------------------------------------------------------|-------------------------------------------------------------------------------------|
| <b>2</b><br>2.1<br>2.2<br>2.3<br>2.4<br>2.5<br>2.6                                              | Safety instructions       4         Intended application       4         General safety notes       4         Installation, start-up, operation       4         Monitoring and safety features       4         Immunity to interference       4         Declaration of conformity       4 | 1<br>1<br>1<br>5<br>5<br>5                                                          |
| <b>3</b><br>3.1<br>3.2<br>3.3<br>3.4<br>3.5                                                     | Installation.       6         Measuring system       6         Dimensions       7         Mounting       7         Electrical connection       12         Sensor installation and cable connection       14                                                                               | <b>3</b><br>7<br>3<br>2<br>4                                                        |
| <b>4</b><br>4.1<br>4.2<br>4.3<br>4.4<br>4.5                                                     | Operation16Operator interface16Display16Key functions17Auto / manual mode of operation18Operating concept15                                                                                                    | <b>3</b><br>5<br>7<br>3<br>9                                                        |
| <b>5</b><br>5.1<br>5.2<br>5.3<br>5.4<br>5.5<br>5.6<br>5.7<br>5.8<br>5.9<br>5.10<br>5.11<br>5.12 | Instrument configuration22Start-up24System configuration24Current input26Current outputs26Monitoring functions32Relay contact configuration36Temperature compensation46Concentration measurement46Service 156Service 252Interfaces52Calibration56                                         | <b>?</b><br>1<br>1<br>1<br>5<br>9<br>2<br>5<br>5<br>5<br>5<br>3<br>0<br>2<br>2<br>8 |
| 6                                                                                               | Interfaces                                                                                                    | 3                                                                                   |
| <b>7</b><br>7.1<br>7.2                                                                          | Maintenance and troubleshooting.       57         Troubleshooting common problems       57         Troubleshooting using the error messages       67                                                                                                    | 7<br>7<br>1                                                                         |
| <b>8</b><br>8.1<br>8.2<br>8.3<br>8.4<br>8.5<br>8.6                                              | Diagnosis and corrective maintenance62Diagnosis63Diagnosis63Corrective maintenance of OLM 22363Corrective maintenance of OLM 25364Spare parts orders7Service equipment "Optoscope" with "Scopeware"7Corrective maintenance of measuring system72                                          | <b>3</b><br>5<br>3<br>1<br>1<br>2                                                   |
| 9                                                                                               | Accessories                                                                                                    | 5                                                                                   |
| 10                                                                                              | Technical data                                                                                                    | 7                                                                                   |
| 11                                                                                              | Appendix                                                                                                    | )                                                                                   |
| 12                                                                                              | Index                                                                                                    | 1                                                                                   |

## 1 General information

## 1.1 Symbols used

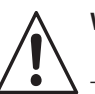

Warning:

This symbol alerts to hazards which could cause serious injuries as well as damage to the equipment if ignored.

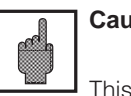

Caution:

This symbol alerts to possible faults which could arise from incorrect operation. They could cause damage to the equipment if ignored.

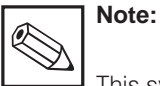

This symbol indicates important items of information.

## **1.2** Storage and transport

The packaging material used to store or transport the transmitter must provide shock protection. Optimal protection is provided by the original packaging materials.

## 1.3 Unpacking

Verify that the packaging and contents are undamaged! Inform the post office or freight carrier of any damage. Damaged merchandise must be retained until the matter has been settled.

Check that the delivery is complete and agrees with the shipping documents and your order (refer to nameplate for type and version).

The delivery includes:

- Transmitter OLM 223 (panel-mounted instrument) or OLM 253 (field instrument)
- Operating instructions BA 193C/07/en
- Panel-mounted instrument:
  - 1 set of plug-in screw terminals

- 2 clamping screws for panel mounting

Conformance with the ambient conditions (see Technical data) must be assured.

**Double insulation** 

insulation.

Input

Output

Alarm relay

Equipment protected by double

Keep the original packaging materials for future storage or shipping of the instrument.

If you have any questions, consult your supplier or your Sales Agency for your area.

• Field instrument:

- 1 plug-in screw terminal
- 1  $\times$  cable gland Pg 7
- $1 \times$  cable gland Pg 16, reduced
- 2  $\times$  cable glands Pg 13.5
- 1 x NPT adapter set
- (optional for CSA versions)

## 1.4 Dismantling, packaging and disposal

Package the assembly properly for reuse at a later point in time. Optimal protection is

provided by the original packaging materials. Oberserve local regulations for disposal.

LM253E01.CHP

## 1.5 Product structure

You can identify the instrument version by the order code on the nameplate. Sub "codes" are the release codes for Software upgrade shown for ChemoClean (left of diagonal line) or Plus package (right of diagonal line).

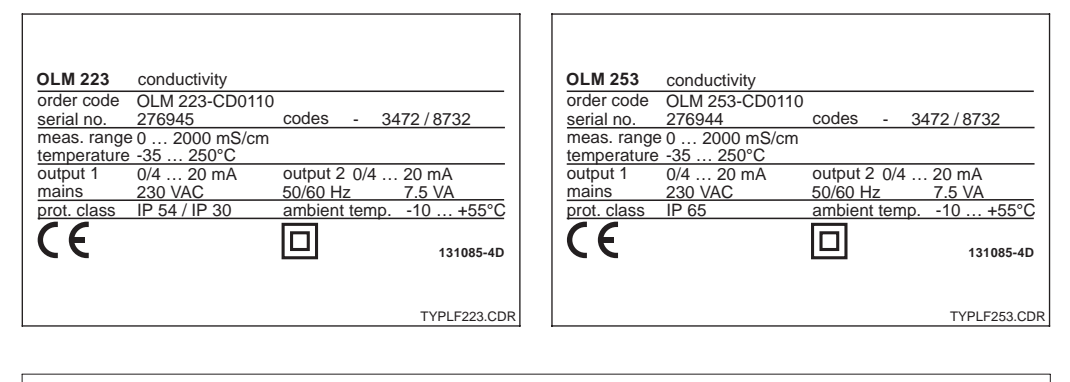

| Fig 1.1<br>(left) | Nameplate OLM 223 |
|-------------------|-------------------|
| Fig 1.2           | Namoniato OLM 253 |

| OLM 223 / 253 |                      |                                                                                                    |  |  |  |  |
|---------------|----------------------|----------------------------------------------------------------------------------------------------|--|--|--|--|
| ,             | Vers                 | sion                                                                                                    |  |  |  |  |
|               | CD<br>CS<br>ID<br>IS | Conductivity/resistance measurement (conductive two-electrode sensor)<br>Conductivity/resistance measurement (conductive two-electrode sensor)<br>with additional functions (Plus package)<br>Conductivity measurement (inductive sensor)<br>Conductivity measurement (inductive sensor)                                                                                                    |  |  |  |  |
|               | 1                    | Power supply                                                                                                    |  |  |  |  |
|               |                      | <ul> <li>Power supply 230 V AC</li> <li>Power supply 115 V AC</li> <li>Power supply 230 V AC, CSA Gen. Purp.</li> <li>Power supply 115 V AC, CSA Gen. Purp.</li> <li>Power supply 100 AC</li> <li>Power supply 24 AC, CSA Gen. Purp.</li> <li>Power supply 24 V AC/DC</li> </ul>                                                                                                    |  |  |  |  |
|               |                      | Measurement output                                                                                                    |  |  |  |  |
|               |                      | <ul> <li>0 1 output signal conductivity / resistance</li> <li>1 2 output signals cond. / resistance and temp. / conductivity or resistance / set value</li> </ul>                                                                                                    |  |  |  |  |
|               |                      | Contacts                                                                                                    |  |  |  |  |
|               |                      | <ul> <li>05 No additional contacts</li> <li>10 2 contacts (limit values / PID / timer)</li> <li>15 4 contacts (limit values / PID / timer / ChemoClean)</li> <li>16 4 contacts (limit values / PID / timer)</li> <li>20 2 contacts with current input (limits / PID / timer)</li> <li>25 4 contacts with cleaning, current input (limit / PID / ChemoClean)</li> <li>26 4 contacts with timer, current input (limits / PID / timer )</li> </ul> |  |  |  |  |
| OLM223-       | <u>,</u>             |                                                                                                    |  |  |  |  |
| OLM253-       |                      | complete order code                                                                                                    |  |  |  |  |

(right) Fig. 1.2 Nameplate OLM 253

#### Additional functions of the Plus package (CS and IS versions)

- Current output table, fields O23x
- Monitoring for sensor and process, function group P
- Automatic start of cleaning function Field F8
- Measurement according to USP 24 with prealarm, Fields R26x (only conductive with relay card)
- Concentration measurement, function group K
- Adaptive calibration, Fields C13x (only inductive)

## 2 Safety instructions

## 2.1 Intended application

OLM 223 / 253 is a field-tested and reliable transmitter to determine the conductivity and resistance of fluid media.

OLM 223 / 253 is particularly suitable for use in the following areas of application:

## 2.2 General safety notes

This device has been manufactured for safe operation according to the state of the art in engineering and conforms to the applicable regulations and European standards (see Technical data). It has been designed according to EN 61010-1 and has left the manufacturer's works in perfect condition with regard to safety aspects.

However, if used imporperly or for purposes other than the intended purpose, it may be dangerous, e.g. due to incorrect connection.

## 2.3 Installation, start-up, operation

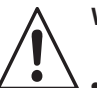

Warning:

- This device may only be installed, connected electrically, commissioned, operated and serviced by properly trained personnel authorized by the system operator.
- The personnel must be familiar with these operating instructions and must adhere to the instructions described therein.
- Make sure that the power supply ratings match the data specified on the nameplate before you connect the instrument to a power source.
- A clearly identified mains disconnecting device must be installed close to the instrument.
- Live components can be touched through the vent slots in the housing and the openings on the rear of the housing. Do not insert any tools, wires or similar into these slots (only OLM 223).

- Chemicals
- Pharmaceuticals
- Food industry
- Drinking water treatment
- Condensate treatment
- Municipal sewage treatment plants
- Water conditioning

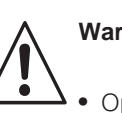

## Warning:

- Operating this instrument in any way other than as described in these instructions may compromise the safety and function of the measuring system and is therefore impermissible.
  - The notes and warnings in these installation and operating instructions must be strictly adhered to!
- Check that all connections have been properly made before powering up the system!
- Damaged equipment that may be dangerous must not be operated and should be clearly identified as being defective.
- Measuring point faults may only be repaired by authorised and trained personnel.
- If faults cannot be remedied, the instrument must be removed from service and secured to prevent accidental start-up.
- Repairs not described in these operating instructions may only be performed at the manufacturer's works or by your Service Organization.

LM253E02.CHP

## 2.4 Monitoring and safety features

#### Safety features

#### Monitoring features

The transmitter is protected against external influences and damage by the following design measures:

- Rugged housing
- Degree of protection provided by enclosure: IP 65 (OLM 253)
- UV resistance

## 2.5 Immunity to interference

This instrument has been tested according to the applicable European standards for industrial applications with regard to electromagnetic compatibility. It is protected against electromagnetic interference by the following design measures:

- Cable screen
- Interference suppresser filter
- Interference suppression capacitors

## 2.6 Declaration of conformity

The OLM 223/253 transmitter has been developed and manufactured in accordance with currently valid European standards and directives.

The manufacturer certifies the compliance with the standards by using the CE sign.

In the event of a system error or power failure, an alarm condition is signalled via a faultsignalling contact.

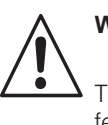

## Warning:

The specified immunity to interference only applies for devices connected as outlined in these operating instructions.

## 3 Installation

The following procedure should be followed for a complete measuring system installation:

- Installation or attachment of transmitter (see chapter 3.3)
- Selection and connection of cables and sensor (see chapter 3.4, 3.5 and 9)
- Installation is followed by start-up (see chapter 5).

## 3.1 Measuring system

The complete measuring system comprises:

- The OLM 223 or OLM 253 transmitter
- A sensor with or without an integrated temperature sensor
- A measuring cable OYK 71 (conductive measurement) or measuring cable OLK 5 as fixed cable with sensor (inductive measurement).

Optional:

- Extension cable OYK 71 (conductive) or OLK 5 (inductive)
- Junction box VBM.

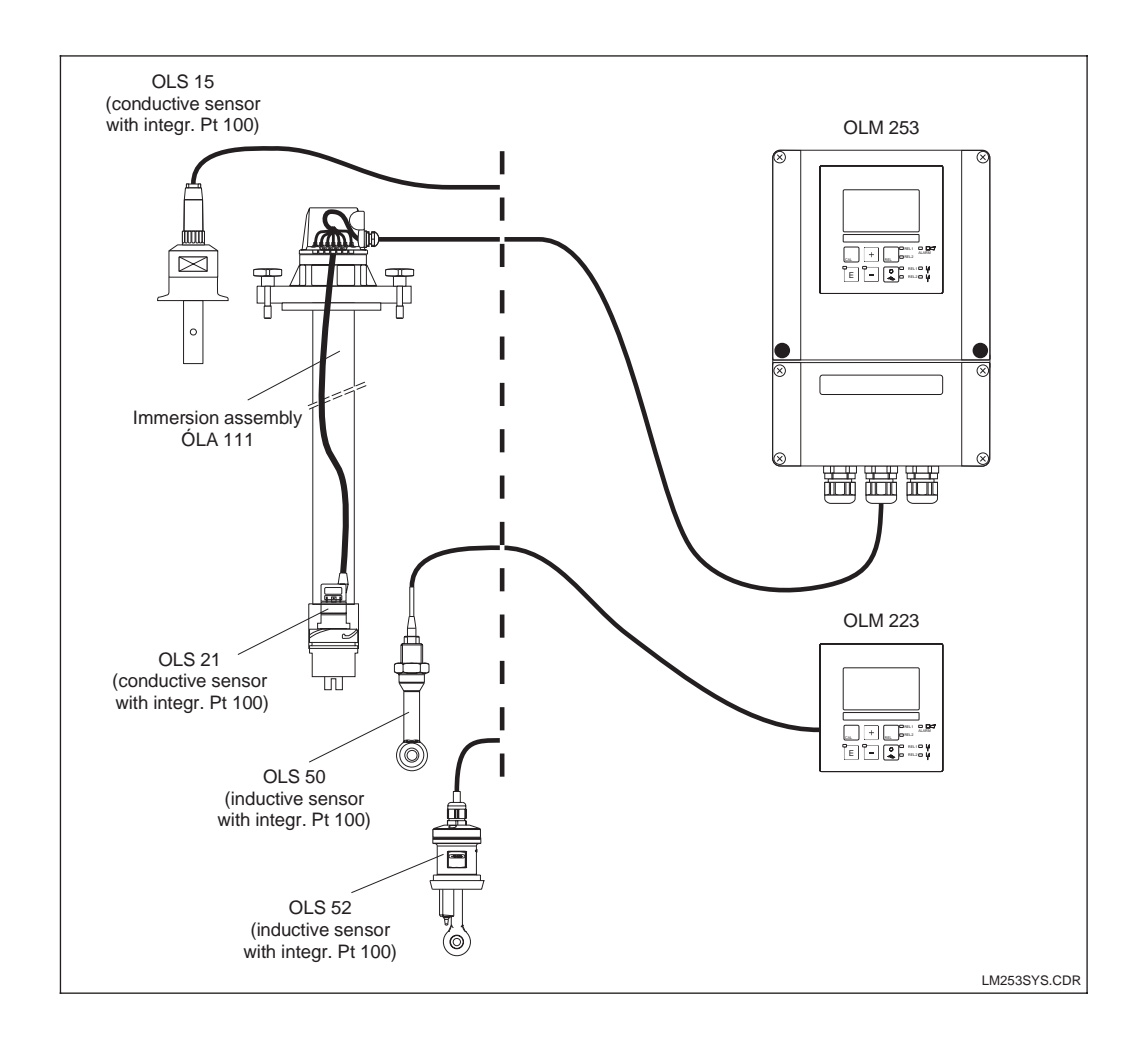

Complete measuring devices OLM 223 / 253 with measuring cable, assembly and Fig. 3.1 conductivity sensor

LM253E03.CHP

#### 3.2 Dimensions

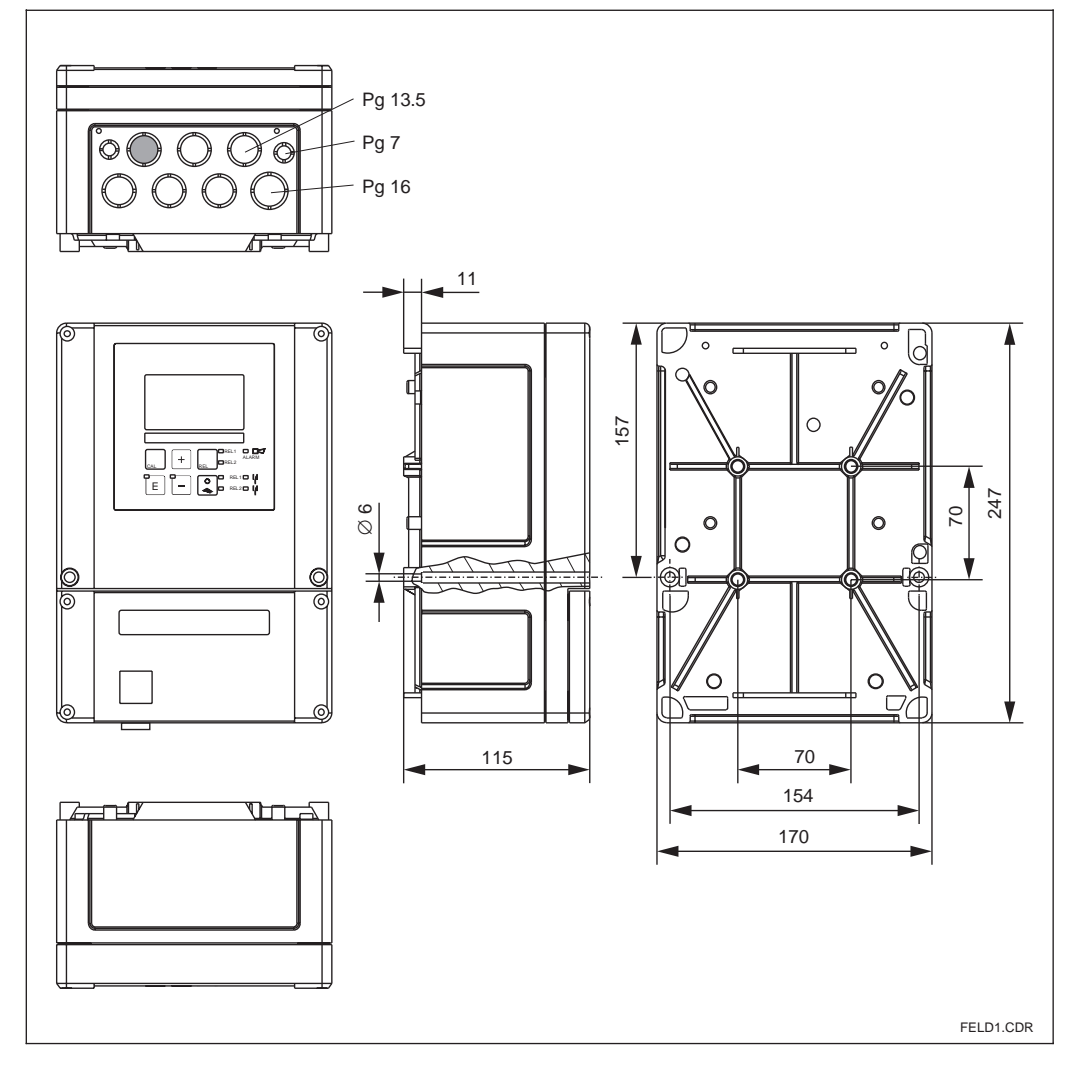

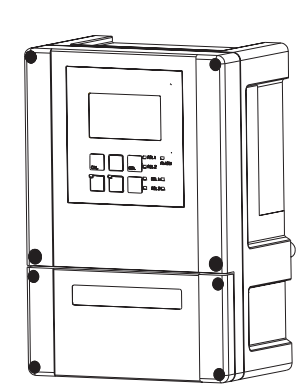

## Note:

There is a hole in the punching for Pg 16 cable entry. It serves as a pressure balance during air freight dispatching. Make sure that there is no moisture penetrating into the housing before cable installation. After cable installation, the housing is completely tight.

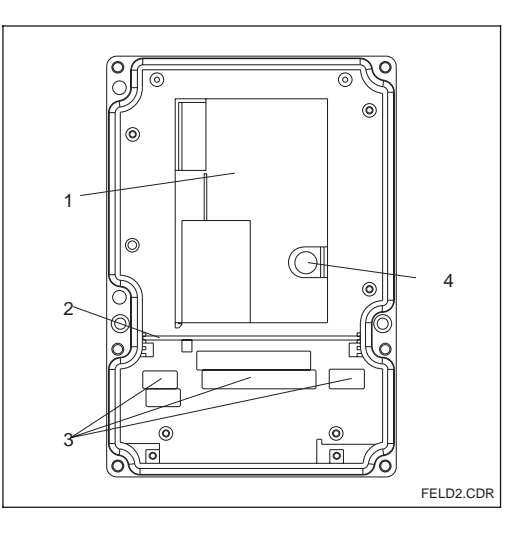

Fig. 3.2 Dimensions of OLM 253

Inside of housing of OLM 253

- 1 Removable
- electronics boxPartition plateTerminal blocks

Fig. 3.3

4 Fuse

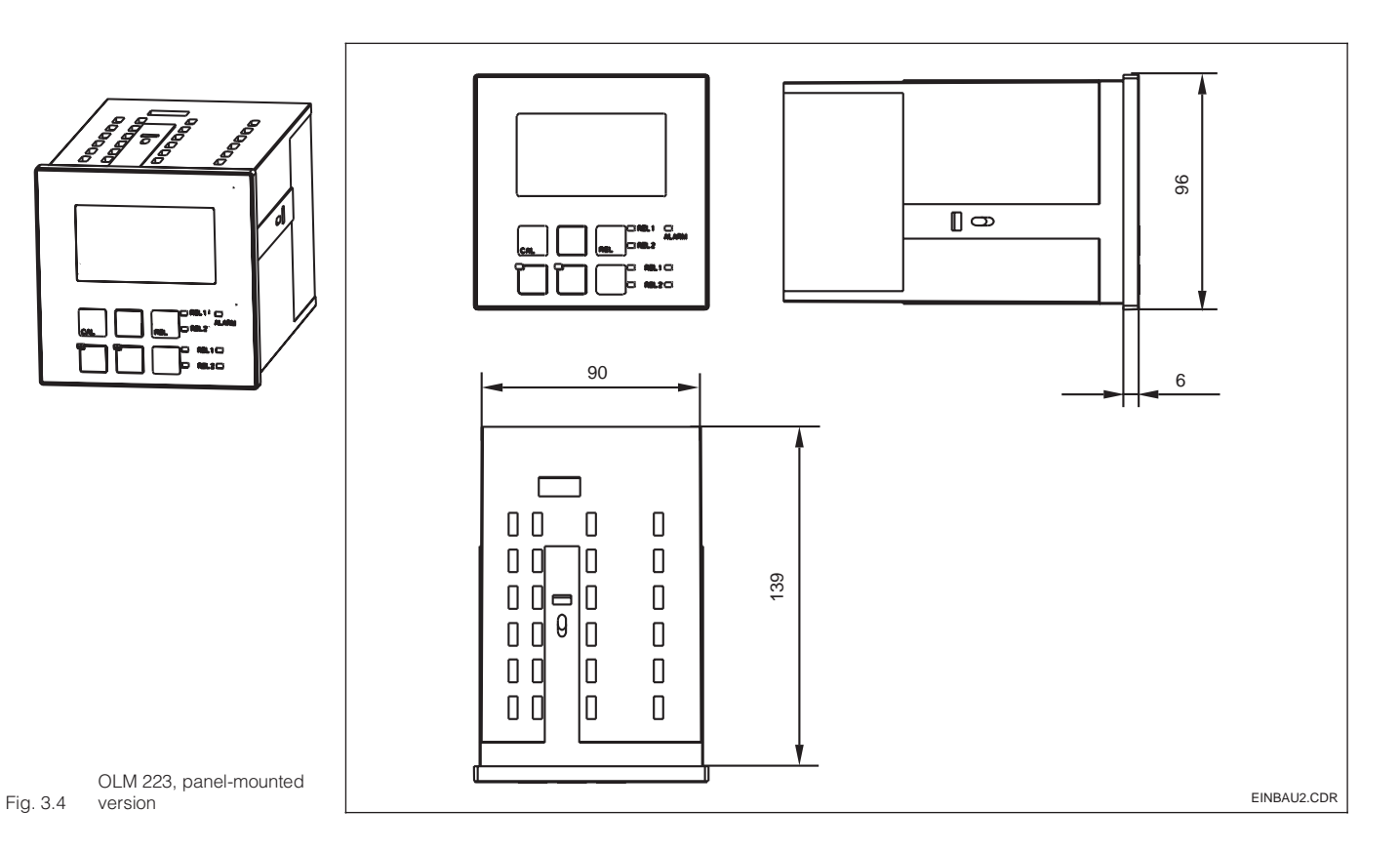

## 3.3 Mounting

#### 3.3.1 Field instrument

Several mounting versions are available for the transmitter in the field instrument version:

- · Post mounting on cylindrical pipes
- Post mounting on a square post
- Wall mounting using fastening screws.

#### Weather protection cover OYY 101

Weather protection cover OYY 101 can be used for outdoor installation in conjunction with all mounting versions.

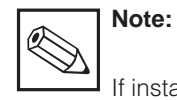

If installed outdoors, weather protection cover required.

Weather protection cover for outdoor installation, to be mounted on field instrument; material: stainless steel SS 304

For post or pipe installation, the post mounting kit is additionally required.

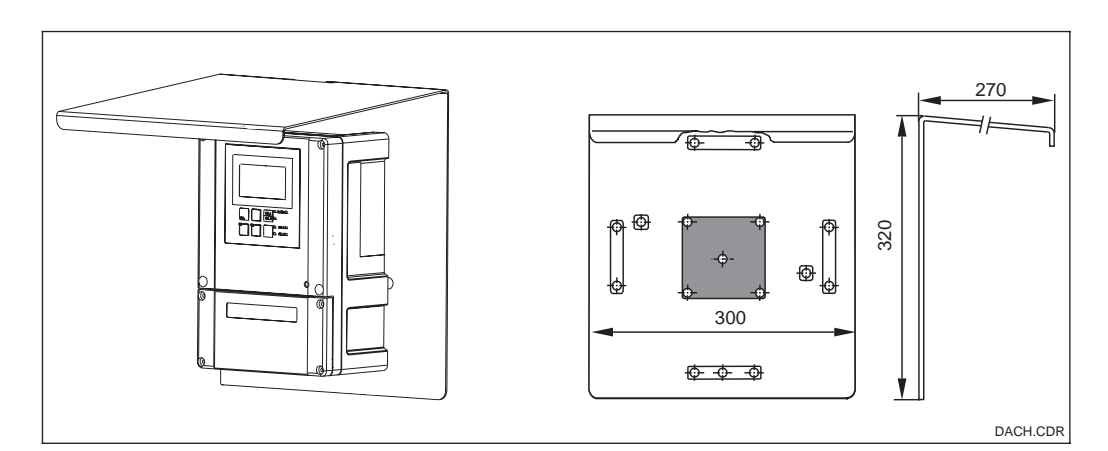

Weather protection coverFig. 3.5for field instruments

## Installation

LM253E03.CHP

#### Post mounting kit

Г

-⊕-

Œ

Ð

Mounting kit for installation of field housing on horizontal and vertical pipes (max.  $\emptyset$  60 mm); also aids mounting of weather protection cover.

Material: stainless steel SS 304

#### Universal mounting post OYY 102

Square tube for mounting of measuring transmitters; Material: stainless steel SS 304

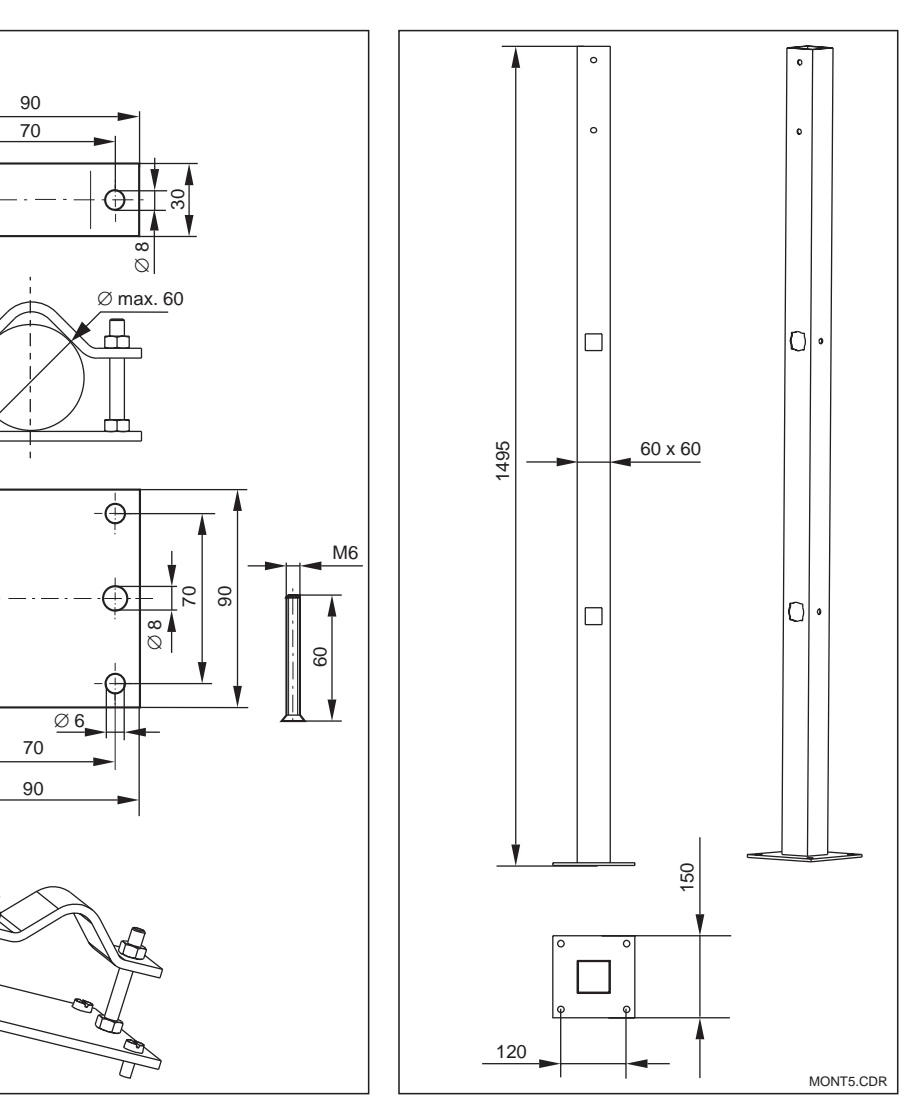

#### *left:* Mounting kit for post mounting on cylindrical pipes

*right:* Fig. 3.6 Square mounting post

MONT2.CDR

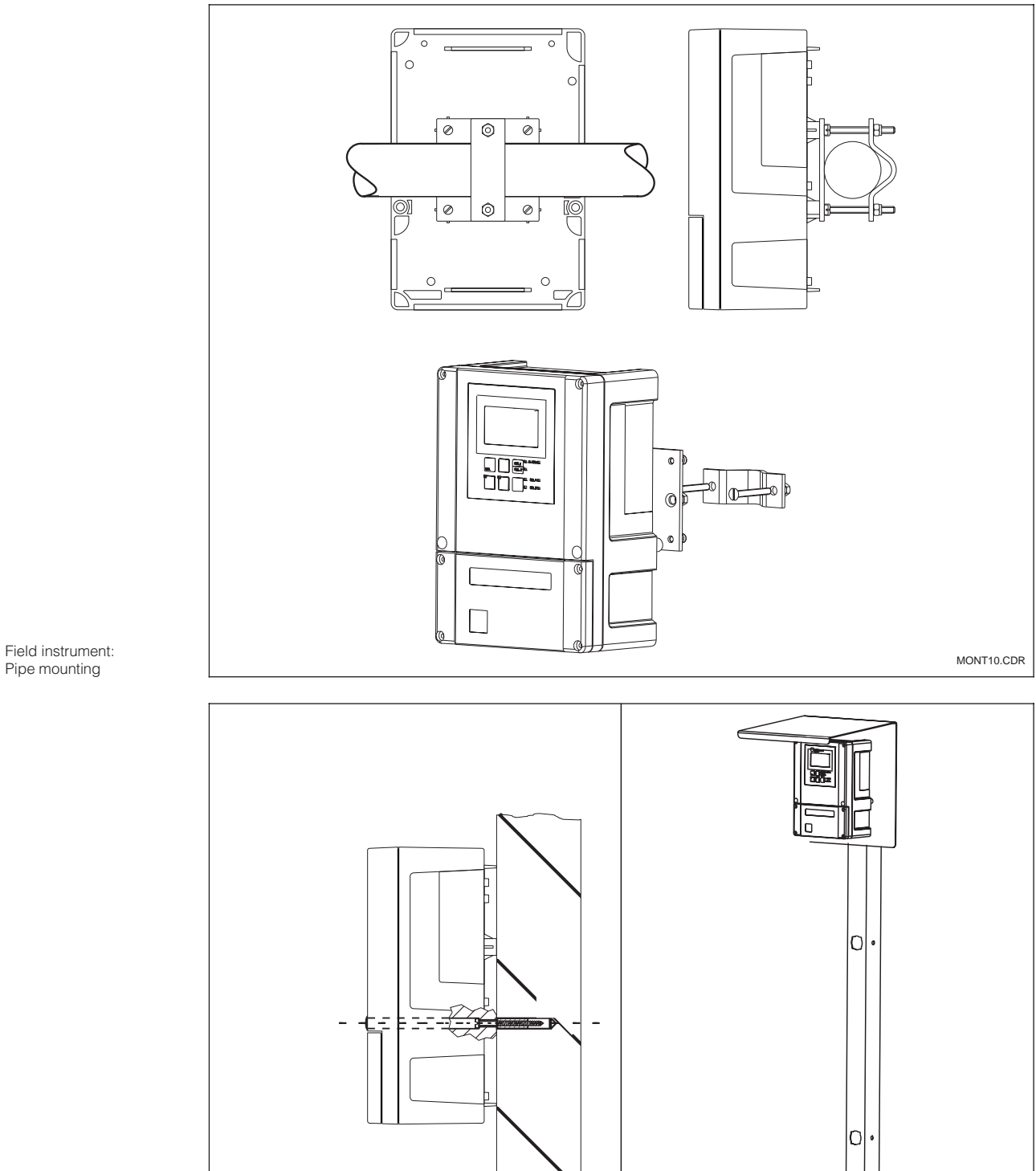

#### 3.3.2 Mounting examples

Field instrument

*left:* Wall mounting

*right:* Mounting with universal post and weather protection cover

Fig. 3.8

Fig. 3.7

10

LM253E03.CHP

#### 3.3.3 Panel-mounted instrument

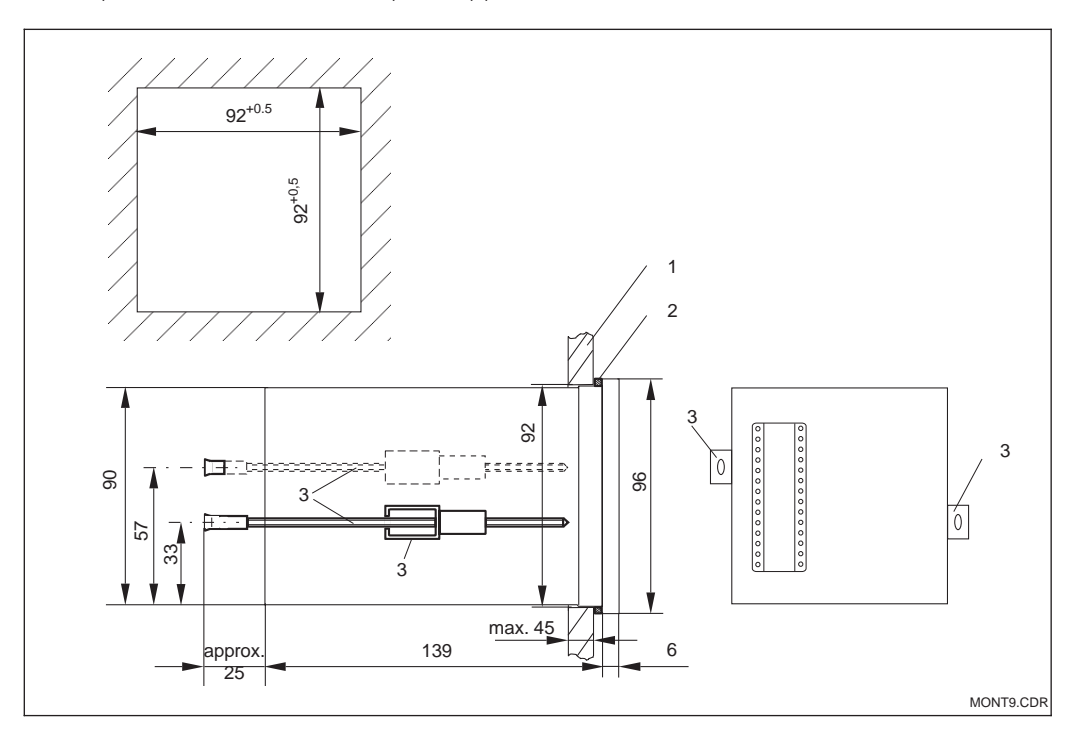

The instrument is attached using the supplied tensioning screws (see Fig. 3.9). The required overall installation depth is approx. 165 mm.

Attachment of panel-mounted instrument 1 Wall of control cabinet 2 Gasket 3 Tensioning screws

Fig. 3.9

## 3.4 Electrical connection

#### Connection diagram

The connection diagram depicted in Fig. 3.10 shows the connections for an inductive or a conductive sensor (dashed lines). The connection for the various sensors is shown in more detail in the figures 3.13 to 3.15

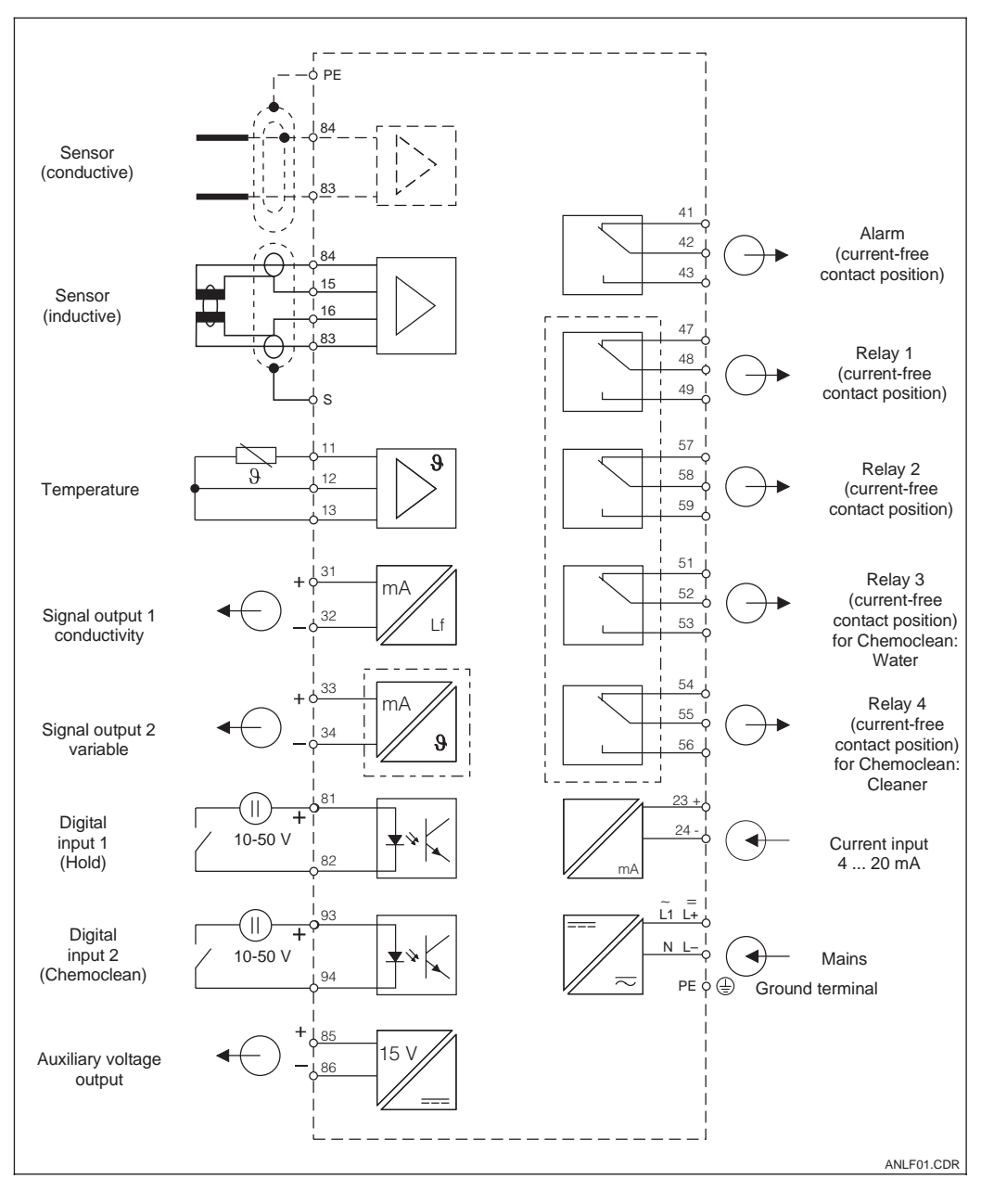

Electrical connection of OLM 223 / 253 with full Fig. 3.10 wiring

## Note:

Ø

- The instrument has protection class II and is generally operated without protective earth connection.
  - However you require a ground connection to ground the measuring cable screening.
- Mains supply voltage fluctuations should not exceed ten percent of the nominal supply voltage.
- 24V AC/DC models must be supplied from an energy limiting SELV source in accordance with dir. IEC 1010.1 Annex H.

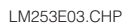

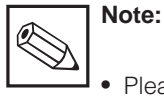

# Please label the sensor terminal block with the enclosed sticker.

• Connect the ground terminal with PE.

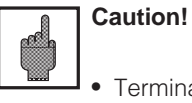

- Terminal designated as NC may not be switched.
- Undesignated terminals may not be switched.

#### **Connections of field instrument**

For connection, the measuring cables are introduced through the cable glands on the field instrument and connected according to the connection diagram in figures 3.10 and 3.11.

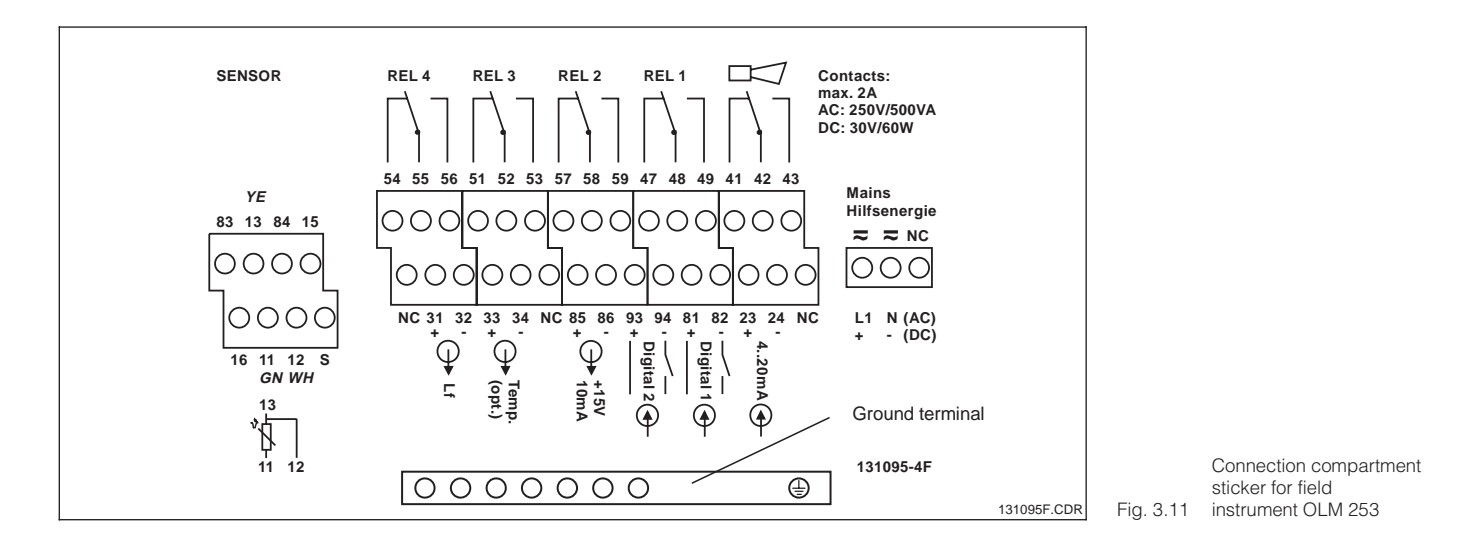

#### Connections of panel-mounted instrument

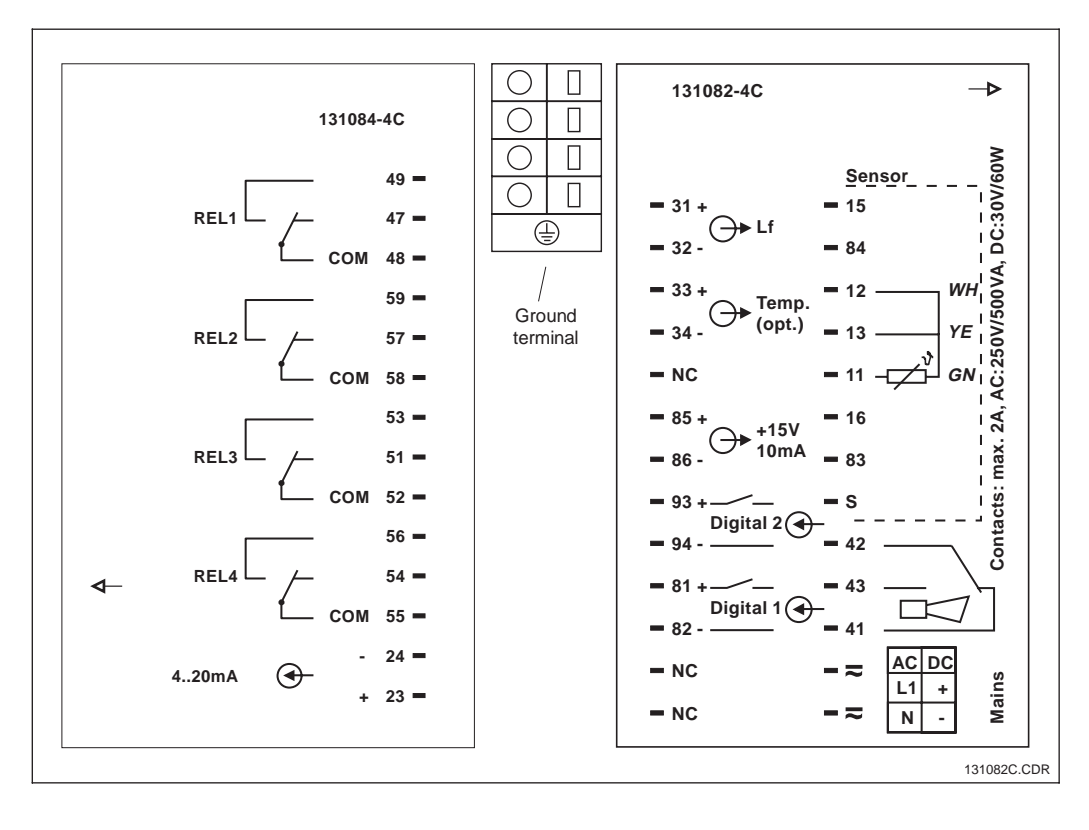

Connection compartment sticker for panel-mounted Fig. 3.12 instrument OLM 223

## 3.5 Sensor installation and cable connection

#### Measuring cable connection

The terminal block is located in a separate connection compartment which is accessible by opening the plastic cover. Remove the pre-pressed knock-outs for cable entry.

The conductivity sensors are connected using a special, shielded multi-core cable. Termination instructions are supplied with the measuring cables. Use junction box VBM to extend the measuring cable.

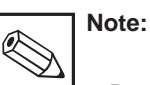

- Protect connectors, cable ends and terminals against moisture to prevent inaccurate measurement!
- For further information on cables and junction boxes refer to chap.
   9 Accessories.

| Measuring cable requirements                                               |                                               |                              |  |  |  |
|----------------------------------------------------------------------------|-----------------------------------------------|------------------------------|--|--|--|
| Sensor type                                                                | Cable                                         | Extension                    |  |  |  |
| 2-electrode sensors with or without temperature sensor Pt 100              | OYK 71                                        | Junction box VBM<br>+ OYK 71 |  |  |  |
| Inductive sensors OLS 50, OLS 52                                           | Cable permanently attached to sensor          | Junction box VBM<br>+ OLK 5  |  |  |  |
|                                                                            |                                               |                              |  |  |  |
| Maximum cable length                                                       |                                               |                              |  |  |  |
| Conductive conductivity measurement                                        | max. 100 m with OYK 71 (corresponds to 10 nF) |                              |  |  |  |
| Resistance measurement                                                     | max. 15 m with OYK 71 (corresponds to 2 nF)   |                              |  |  |  |
| Inductive conductivity measurement max. 55 m (with OLK 5 and sensor cable) |                                               |                              |  |  |  |

#### Structure and termination of measuring cables

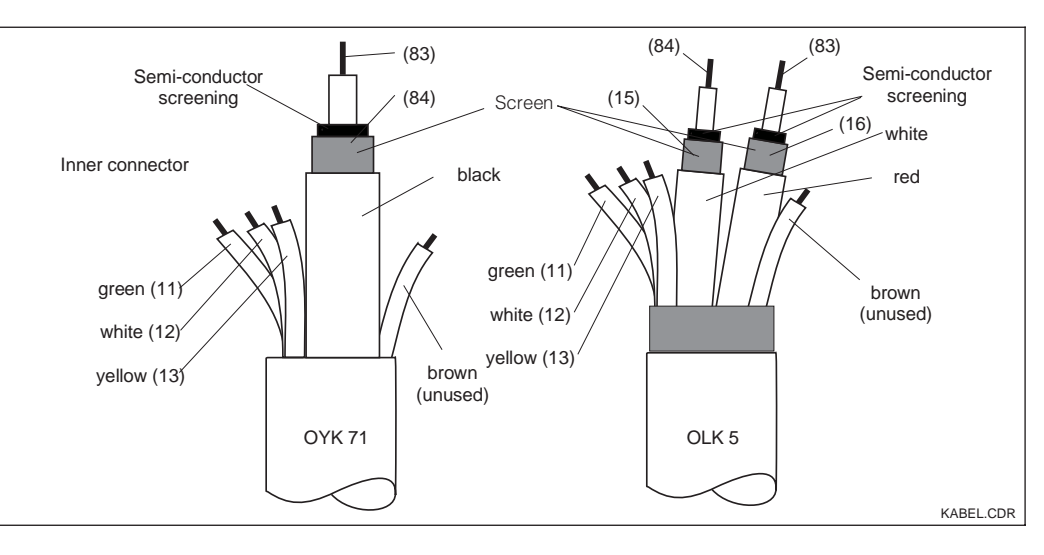

Structure of special measuring cables OYK 71 (left) and Fig. 3.13 OLK 5 (right)

#### LM253E03.CHP

### Examples for connection

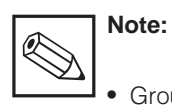

- Ground the sensor screen in order to ensure functional safety and measuring stability of the measuring system. For that purpose, a PE ground terminal is available. This is located on the cover frame of the panel-mounted instrument OLM 223, or in the connection compartment of the field instrument OLM 253.
- Ground the PE ground terminal.

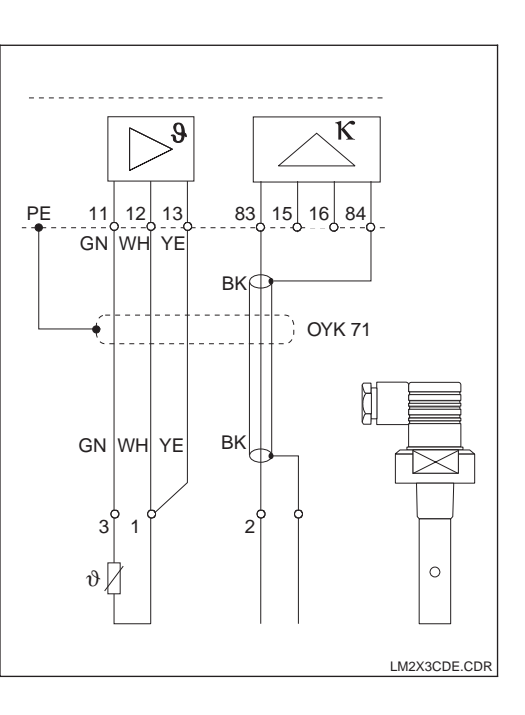

Connection of conductive sensors (OLS 15, OLS 16, OLS 19, Fig. 3.14 OLS 20, OLS 21, OLS 30)

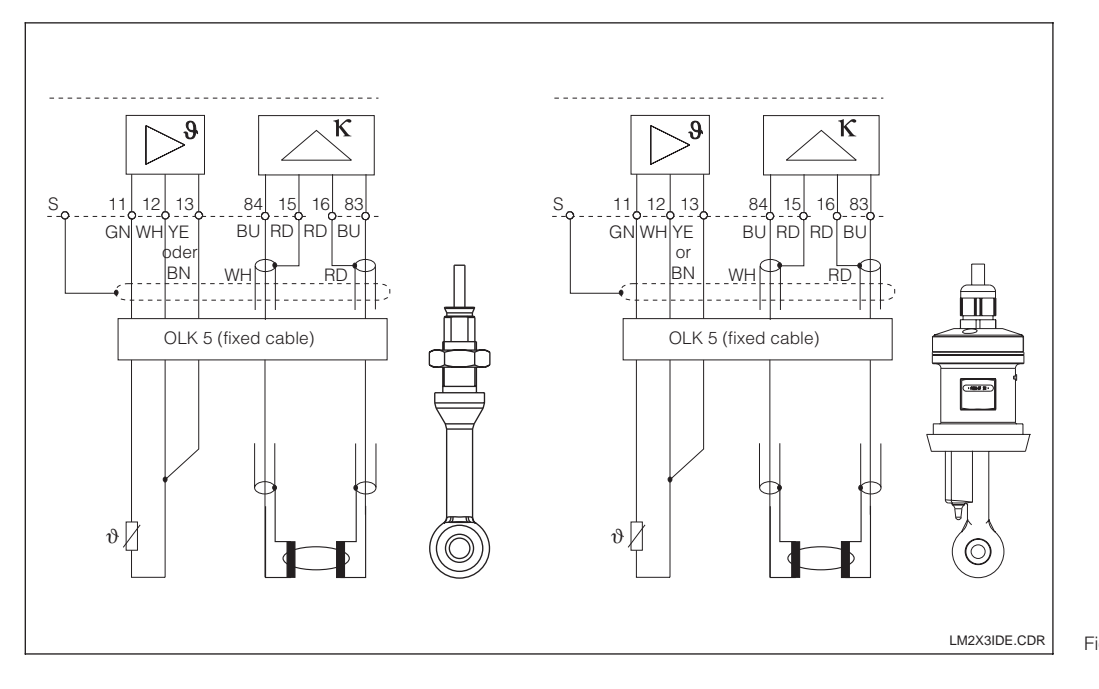

Connection of conductive sensors (left: OLS 50, Fig. 3.15 right: OLS 52)

## 4 Operation

## 4.1 Operator interface

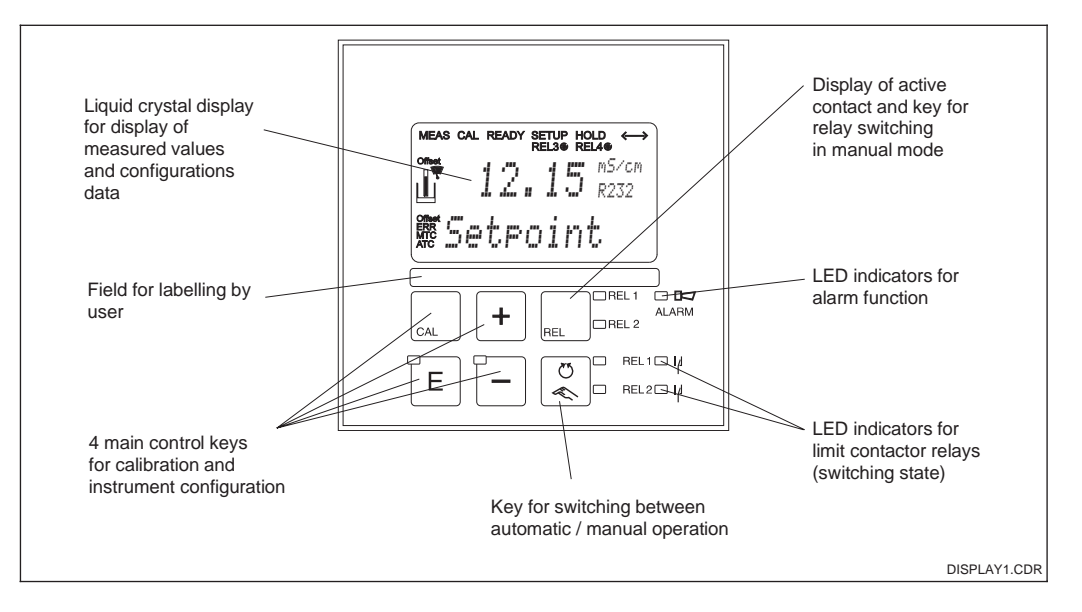

Fig. 4.1 Operating elements

## 4.2 Display

#### LED indicators

| C)<br>≪              | Indication of current operating mode "Auto" (green LED) or "Manual" (yellow LED)                                                                                                 |
|----------------------|----------------------------------------------------------------------------------------------------|
| REL                  | Indication for relay controlled in "Manual" mode (red LED)                                                                                                    |
| REL1⊡  µ<br>REL2⊡  µ | Indicates the state of relays 1 and 2<br>LED green: Measured value within permissible limits, relay inactive<br>LED red: Measured value outside permissible limits, relay active |
| ALARM 🗆 🗖            | Alarm indication e.g. for continuous limit violation, temperature sensor failure or system errors (see error list chapter 7)                                                     |

#### Liquid crystal display

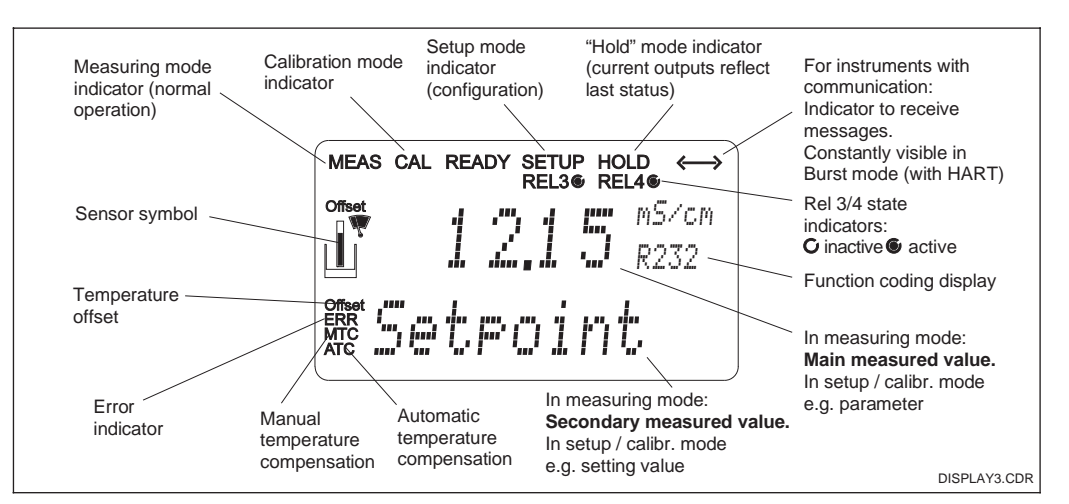

Fig. 4.2 Liquid crystal display

LM253ED4.CHP

## 4.3 Key functions

| CAL | <b>CAL key</b><br>When the CAL key is pressed, the instrument prompts for the calibration<br>access code:<br>Code 22 for calibration<br>Code 0 or any code for calibration data checking.<br>Press the CAL key to acknowledge the calibration data or to proceed<br>within the calibration menu.                                                                                                    |
|-----|----------------------------------------------------------------------------------------------------|
| E   | <b>ENTER key</b><br>The ENTER key has the following functions:<br>Opens the Setup menu in measuring mode<br>Stores (acknowledges) data entered in Setup mode.<br>Moving on within the function groups.                                                                                                    |
| +   | <ul> <li>PLUS key and MINUS key</li> <li>The PLUS and MINUS keys have the following functions:<br/>Selection of function groups</li> <li>Setting of parameters and numeric values</li> <li>Relay operation in manual mode (see chapter 4.4).</li> <li>Pressing the PLUS key allows you to switch between the current input<br/>in % and mA.</li> <li>Repeatedly pressing the PLUS key displays the following settings in<br/>sequence as secondary measured values:</li> <li>1. Temperature display in °F</li> <li>2. Hide temperature display of uncompensated conductivity</li> <li>4. Current input signal in %</li> <li>5. Current input signal in mA</li> <li>6. Back to basic setting.</li> <li>Repeatedly pressing the MINUS key outputs errors:</li> <li>1. The current errors are displayed one after the other (max. 10)</li> <li>2. After all the errors are displayed, the standard display is unhidden.<br/>In function group F, you can define an alarm for each error code<br/>separately.</li> </ul> |
| REL | <b>REL key</b><br>The REL key toggles between the relay and manual cleaning start in<br>manual mode. In automatic mode you can output the corresponding<br>switch-on points (limit contactor) ot set points (PID controller) when<br>pressing the REL key. Pressing the PLUS key allows you to display the<br>settings of the following relay. Press the REL key to return to measuring<br>mode (automatic return after 30s).                                                                                                    |
|     | <b>AUTO key</b><br>The AUTO key is used to toggle between the automatic and manual<br>modes of operation.                                                                                                    |
| +   | <b>Escape function</b><br>Press the PLUS and MINUS keys simultaneously to return to the main<br>menu. Press the PLUS and MINUS keys again to return to measuring<br>mode.                                                                                                    |
|     | <b>Locking the keypad</b><br>Pressing the PLUS and ENTER keys simultaneously for minimum 3s<br>locks the keypad against unintentional entries. However, all settings can<br>still be read. The code prompt displays the code 9999.                                                                                                    |
|     | <b>Unlocking the keypad</b><br>Pressing the CAL and MINUS keys simultaneously for minimum 3s<br>unlocks the keypad. The code prompt displays the code 0.                                                                                                    |

#### Auto / manual mode of operation 4.4

| S<br>C   | Auto mode<br>In this mode of operation, the relays are controlled by the transmitter.                                                                                                    |
|----------|----------------------------------------------------------------------------------------------------|
| REL      | <b>REL key</b><br>In manual mode, the REL key is used to select one of the relays or the<br>cleaning function present in the instrument.                                                                                                    |
| C)<br>() | <b>Switching to manual mode</b><br>The instrument is switched to the manual mode for relay setting by<br>pressing the following keys:                                                                                                    |
| C)<br>C  | Press AUTO key.                                                                                                    |
| +        | Enter code 22. Confirm with ENTER key.                                                                                                    |
| REL      | Select relay or function. Press the REL key to toggle between the relays.<br>The display shows the selected relay and the switching status (ON /<br>OFF) in the second line. In manual mode, the measuring value is<br>continuously displayed (e.g. for monitoring during dosage). |
| +        | Set the relays. Switch on with PLUS, switch off with MINUS. The relay remains in effects until it is actively reset.                                                                                                    |
| C<br>C   | Press AUTO key for returning to the measuring mode.<br>All relaus are controlled by the transmitter again.                                                                                                    |

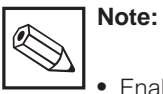

- Enable the manual mode by entering access code "22".
- The operating mode remains in effect even after a power failure.
- The manual mode takes precedence over any other automatic function (hold).

- Hardware locking in the manual mode is not possible.
- The manual settings remain in effect until they are actively reset.
- Error code E102 is signalled in the manual mode.

LM253ED4.CHP

## 4.5 Operating concept

#### 4.5.1 Operating modes

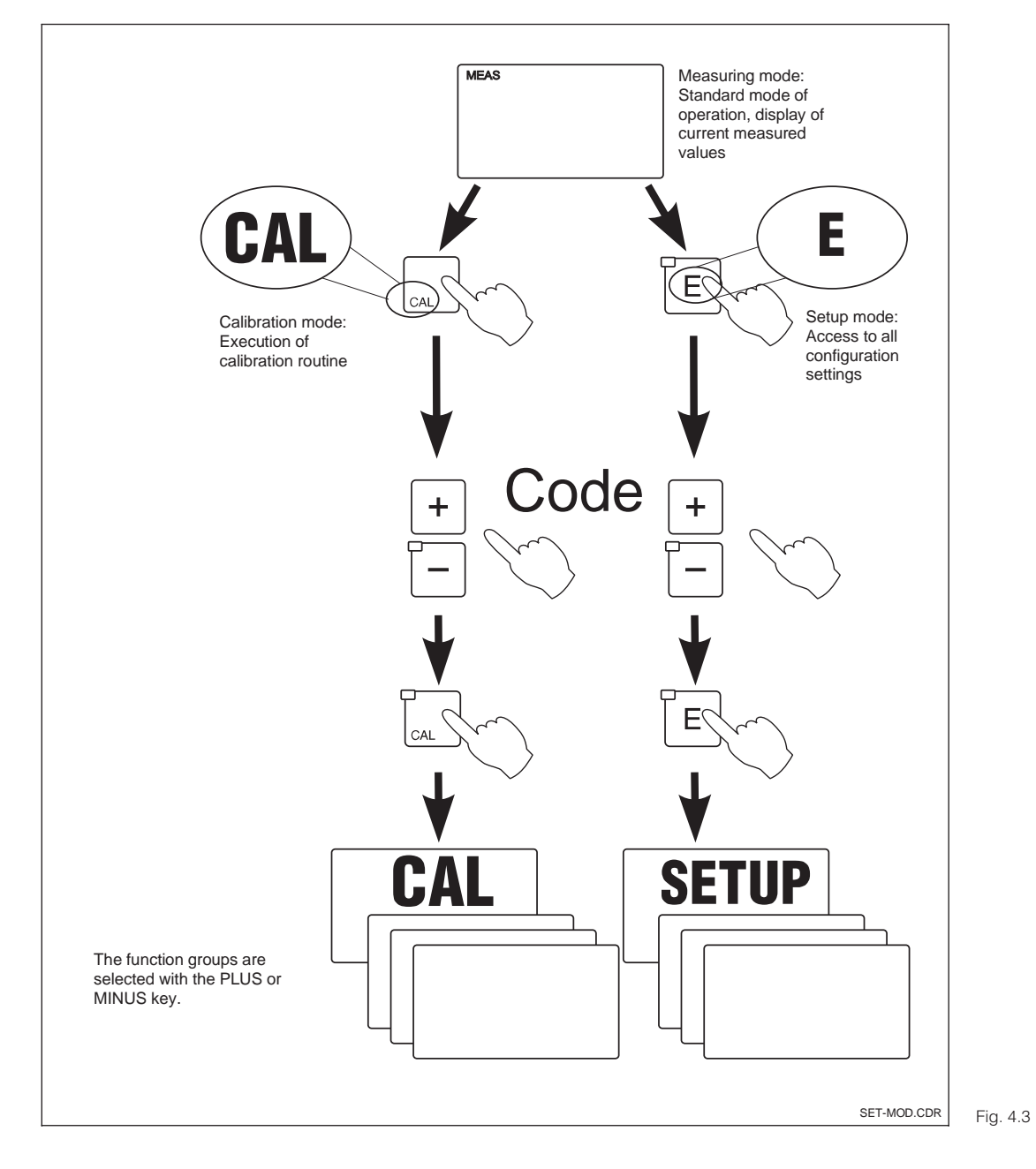

Description of possible operating modes

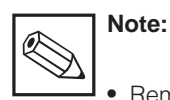

Remains in Setup mode for approx. 15 mins., the system automatically jumps back to Measuring mode. An active Hold function (Hold at Setup) is then reset.

#### 4.5.2 Access codes

All instrument access codes are fixed, i.e. they cannot be modified. When the instrument requests the access codes, it recognises the difference between codes (cf. Fig. 5.3):

- CAL key + Code 22: Access to Calibration and Offset menus.
- ENTER key + Code 22: Access to the Configuration menus, allowing configuration and user-specific settings.
- PLUS + ENTER keys + Code 9999: Locks the keypad.
- CAL + MINUS keys + Code 0: Unlocks the keypad.
- CAL or ENTER key + any Code: access to Read mode, i.e. all settings can be read but not changed.

#### 4.5.3 Menu structure

The configuration and calibration functions are arranged in a menu structure by function groups.

The function groups are selected in the setup mode with the PLUS and MINUS keys. The ENTER key is used to move from one function to the next within a function group. The PLUS and MINUS keys are used for option selection and editing. Selections must be confirmed by pressing the ENTER key. This also moves the cursor to the next function.

Pressing the PLUS and MINUS keys at the same time terminates programming (return to main menu).

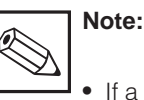

- If a change is made but not confirmed by pressing the ENTER key, the previous setting is retained.
- See the appendix of these operating instructions for an overview of the menu structure.

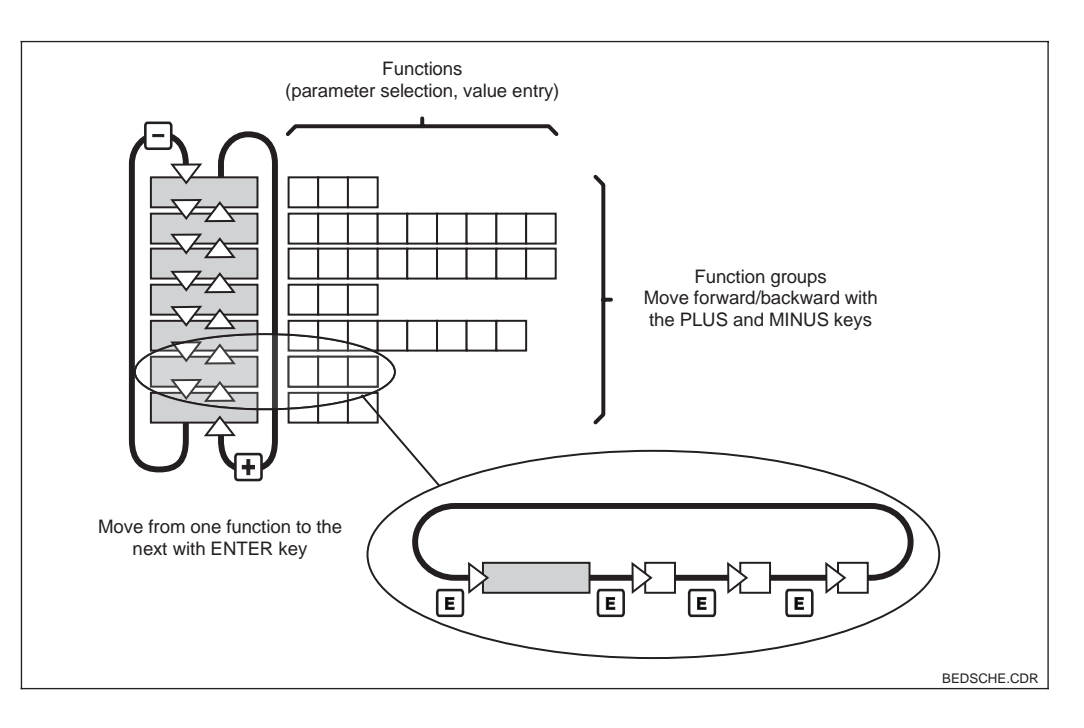

Schematic representation Fig. 4.4 of the menu structure

### 4.5.4 Hold function: "Freezes" the outputs

The current output is "frozen" in the setup mode and during calibration, i.e. the last current value is constantly output. HOLD appears on the display. In case of steady control (4... 20 mA) on current output 2, it is set to 0/4 mA during Hold.

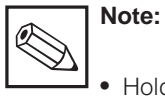

- Hold settings can be found in chapter 5.6, function S2.
- During hold, all contacts will go to their normal positions.
- An active hold has priority over all other automatic functions.
- With every hold, the I component of the controller is set to zero.

- A possibly accumulated alarm delay is reset to "0".
- The hold function can also be activated externally via the hold input (see wiring diagram Fig. 3.10; digital input 1).
- The manual hold (field S3) remains active even after a power failure.

## 5 Instrument configuration

After power-up the instrument performs a self-test and then enters to measuring mode.

Now it can be configured and calibrated for the first time. The values set by the user are kept even in the event of a power failure.

The following function groups are available on the transmitter (the groups that are only available in the Plus package are marked accordingly in the function descriptions):

#### Setup mode

.

.

| → SETUP 1 (A)        | see chap. 5.2.1 |
|----------------------|-----------------|
| → SETUP 2 (B)        | see chap. 5.2.2 |
| → CURRENT INPUT (Z)  | see chap. 5.3   |
| → CURRENT OUTPUT (O) | see chap. 5.3   |
| → ALARM (F)          | see chap. 5.5.1 |
| → CHECK (P)          | see chap. 5.5.2 |
| → RELAY (R)          | see chap. 5.5   |
| → ALPHA TABLE (T)    | see chap. 5.6   |
| → CONCENTRATION (K)  | see chap. 5.7   |
| → SERVICE 1 (S)      | see chap. 5.8   |
| → SERVICE 2 (E)      | see chap. 5.9   |
| → INTERFACE (I)      | see chap. 5.10  |

#### **Calibration mode**

→ CALIBRATION (C)

see chap. 5.11

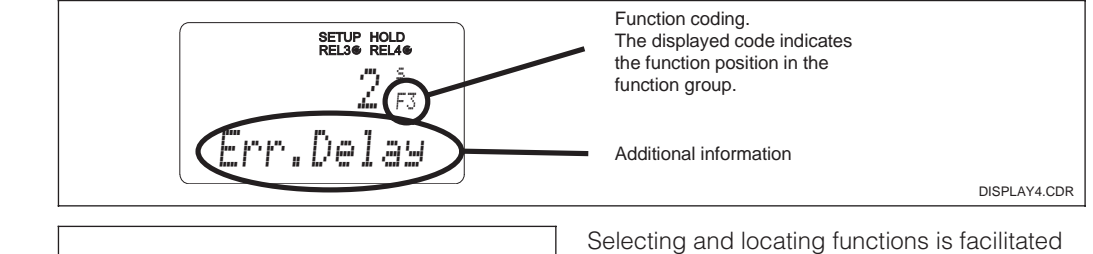

Example of display in Fig. 5.1 setup mode

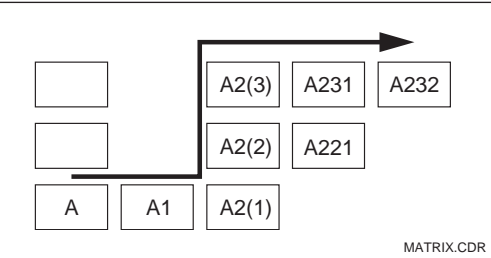

Selecting and locating functions is facilitated by a code displayed for each function in a special display field. The structure of this coding is given in Fig. 5.2. The first column indicates the function group as a letter (see group designations). The functions in the individual groups are counted from the top to the bottom and from the left to the right.

Fig. 5.2 Function coding

LM253E5A.CHP

#### **Factory settings**

When the instrument is switched on for the first time, the factory settings are in effect. The following table provides an overview of all major settings. Please refer to the description of the individual function groups in chapter 5 for all other factory settings (the factory settings are printed in **bold**).

| Function                                                     | Factory setting                                                                                                    |  |  |
|--------------------------------------------------------------|----------------------------------------------------------------------------------------------------|--|--|
| Type of measurement                                          | Conductive conductivity, Temperature in °C                                                                                             |  |  |
| Temperature compensation type                                | Linear with reference temperature 25 °C                                                                                                |  |  |
| Temperature compensation                                     | Automatic (ATC on)                                                                                                    |  |  |
| Limit for controller 1                                       | 9999 mS/cm                                                                                                    |  |  |
| Limit for controller 2                                       | 9999 mS/cm                                                                                                    |  |  |
| Hold                                                         | Active during configuration and calibration                                                                                            |  |  |
| Measuring range                                              | 0 μS/cm 2 S/cm (no measuring ranges for setting).<br>The setting is flowing and is guided by the<br>connected sensors (see chapter 9). |  |  |
| Current outputs 1 and 2*                                     | 4 20 mA                                                                                                    |  |  |
| Current output 1: meas. value for 4 mA signal current        | 0.00 S/cm                                                                                                    |  |  |
| Current output 1: meas. value for 20 mA signal current       | 2000 mS/cm                                                                                                    |  |  |
| Current output 2*: temperature value for 4 mA signal current | 35.0 °C                                                                                                    |  |  |
| Current output 2*: temperature value at 20 mA signal current | 250.0 °C                                                                                                    |  |  |

\*on versions equipped accordingly

#### Alarm contact

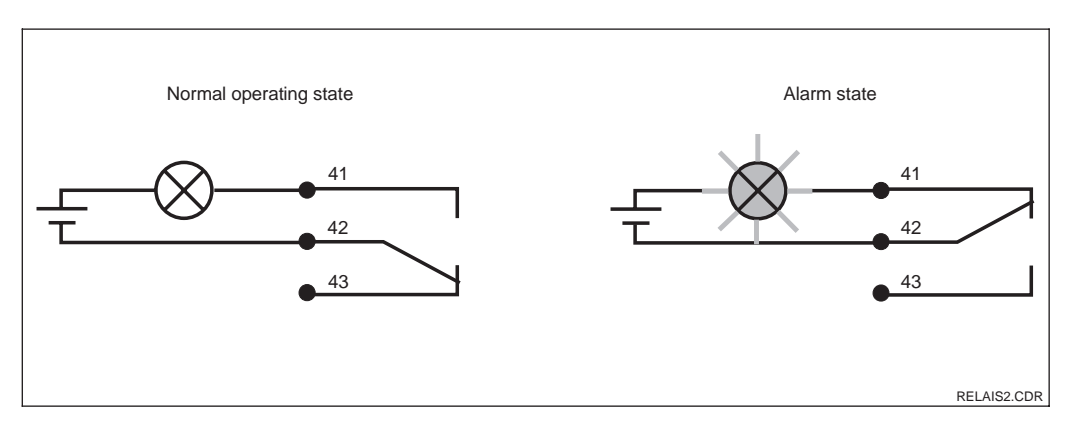

Recommended fail-safe circuit for an alarm Fig. 5.3 contact

Normal operating state:

- Instrument in operation
- No error message available (Alarm LED green)
- $\rightarrow$  Relay picked up
- $\rightarrow$  Contact 42/43 closed

Alarm state:

- Error message available (Alarm LED red) or
- Instrument defective or voltage-free (Alarm LED off)
- → Relay dropped out
- → Contact 41/42 closed

## 5.1 Start-up

After switching the instruement on, make the following settings to the specified function groups:

- Function group SERVICE (S) S1: Select language and exit function group (not required for English).
- Function group SETUP 1 (A) Adjust all the parameter in this group, see chapter 5.2.1.
- Function group SETUP 2 (B) Adjust all the parameters in this group, see chapter 5.2.2.

Other configuration options are explained in the chapters to follow for each menu.

## 5.2 System configuration

The system is configured using the function groups SETUP 1 and SETUP 2. The measurement type and sensor are selected here, and the settings for temperature measurement are made. All the parameters in these two function groups are to be configured to avoid measuring errors or failure to measure at all.

#### 5.2.1 Setup 1 (Conductivity)

For access to the SETUP menu, please enter Code 22.

| Coding |    | Field                                                                                   | Selection or range<br>Factory setting (bold)                                                                  | Display                                        | Info                                                                                                    |
|--------|----|-----------------------------------------------------------------------------------------|----------------------------------------------------------------------------------------------------|------------------------------------------------|----------------------------------------------------------------------------------------------------|
| A      |    | Function group<br>SETUP 1                                                               |                                                                                                    |                                                | Initial display in function group<br>SETUP 1.                                                                                                    |
|        | A1 | Operation mode selection                                                                | <b>cond</b> = <b>conductive</b><br>ind = inductive<br>MOhm = resistance<br><i>Conc</i> = <i>concentration</i> | serup Hold<br>Cond <sub>A1</sub><br>Oper "Mode | Display varies according to<br>instrument version:<br>– cond/resistance/conc<br>– ind/conc.<br>If the operating mode changes,<br>the user settings are reset to the<br>basic settings. |
|        | A2 | Selection of<br>concentration<br>unit to be<br>displayed (only<br>with Plus package)    | %<br>ppm<br>mg/l<br>TDS<br>without                                                                            | setup hold<br>"# A2<br>Conc. Unit              | A2 only active, if A1 = conc.                                                                                                    |
|        | A3 | Selection of<br>display format for<br>concentration<br>unit (only with Plus<br>package) | <b>XX.xx</b><br>X.xxx<br>XXX.x<br>XXX.x<br>XXXX                                                               | setup HOLD<br>XX: XX A3<br>Format              | A3 only active, if A1 = conc.                                                                                                    |
|        | A4 | Selection of unit to be displayed                                                       | <b>auto,</b> μS/cm, mS/cm,<br>S/cm, μS/m, mS/m,<br>S/m, auto Ω, kΩ·cm,<br>MΩ·cm, kΩ·m                         | setup Hold<br>äuto A4<br>Unit                  | When "auto" or "auto $\Omega$ " is<br>selected, the maximum resolu-<br>tion possible is automatically<br>selected.<br>A4 not active, if A1 = Conc.                                     |

LM253E5A.CHP

| Coding |    | Field                                           | Selection or range<br>Factory setting (bold)                                                                                                 | Display                             | Info                                                                                                    |
|--------|----|-------------------------------------------------|----------------------------------------------------------------------------------------------------|-------------------------------------|----------------------------------------------------------------------------------------------------|
|        | A5 | Enter cell constant<br>for sensors<br>connected | cond: <b>1,000 cm<sup>-1</sup></b><br>ind: <b>1.98 cm<sup>-1</sup></b><br>MOhm: <b>0.01 cm<sup>-1</sup></b><br>0.0025 99.99 cm <sup>-1</sup> | setup Hold<br>1.000 45<br>Cellconst | Refer to the sensor quality certificate for the exact cell constant.                                                                                                    |
|        | A6 | Enter cable<br>resistance                       | <b>0</b> Ω<br>0 99.99 Ω                                                                                                    | setup Hold<br>B AG<br>Ühm Cable     | Only with conductive sensors.<br>Data on CYK 71 in chapter 10.<br>Multiply the standardised line<br>resistance by the actual<br>cable length.                                                                                                    |
|        | A7 | Enter measured value damping                    | <b>1</b><br>1 60                                                                                                    | setup Hold<br>1 A7<br>Damping       | Measured value damping causes<br>averaging over the specified<br>number of individual measured<br>values.<br>It is used, for example, to<br>stabilise the display with applica-<br>tions that fluctuate a great deal.<br>There is no damping if "1" is<br>entered. |

### 5.2.2 Setup 2 (Temperature)

| Coding |    | Field                                               | Selection or range<br>Factory setting (bold)                                     | Display                              | Info                                                                                                    |
|--------|----|-----------------------------------------------------|----------------------------------------------------------------------------------|--------------------------------------|----------------------------------------------------------------------------------------------------|
| В      |    | Function group<br>SETUP 2                           |                                                                                  | setup hold<br>B<br>SETUP 2           | Initial display in function group<br>SETUP 2.                                                                                            |
|        | B1 | Selection of<br>temperature<br>sensor               | <b>Pt100</b><br>Pt1k = Pt 1000<br>NTC30<br>fixed                                 | Ft100 <sub>B1</sub><br>ProcTemp.     | "Fixed":<br>Manual temperature<br>compensation (MTC), no<br>temperature measurement<br>if fixed temperature value is<br>specified in B4. |
|        | B2 | Selection of<br>temperature<br>compensation<br>type | lin= linearTab= tableNaCI= common salt<br>(IEC 746)Pure= ultrapure water<br>none | setup hold<br>1 i m b2<br>TempComp . | This choice does not appear for<br>concentration measurement.<br>"Pure" is only available for<br>conductive devices (see .)              |

| Coding | Field                                           | Selection or range<br>Factory setting (bold)  | Display                                        | Info                                                                                                    |
|--------|-------------------------------------------------|-----------------------------------------------|------------------------------------------------|----------------------------------------------------------------------------------------------------|
| В3     | Enter temperature coefficient $\alpha$          | <b>2.10 %/K</b><br>0.00 20.00 %/K             | setup HOLD<br>2.10 <sup>%/K</sup><br>alphaVal  | Only if B2 = lin.<br>With other settings in B2, Field<br>B3 has no influence.                                                                 |
| В4     | Enter correct<br>current process<br>temperature | <b>25.0 °C</b><br>−35.0 250.0 °C              | setup hold<br>25.0°C<br>ProcTemp.              | Only if B1 = fixed.<br>You can only edit the correction<br>of the measured temperature<br>value in °C.                                        |
| В5     | Configure<br>temperature<br>sensor              | <b>Actual value display</b><br>−35.0 250.0 °C | setup hold<br>D D D B5<br>RealTemp.            | Making this entry allows the<br>temperature sensor to be<br>configured with an external<br>measurement. Effects B6.<br>Omitted if B1 = fixed. |
| В6     | Enter temperature<br>difference (offset)        | <b>Current offset</b><br>−5.0 5.0 °C          | setup hold<br>Ö, Ö, <sup>°C</sup><br>Tempüffs. | The offset is the difference<br>between measured and entered<br>temperature.<br>Omitted if B1 = fixed.                                        |
| В7     | Enter reference<br>temperature                  | <b>25.0 °C</b><br>−5 100.0 °C                 | setup hold<br>25.0°C<br>RefTemp.               |                                                                                                    |

## 5.3 Current input

This function group offers two independent application solutions, provided that the current output of an external measured quantity, e.g. flow meter, is connected to the 4  $\ldots$  20 mA input of OLM 223 / 253. The following assignments then apply:

|                                    | Flow in main stream            | Current signal<br>in mA | Current input signal in % |
|------------------------------------|--------------------------------|-------------------------|---------------------------|
| Lower range limit<br>current input | Lower setting value flow meter | 4                       | 0                         |
| Upper range limit<br>current input | Upper setting value flow meter | 20                      | 100                       |

#### LM253E5A.CHP

#### 5.3.1 Monitoring the flow rate in the main stream

This arrangement is highly practical when the sample stream flowing through the flow assembly is totally independent of the flow rate in the main stream. This permits the signalling of an alarm state in the main stream (flow rate too low or totally stopped) and trigger a dosing switch-off, even if the measuring water stream is retained due to the installation configuration.

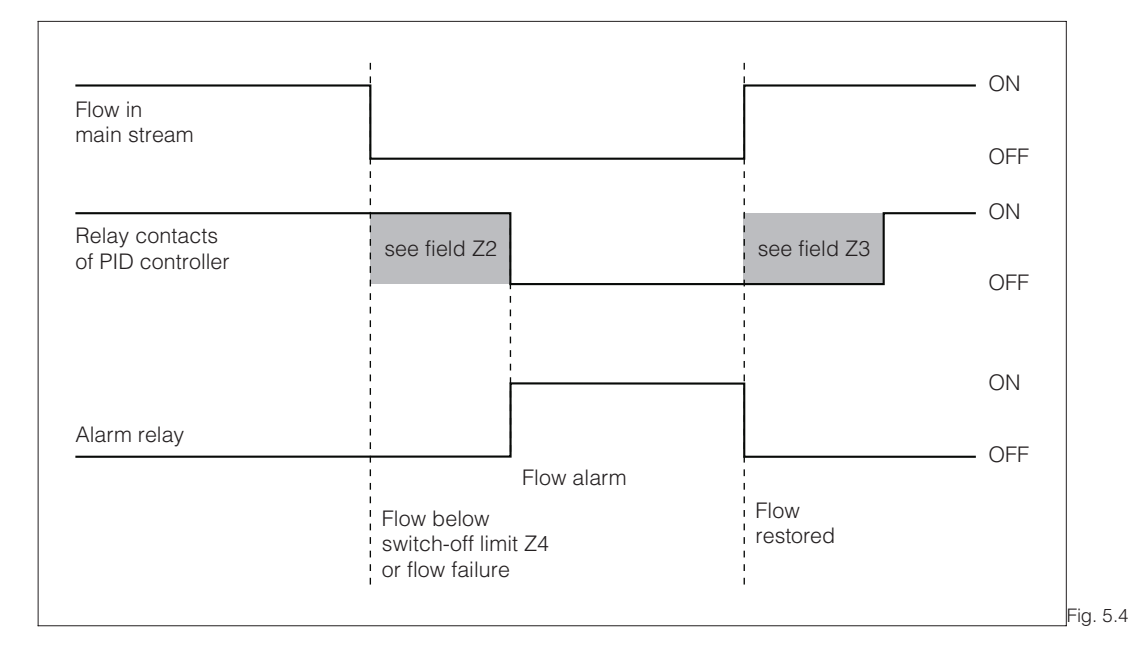

Alarm signalling and dosing switch-off by the main stream

#### 5.3.2 Feedforward control to PID controller

In processes with very short response times it may be practical to apply the flow rate to the controller, if the flow rate fluctuates, in order to optimise the control process.

Feedforward control is a multiplying function as depicted in the below figure (factory setting as example):

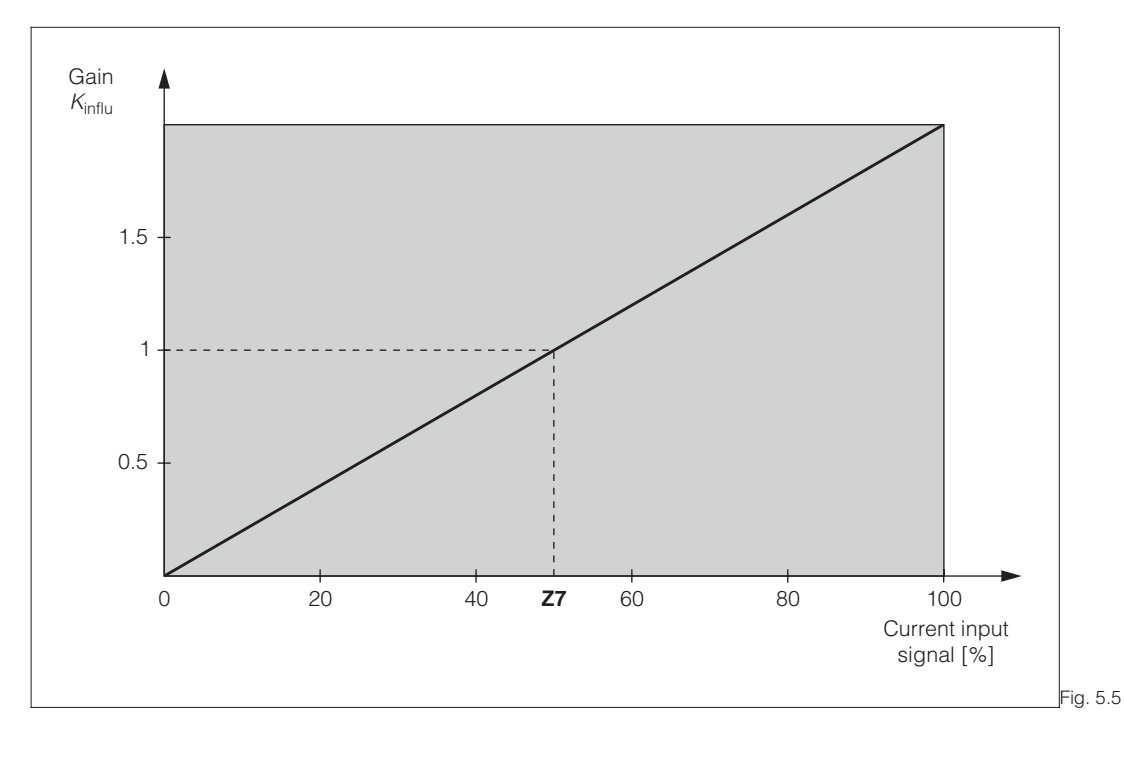

Multiplying feedforward control

|   | Coding | Field                                                                               | Selection or range<br>Factory setting (bold) | Display                               | Info                                                                                                    |
|---|--------|-------------------------------------------------------------------------------------|----------------------------------------------|---------------------------------------|----------------------------------------------------------------------------------------------------|
| Z |        | Function group<br>CURRENT INPUT                                                     |                                              | SETUP HOLD<br>Z<br>CUR. INPUT         | Initial display in<br>function group<br>CURRENT INPUT.                                                                                                    |
|   | Ζ1     | Select flow rate<br>monitoring of main<br>stream (with<br>controller<br>switch-off) | <b>Off</b><br>Input                          | setup Hold<br>Off Z1<br>Cont.stop     | Only switch on when flow meter<br>is connected in main stream.<br>When Z1 = Off, fields Z2 to Z5 do<br>not exist.                                                                                                    |
|   | Z2     | Enter delay for<br>controller<br>switch-off by<br>current input                     | <b>0 s</b><br>0 2000 s                       | setup Hold<br>B S<br>Z2<br>Off Delay  | Short-term flow rate undershots<br>can be suppressed by delay and<br>will not cause controller<br>switch-off.                                                                                                    |
|   | Z3     | Enter delay for<br>controller<br>switch-on by<br>current input                      | <b>0 s</b><br>0 2000 s                       | SETUP HOLD<br>Ø 23<br>On Delay        |                                                                                                    |
|   | Z4     | Enter switch-off<br>threshold for<br>current input                                  | <b>50%</b><br>0 100%                         | setup Hold<br>507 %<br>74<br>74<br>74 | 0 100% corresponds to<br>4 20 mA at current input. Note<br>the measured value allocation to<br>the current output of the flow<br>meter.                                                                                        |
|   | Z5     | Select orientation<br>stop for current<br>input                                     | <b>Low</b><br>High                           | setup Hold<br>LOW 25<br>Stop Dir      | If the value entered in Z4 is<br>exceeded low or high, the<br>controller switches off.                                                                                                    |
|   | Z6     | Select<br>feedforward<br>control for PID<br>controller                              | <b>Off</b><br>lin = linear<br>Basic          |                                       | When Z6 = Off, Z7 does not exist.<br>Basic = Feedforward control only<br>affects the basic load<br>(alternatively dosage in<br>proportion to quantity, if common<br>PID control is not possible, e.g.<br>due to sensor defect) |
|   | Z7     | Enter value for<br>feedforward<br>control at which<br>modulation gain<br>= 1        | <b>50%</b><br>0 100%                         | setup Hold<br>50 %<br>Kinflu=1        | When the value is set, the controller manipulated value with feedforward control on is identical to feedforward control off.                                                                                                   |

Factory settings are printed in **bold** face; base version does not include functions in *italic*.

LM253E5A.CHP

## 5.4 Current outputs

The function group CURRENT OUTPUT is used to configure the individual outputs. Either a linear (O3 (1)) or, in conjunction with the Plus package, a user-defined current output characteristic (O3 (3)) can be entered. Furthermore, a current output value can be simulated to check the current outputs (O3 (2)).

The controller set value in field R 237 can be output via current output 2, if available.

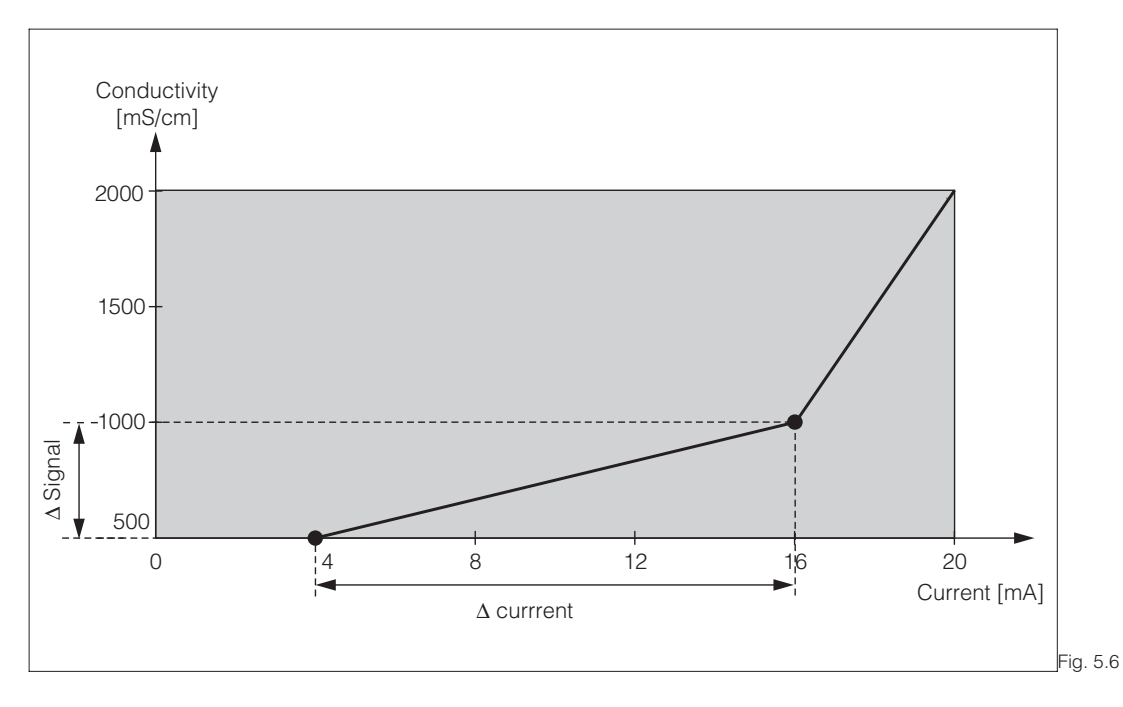

User-defined current output characteristic

The distance  $\Delta$  signal between two table value pairs must exceed:

• 0.5 % of measuring range per mA

First enter the current output configuration you require in the following blank table. Ensure the required minimum distance by calculating the resulting signal distance **per mA**. Then enter the result in the instrument.

|            | Current                    | output 1        | Current output 2   |                            |                 |                    |
|------------|----------------------------|-----------------|--------------------|----------------------------|-----------------|--------------------|
| Value pair | pH / mV /<br>% / °C<br>[ ] | Current<br>[mA] | Distance<br>per mA | pH / mV /<br>% / °C<br>[ ] | Current<br>[mA] | Distance<br>per mA |
| 1          |                            |                 |                    |                            |                 |                    |
| 2          |                            |                 |                    |                            |                 |                    |
| 3          |                            |                 |                    |                            |                 |                    |
| 4          |                            |                 |                    |                            |                 |                    |
| 5          |                            |                 |                    |                            |                 |                    |
| 6          |                            |                 |                    |                            |                 |                    |
| 7          |                            |                 |                    |                            |                 |                    |
| 8          |                            |                 |                    |                            |                 |                    |
| 9          |                            |                 |                    |                            |                 |                    |
| 10         |                            |                 |                    |                            |                 |                    |

| Coding |    | ling | Field                                                       | Selection or range<br>Factory setting (bold)                                                                  | Display                                          | Info                                                                                                    |
|--------|----|------|-------------------------------------------------------------|----------------------------------------------------------------------------------------------------|--------------------------------------------------|----------------------------------------------------------------------------------------------------|
| 0      |    |      | Function group<br>CURRENT<br>OUTPUT                         |                                                                                                    | o<br>AUSGANG                                     | Initial display in function group<br>CURRENT OUTPUT.                                                                                                    |
| 01     |    |      | Select current<br>output                                    | <b>Out1</b><br>Out2                                                                                           | setup hold<br>Out 1 01<br>Sel.Out                | A different characteristic can be selected for each output.                                                                                                    |
| 02     |    |      | Select measured<br>quantity for 2nd<br>current output       | <b>°C</b><br>mS/cm<br>Contr                                                                                   | setup Hold<br>"C: 02<br>Sel. Out2                | Selection of Curr (= current<br>output 2) in field R247 is only<br>possible, if field O2 = Contr is<br>selected.                                                                                          |
|        | 03 | (1)  | Enter or output<br>linear<br>characteristic                 | lin = linear (1)<br>sim = simulation (2)<br>Tab = table (3)                                                   | setup ноld<br>1 і ґ 02<br>5е1. Тыре              | The characteristic can have a<br>positive or negative slope at the<br>measured value output.<br>At set value output (O2 = Contr),<br>the increasing current<br>corresponds to an increasing set<br>value. |
|        |    | O311 | Selection of<br>current range                               | <b>4–20 mA</b><br>0–20 mA                                                                                     | seтир ноцо<br>4—20 <sub>0311</sub><br>Sel. Range |                                                                                                    |
|        |    | O312 | 0/4 mA value;<br>enter correspond-<br>ing measured<br>value | cond/ind: <b>0.00 μS/cm</b><br>MOhm: <b>0.00 kΩ·cm</b><br><i>Conc: <b>0.00 %</b><br/>Temp.: <b>0.0 °C</b></i> | етир ноцо<br>0312<br>074 МД                      | Enter the measured value<br>corresponding to the minimum<br>current value (0/4 mA) at the<br>transmitter output.<br>Display format from A3.<br>(Spreading see Technical data.)                            |
|        |    | O313 | 20 mA value;<br>enter correspond-<br>ing measured<br>value  | cond/ind: <b>2000 mS/cm</b><br>MOhm: <b>500 kΩ·cm</b><br><i>Conc: 99.99 %</i><br>Temp.: <b>150.0 °C</b>       | етир ноцо<br>2000 <sup>м5/см</sup><br>20 МА      | Enter the measured value<br>corresponding to the maximum<br>current value (20 mA) at the<br>transmitter output.<br>Display format from A3.<br>(Spreading see Technical data.)                             |
|        | 03 | (2)  | Current output simulation                                   | lin = linear (1)<br>sim = simulation (2)<br>Tab = Table (3)                                                   | setup hold<br>Sim 02<br>Sel.Type                 | This simulation is terminated by selecting (1) or (3).<br>See O3 (1), O3 (3) for other characteristics.                                                                                                   |

LM253E5A.CHP

| Coding |      | Field                                                        | Selection or range<br>Factory setting (bold)                                                          | Display                                              | Info                                                                                                    |
|--------|------|--------------------------------------------------------------|----------------------------------------------------------------------------------------------------|------------------------------------------------------|----------------------------------------------------------------------------------------------------|
|        | O321 | Enter simulation value                                       | current value<br>0.00 22.00 mA                                                                        | setup HOLD<br>4.00 <sup>MA</sup><br>0321<br>Simulat. | The current value entered here is output through the current output.                                                                                                    |
| 03     | (3)  | Enter current<br>output table                                | lin = linear (1)<br>sim = simulation (2)<br><b>Tab</b> = <b>Table</b> (3)                             | setup Hold<br>t.able <sub>02</sub><br>Sel.Type       | Values may also be added or<br>changed at a later point in time.<br>The values entered are automa-<br>tically sorted in ascending order<br>by current value.<br>See O3 (1), O3 (2) for other<br>characteristics. |
|        | 0331 | Selection of table option                                    | <b>read</b><br>edit                                                                                   | setup HOLD<br>read 0331<br>Sel. Table                |                                                                                                    |
|        | 0332 | Enter number of<br>table value pairs                         | <b>1</b><br>1 10                                                                                      | setup ноld<br>1 0332<br>No. Elem.                    | This is where the number of x<br>and y value pairs (measured<br>value and associated current<br>value) is entered.                                                                                               |
|        | 0333 | Selection of table<br>value pair                             | <b>1</b><br>1 Number of table<br>value pairs<br>Finished                                              | setup ноld<br>1 0333<br>501. Е1ем.                   | The function chain O333 O335<br>will run though as many times as<br>correspond to the value in O332.<br>"Finished" appears as the last<br>step. After confirmation the<br>system jumps to O336.                  |
|        | 0334 | Enter x value<br>(measured value)                            | cond/ind: <b>0.00 μS/cm</b><br>MOhm: <b>0.00 kΩ·cm</b><br>Conc: <b>0.00 %</b><br>Temp.: <b>0.0 °C</b> | setup Hold<br>0.00 45/cm<br>0334<br>Meas.val.        | x value = User-specified<br>measured value.                                                                                                    |
|        | 0335 | Enter y value<br>(current value)                             | <b>4.00 mA</b><br>0.00 20.00 mA                                                                       | SETUP HOLD<br>0.000 MA<br>0.335<br>MA VALUE          | y value = Current value<br>belonging to O334<br>which is specified by user.                                                                                                    |
|        | 0336 | <i>Message whether<br/>or not the table<br/>status is OK</i> | <b>yes</b><br>no                                                                                      | setup HOLD<br>Status ok                              | Return to O3.<br>If status = "no", set table<br>correctly (all previous settings<br>are kept) or back to<br>measurement mode<br>(table will be deleted).                                                         |

## 5.5 Monitoring functions

The monitoring functions are used to define various alarms and to set output contacts. Each individual error can be defined to be effective or not (at the contact or as an error current). Moreover, sensor polarisation can be detected (P1). An alarm condition can be defined to activate a cleaning function (F8).

5.5.1 Alarm

| Coding |    | Field                                                       | Selection or range<br>Factory setting (bold)             | Display                                       | Info                                                                                                    |
|--------|----|-------------------------------------------------------------|----------------------------------------------------------|-----------------------------------------------|----------------------------------------------------------------------------------------------------|
| F      |    | Function group<br>ALARM                                     |                                                          | SETUP HOLD<br>F<br>ALARM                      | Alarm function settings.                                                                                                    |
|        | F1 | Selection of contact type                                   | Stead = steady<br>contact<br>Fleet = fleeting<br>contact | setup Hold<br>Stead Fi<br>Cont. Type          | The contact type selected here only applies to the alarm contact.                                                                                                    |
|        | F2 | Selection of time<br>unit                                   | <b>s</b><br>min                                          | setup Hold                                    |                                                                                                    |
|        | F3 | Enter alarm delay                                           | <b>0 min (s)</b><br>0 2000 min (s)                       | SETUP HOLD                                    | Depending on the unit selected<br>in F2, the alarm delay in entered<br>in s or min.                                                                                                    |
|        | F4 | Selection of error<br>current                               | <b>22 mA</b><br>2.4 mA                                   | setup hold<br>22mA <sub>F4</sub><br>Enn. Cunn | This selection must be made<br>even if all errors are suppressed<br>in F5.<br>If you did not select "0–20 mA" in<br>O311, you may not use "2.4 mA".                                                                                                    |
|        | F5 | Selection of error                                          | <b>1</b><br>1 255                                        | Setup Hold<br>1 F5<br>5 6 1 E Prim O Pr       | This is where the errors are<br>selected that are to trigger an<br>alarm signal. The errors are<br>selected via the error number.<br>Please refer to the table in<br>chapter 7 for the error numbers.<br>The factory settings remain in<br>effect for all errors not edited. |
|        | F6 | Set alarm contact<br>to be effective for<br>selected errors | <b>yes</b><br>no                                         | SETUP HOLD                                    | If set to "no", all the other alarm<br>settings are also deactivated<br>(e. g. alarm delay). The settings<br>themselves are retained. This<br>setting <b>only</b> applies to the error<br>selected in F5.                                                                    |
|        | F7 | Set error current<br>to be effective for<br>selected error  | no<br>yes                                                | setup hold<br>MO F7<br>Curr.Ass9              | The error current selected in<br>F4 becomes effective or is<br>suppressed in case of error.<br>This setting <b>only</b> applies to the<br>error selected in F5.                                                                                                    |

#### LM253E5A.CHP

|  | Coding | Field                                      | Selection or range<br>Factory setting (bold)                                                                                                    | Display                          | Info                                                                                                    |
|--|--------|--------------------------------------------|----------------------------------------------------------------------------------------------------|----------------------------------|----------------------------------------------------------------------------------------------------|
|  | F8     | Automatic start<br>of cleaning<br>function | <b>no</b><br>yes                                                                                                    | setup Hold<br>MO F8<br>CleanTrig | This field only exists for some errors, see chapter 7.                                                  |
|  | F9     | Return to menu or<br>select next error     | <b>next = Next error</b><br><r< td=""><td>setup hold<br/>next.f9<br/>Select</td><td>If next is selected, the display<br/>returns to F5.<br/>If &lt;—-R is selected, the display<br/>returns to F.</td></r<> | setup hold<br>next.f9<br>Select  | If next is selected, the display<br>returns to F5.<br>If <—-R is selected, the display<br>returns to F. |

#### 5.5.2 Check

The function group RELAYS is only accessible for instruments equipped with the Plus package.

#### **Polarisation detection**

Polarisation effects in the interface between electrode and measuring solution limit the measuring range of conductive conductivity sensors. The transmitter has the ability to detect polarisation effects using an intelligent evaluation process.

#### PCS alarm (Process Check System)

This function us used to examine the measuring signal for deviations. If the measuring signal is constant for a specific period of time (several measured values), an alarm is issued. This type of sensor behaviour may be caused by soiling, etc.

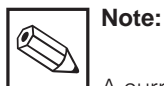

A current PCS alarm is automatically deleted as soon as the sensor signal changes.

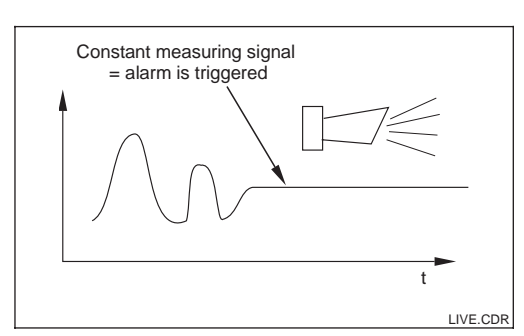

Fig. 5.7 PCS Alarm (live-check)

|   | Coding | Field                                                                | Selection or range<br>Factory setting (bold) | Display                          | Info                                                                                                    |
|---|--------|----------------------------------------------------------------------|----------------------------------------------|----------------------------------|----------------------------------------------------------------------------------------------------|
| P |        | Function group<br>CHECK                                              |                                              | setup hold<br>P<br>CHECK         | Settings for sensor and process monitoring.                                                                                     |
|   | P1     | Switch polarisa-<br>tion detection on<br>or off (conductive<br>only) | off<br>on                                    | SETUP HOLD<br>Om P1<br>SCS Glass | Polarisation only occurs with<br>conductive sensors.<br>Polarisation is detected, but not<br>compensated.<br>(Error no.: E071.) |

Factory settings are printed in **bold** face;

base version does not include functions in italic.

| Coding | Field                                                                             | Selection or range<br>Factory setting (bold)                 | Display                                          | Info                                                                                                    |
|--------|-----------------------------------------------------------------------------------|--------------------------------------------------------------|--------------------------------------------------|----------------------------------------------------------------------------------------------------|
| P2     | Set PCS Alarm<br>(live-check)                                                     | <b>Off</b><br>Low<br>High<br>Lo+Hi<br>Low!<br>High!<br>LoHi! | setup hold<br>Off fr p2<br>SCS Ref               | This function is used to examine<br>the measuring signal. An alarm is<br>signalled if it does not change for<br>the period selected here.<br>Monitoring limit:<br>0.3 % of mean value over<br>selected period.<br>(Error no.: E152.) |
| Ρ3     | Enter error delay                                                                 | <b>0 s (min)</b><br>0 2000 s (min)                           | setup Hold<br>B p3<br>E pr pr , De 1 a u         | Depending on your selection in<br>F2, you can enter the error delay<br>in min or s. Only after this does a<br>high or low limit violation cause<br>an alarm as per field P4 / P5.                                                    |
| P4     | Enter lower alarm<br>threshold                                                    | <b>0</b> μ <b>S/cm</b><br>0 9999 mS/cm                       | setup hold<br>B 45/cm<br>LowAlarm                |                                                                                                    |
| Ρ5     | Enter upper alarm<br>threshold                                                    | <b>9999</b> μ <b>S/cm</b><br>0 9999 mS/cm                    | setup Hold<br>9999 p5 <sup>cm</sup><br>HighAlarm |                                                                                                    |
| P6     | Select process<br>monitoring<br>(PCS alarm)                                       | Aus<br>AC<br>CC<br>AC+CC<br>AC!<br>CC!<br>ACCC!              | setup Hold<br>Dfff p6<br>FrocMonit               | AC = Sensor alternation check<br>CC = Controler check<br>Alarm signalling optionally with or<br>without simultaneous controller<br>switch-off.<br>xxxx = without controller<br>switch-off<br>xxxx! = with controller switch-off      |
| P7     | Enter maximum<br>permissible<br>period for lower<br>monitoring limit<br>violation | <b>60 min</b><br>0 2000 min                                  | setup hold<br>60 p7<br>TMAX LOW                  | Only when P6 = CC or AC+CC.                                                                                                    |
| P8     | Enter maximum<br>permissible<br>period for upper<br>monitoring limit<br>violation | <b>120 min</b><br>0 2000 min                                 | setup Hold<br>120 ps<br>TMAX LOW                 | Only when P6 = CC or AC+CC.                                                                                                    |
| Ρ9     | Enter monitoring<br>limit                                                         | <b>1000</b> μ <b>S/cm</b><br>0 9999 mS/cm                    | setup Hold<br>1000 µ5/cm<br>Setpoint             | Selected value is an absolute<br>value. This function is mainly<br>used for batch process and<br>single-sided limit switches.                                                                                                    |
LM253E5B.CHP

# 5.5 Relay contact configuration

The function group RELAYS is only accessible for instruments equipped with the Plus package.

The relay contacts described below can be selected and configured as required (max. four contacts depending on options installed):

- Limit contactor for measured conductivity value: R2 (1)
- Limit contactor for temperature: R2 (2):
- P(ID) controller: R2 (3)
- Timer for cleaning function: R2 (4)
- ChemoClean function: R2 (5)
- USP: R2 (6) (for Plus package, conductive only)

### 5.5.1 Limit contactor for measured conductivity value and temperature

The relay contacts in the transmitter can be assigned different functions.

Switch-on and switch-off points and pickup and dropout delays can be defined for the limit contactor. Moreover, an alarm threshold can be set to issue an error message and to start a cleaning function.

These functions may be used for conductivity as temperature measurement.

Please refer to Fig. 5.5 for a graphic representation of the contact states of any relay or alarm contact.

When the measured value increases (max. function), the relay contact is closed at time  $t_2$  when the switch-on point has been exceeded ( $t_1$ ) and the pickup delay ( $t_2 - t_1$ ) has expired. When the alarm threshold ( $t_3$ ) is reached and the alarm delay ( $t_4 - t_3$ ) also has expired, the alarm contact is switched.

When the measured value decreases, the alarm contact is reset when the measured value drops below the alarm threshold ( $t_5$ ). The relay contact is also reset ( $t_7$ , after the dropout delay  $t_7 - t_6$ ).

When the pickup and dropout delays are set to 0 s, the switch-on and switch-off points are identical to the contact switching points. Settings analogous to the max function can also be made for a min function.

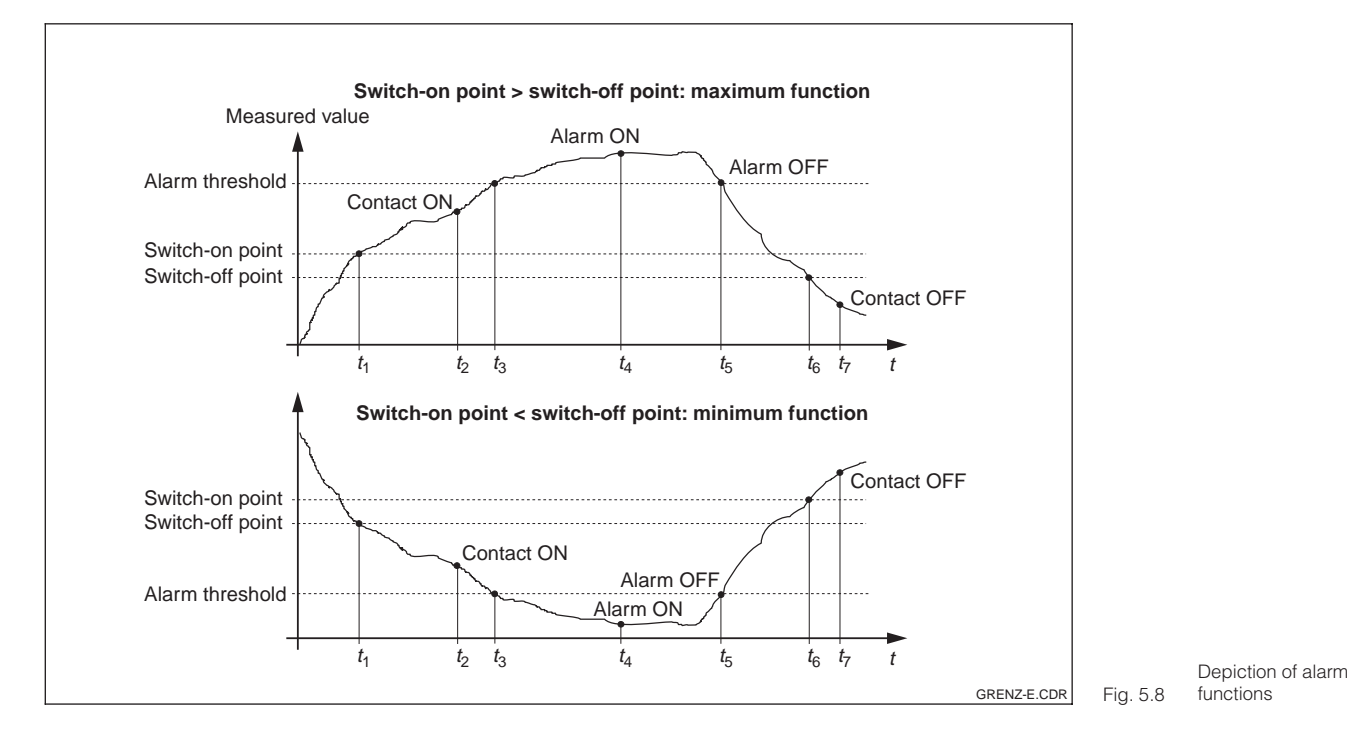

## 5.5.2 P(ID) controller

The transmitter supports the definition of various controller functions. On the basis of the PID controller, P, PI, PD and PID controllers can be implemented. The best control response is obtained, using the controller best suited to the application in question.

- **P controller:** Used for simple linear control purposes with small system deviations. Where major changes are to be controlled, overshooting may occur. A control offset is to be expected.
- **Pi controller:** Used for processes where overshooting is to be avoided and permanent offsets are not allowed.
- **PD controller:** Used for processes that require quick response and where peaks are to be corrected.
- **PID controller:** Used for processes for which the type of control provided by a P, PI or PD controller is inadequate.

#### Setting options of PID controller

There are three setting options for a PID controller:

- Control gain Kp (P impact)
- Integral action time T<sub>n</sub> (I impact)
- Derivative action time  $T_v$  (D impact)

#### Start-up

If there are no empirical values available for setting the control parameters, use values that provide the greatest possible stability of the control loop. To optimise the control loop further:

- Increase the control gain Kp until the control variable just starts to overswing.
- Decrease K<sub>p</sub> again slightly and shorten the integral action time T<sub>n</sub> to achieve the shortest possible correction time without overswing.
- In order to shorten the response time of the controller, you also have to set the derivative action time  $\mathsf{T}_{\mathsf{v}}.$

LM253E5B.CHP

### Checking and fine tuning of parameter settings using a recorder

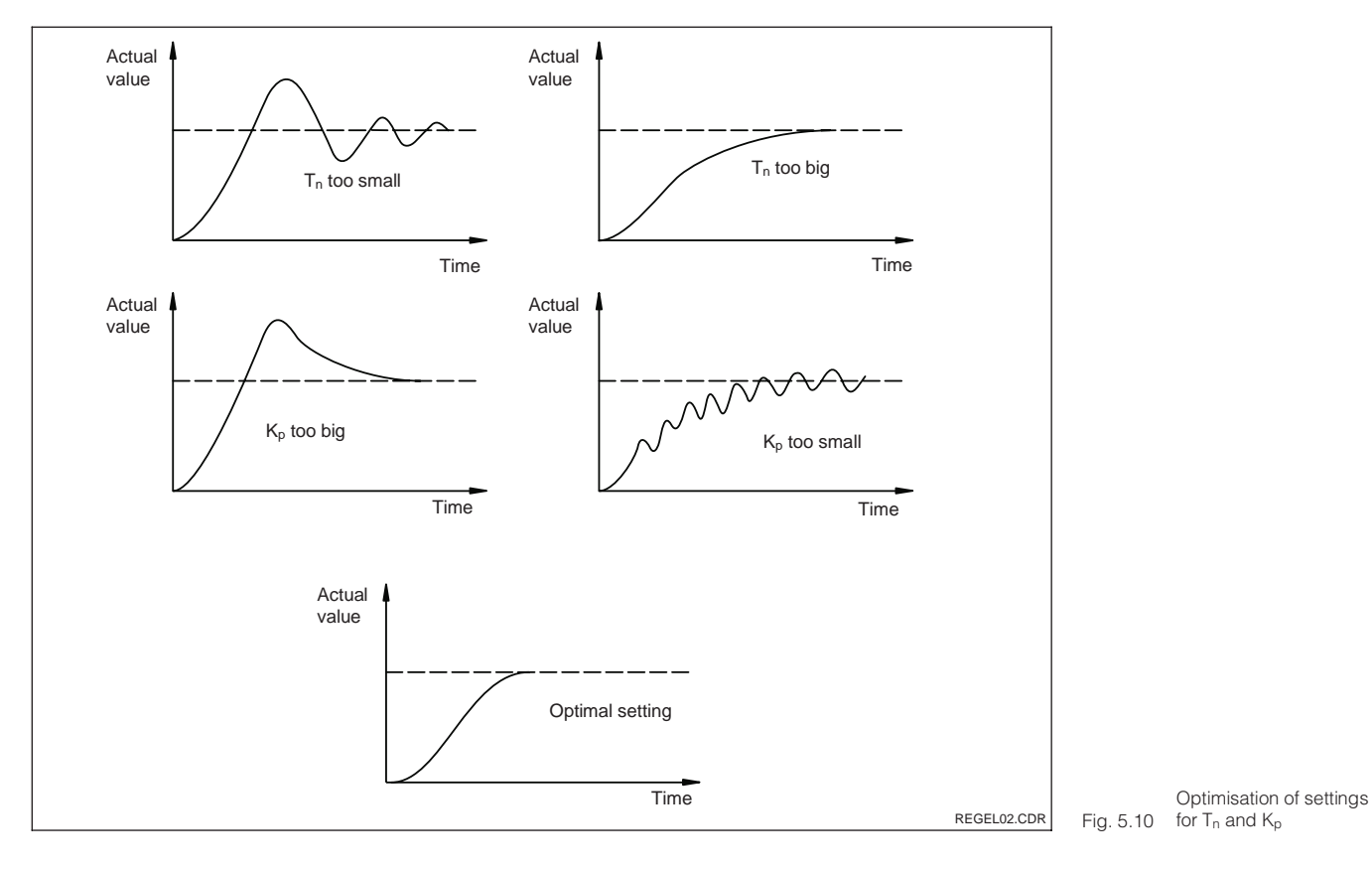

### Actuating signal outputs (R237 ... R2310)

The control contact in question outputs a switched signal whose intensity corresponds to the controller's output. A distinction is made according to the type of signal output:

• Pulse length modulation The greater the calculated control output, the longer the contact in question remains picked up. The period can be adjusted between 0.5 and 99 s. Pulse-length

solenoid valves.

modulated outputs are used to control

Pulse frequency modulation
 The greater the calculated control output, the higher the switching frequency of the contact. The maximum switching frequency 1/T can be adjusted between 60 and 180 min<sup>-1</sup>. The ON period t<sub>ON</sub> is constant. Pulse frequency-modulated outputs are used to control solenoid-operated metering pumps.

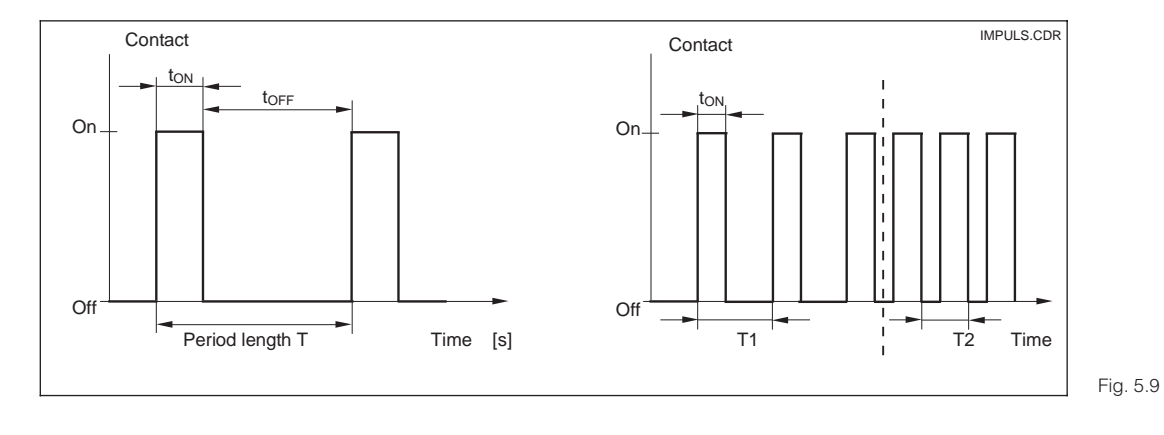

Signal of a pulse lengthmodulated (left) and a pulse frequencymodulated control contact (right)

### Control characteristic for direct and inverted control action

Field R236 offers two control characteristics for selection which have the effects shown in the following diagram.

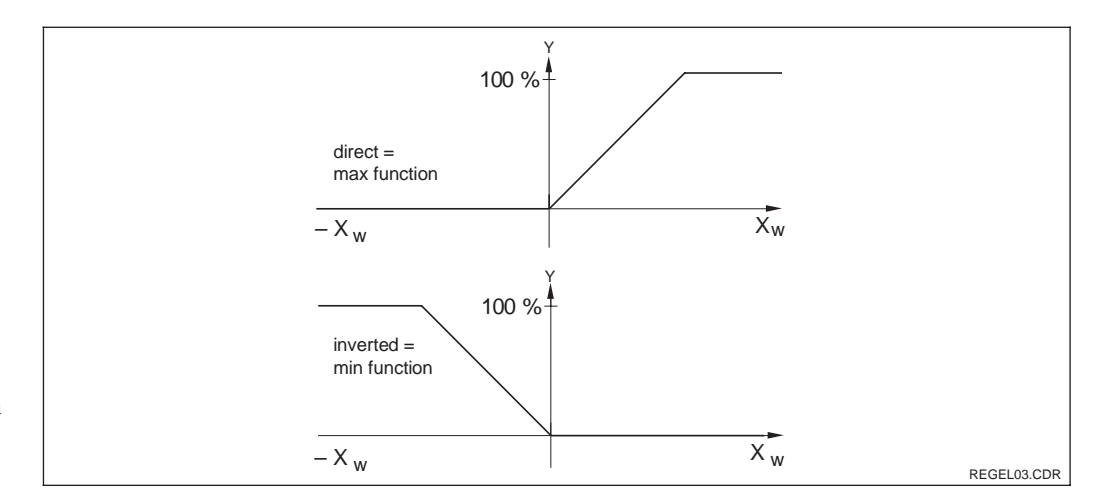

Control characteristic of a proportional controller with direct and inverted Fig. 5.11 control action

## 5.5.3 Timer for cleaning function

This function can be used to implement a simple cleaning routine. The user can specify a time interval after which cleaning is to start; i.e. only constant intervals can be defined. More extended cleaning functions can be implemented in conjunction with the ChemoClean function (version with four contacts, see chapter 5.5.5.5).

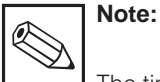

The timer and ChemoClean do not work independently of each other. Whilst one of the functions is active,

the other cannot be started.

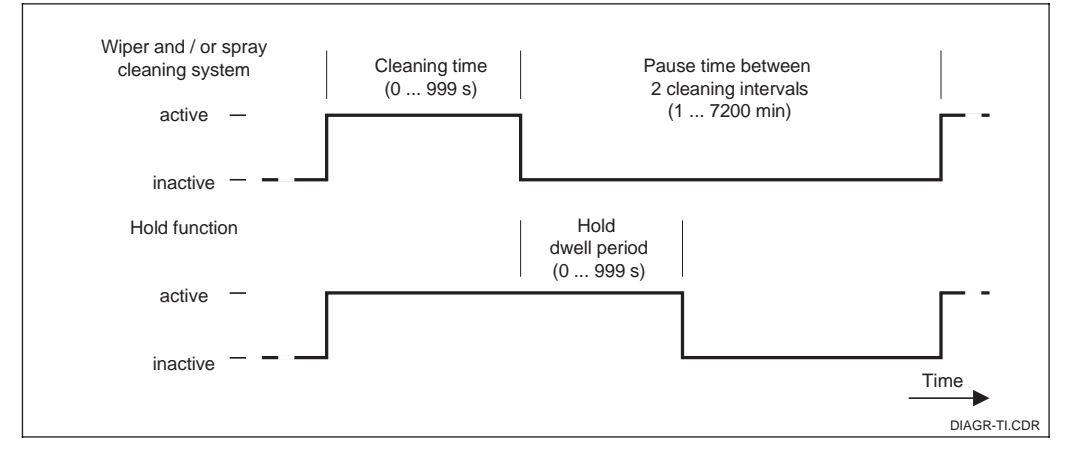

Relationship among cleaning time, pause time Fig. 5.12 and hold dwell period

### 5.5.4 ChemoClean function

Just like the timer function, ChemoClean can also be used to start a cleaning cycle. By comparison, the function scope is extended by an option for defining cleaning and rinsing intervals. Thus, irregular cleaning with different repeat cycles is possible, and cleaning times with post-rinse times can be individually defined.

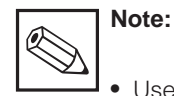

Use relays 3 (water) and 4 (cleaner) for the ChemoClean function.

- Abortion of the cleaning process is always followed by a post-rinse time.
- When "Economy" is selected, cleaning only takes place with water.

LM253E5B.CHP

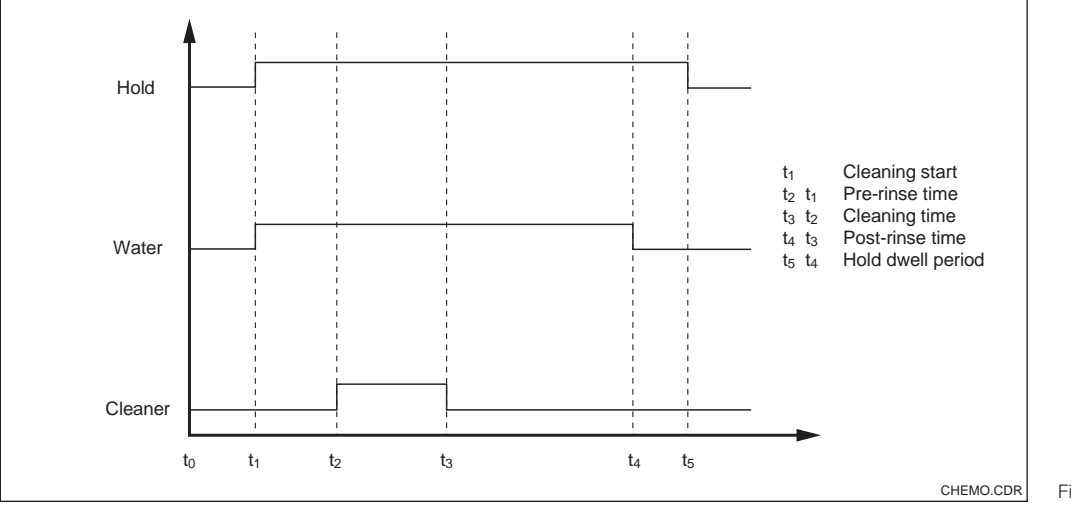

Fig. 5.13 Cleaning cycle sequence

### 5.5.5 USP function (conductive only)

The transmitter can measure and monitor the uncompensated conductivity (Field R2(6)) according to USP ("United States Pharma-copeia") guidelines.

The measurement is performed as follows:

- Measurement of uncompensated conductivity
- Compare the actual measured value with a monitoring value for pure water (see table)
- Temperature measurement at place of conductivity measurement
- Rounding temperature to the next 5 °C step
- Determination of applicable monitoring value from a table (see below)
- Alarm signalling in the event the monitoring value is exceeded.

Note:

- To use the USP function, the device must be equipped with relays and the Plus package.
- For alarm output, activate the fault-signalling contact or the error current in Field F5 F7 (error code 151 and 153).
- The prealarm is only active, if you make the switch-on point (R262) greater than the switch-off point (R263).
- Should the measured values deviate from the table values, the error message E 151 is triggered.
- The instrument uses uncompensated values for the USP function even in case temperature compensated values are displayed.

| Temperature [°C] | Conductivity [µS/cm] | Temperature [°C] | Conductivity [µS/cm] |
|------------------|----------------------|------------------|----------------------|
| 0                | 0.6                  | 55               | 2.1                  |
| 5                | 0.8                  | 60               | 2.2                  |
| 10               | 0.9                  | 65               | 2.4                  |
| 15               | 1.0                  | 70               | 2.5                  |
| 20               | 1.1                  | 75               | 2.7                  |
| 25               | 1.3                  | 80               | 2.7                  |
| 30               | 1.4                  | 85               | 2.7                  |
| 35               | 1.5                  | 90               | 2.7                  |
| 40               | 1.7                  | 95               | 2.9                  |
| 45               | 1.8                  | 100              | 3.1                  |

|   | Cod | ling | Field                                                                                                  | Selection or range<br>Factory setting (bold)                                                                                                    | Display                                                                      | Info                                                                                                    |
|---|-----|------|----------------------------------------------------------------------------------------------------|----------------------------------------------------------------------------------------------------|------------------------------------------------------------------------------|----------------------------------------------------------------------------------------------------|
| R |     |      | Function group<br>RELAY                                                                                |                                                                                                    | R<br>R<br>R<br>R<br>R<br>R<br>C<br>R<br>C<br>R<br>C<br>R<br>C<br>R<br>C<br>R | Relay contacts can be selected and adjusted.                                                                                                    |
|   | R1  |      | Selection of<br>contact to be<br>configured                                                            | <b>Rel1</b><br>Rel2<br>Rel3<br>Rel4                                                                                                    | setup hold<br>Rell <sub>R1</sub><br>Sel. Relay                               | Rel3 (water) and Rel4 (cleaner)<br>are only available on transmitter<br>equipped accordingly. If<br>ChemoClean is selected as the<br>cleaning type, Rel4 is not<br>available.                                                                                                    |
|   | R2  | (1)  | Configuration limit<br>contactor for<br>conductivity,<br>resistance or<br>concentration<br>measurement | LC PV = Limit<br>contactor cond. (1)<br>LC °C = Limit<br>contactor T (2)<br>PID = PID controller (3)<br>Timer (4)<br>Clean = ChemoClean<br>(5)<br>USP (6) | setup hold<br>L.C. FUR<br>Sell, Type                                         | <ul> <li>PV = Process value</li> <li>Selecting Rel4 in Field R1 means<br/>that Clean = ChemoClean cannot<br/>be selected.</li> <li>Confirmation with ENTER<br/>switches off a different, already<br/>switched-on function and its<br/>settings are reset to the default.</li> </ul> |
|   |     | R211 | Switch function of R2 (1) off or on                                                                    | <b>Off</b><br>On                                                                                                    | setup Hold<br>Off R211<br>Function                                           | All settings are retained.                                                                                                    |
|   |     | R212 | Enter contact<br>switch-on point                                                                       | cond/ind: <b>9999 mS/cm</b><br>MOhm: <b>200 MΩ·cm</b><br><i>Conc: <b>9999 %</b></i>                                                                       | setup Hold<br>9999 <sup>MS/CM</sup><br>R212<br>ÜN Value                      | Never set the switch-on point and<br>switch-off point to the same value.<br>(Only the operating mode<br>selected in A1 appears.)                                                                                                    |
|   |     | R213 | Enter contact<br>switch-off point                                                                      | cond/ind: <b>9999 mS/cm</b><br>MOhm: <b>200 MΩ·cm</b><br><i>Conc: <b>9999 %</b></i>                                                                       | setup Hold<br>99999 <sup>m5/cm</sup><br>R213<br>Offf Value                   | The switch-off point entry selects<br>a max contact (switch-off point<br>< switch-on point) or a min con-<br>tact (switch-off point > switch-on<br>point), thereby implementing an<br>always required hysteresis<br>function (see Fig. 5.5).                                        |
|   |     | R214 | Enter pickup delay                                                                                     | <b>0 s</b><br>0 2000 s                                                                                                    | SETUP HOLD<br>D R214<br>On Delay                                             |                                                                                                    |
|   |     | R215 | Enter dropout<br>delay                                                                                 | <b>0 s</b><br>0 2000 s                                                                                                    | setup Hold<br>Ø <sup>s</sup><br>R215<br>Offf Delay                           |                                                                                                    |

LM253E5C.CHP

| Cod | ing  | Field                                                          | Selection or range<br>Factory setting (bold)                                                                                                    | Display                                           | Info                                                                                                    |
|-----|------|----------------------------------------------------------------|----------------------------------------------------------------------------------------------------|---------------------------------------------------|----------------------------------------------------------------------------------------------------|
|     | R216 | Enter alarm<br>threshold<br>(as an absolute<br>value)          | cond/ind: <b>9999 mS/cm</b><br>MOhm: <b>200 MΩ·cm</b><br><i>Conc: <b>9999 %</b></i>                                                                                               | setup нош<br>9999 <sup>м5/см</sup><br>А. Thresh   | When the alarm threshold is<br>exceeded/undershot, the<br>transmitter issues an alarm with<br>an error message and error<br>current (note alarm delay in<br>field F3).<br>When defining the min contact,<br>the alarm threshold must be set<br>to a lower value than the<br>switch-off point. |
|     | R217 | Show status for<br>limit contact                               | MAX<br>MIN                                                                                                    | setup Hold<br>MAX R217<br>LC State                | Only display.                                                                                                    |
| R2  | (2)  | Configure limit<br>contactor for<br>temperature<br>measurement | LC PV = Limit<br>contactor cond. (1)<br><b>LC PV °C = Limit</b><br><b>contactor T</b> (2)<br>PID = PID controller (3)<br>Timer (4)<br><i>Clean = ChemoClean</i><br>(5)<br>USP (6) | setup hold<br>LC: CR2<br>501. Type                | Confirmation with ENTER<br>switches off a different, already<br>switched-on function and its<br>settings are reset to the default.                                                                                                    |
|     | R221 | Switch function of R2 (2) off or on                            | <b>Off</b><br>On                                                                                                    | setup Hold<br>Off <sub>R221</sub><br>Function     |                                                                                                    |
|     | R222 | Enter switch-on<br>temperature                                 | <b>250.0 °C</b><br>−35.0 250.0 °C                                                                                                    | setup Hold<br>250.0°<br>270.0°<br>R222            | Never set switch-on point and switch-off point to the same value!                                                                                                    |
|     | R223 | Enter switch-off<br>temperature                                | <b>60.0 C</b><br>10.0 60.0 C                                                                                                    | setup Hold<br>250.0°C<br>0ff Value                | The switch-off point entry selects<br>a max contact (switch-off point<br>< switch-on point) or a min con-<br>tact (switch-off point > switch-on<br>point), thereby implementing an<br>always required hysteresis<br>function (see Bild 5.5)                                                   |
|     | R224 | Enter pickup delay                                             | <b>0 s</b><br>0 2000 s                                                                                                    | setup Hold<br>Ø s<br>R224<br>On Delay             |                                                                                                    |
|     | R225 | Enter dropout<br>delay                                         | <b>0 s</b><br>0 2000 s                                                                                                    | setup Hold<br>Ø <sup>s</sup><br>R225<br>Off Delay |                                                                                                    |

| Coding |      | Field                                                                       | Selection or range<br>Factory setting (bold)                                                                                                    | Display                                                  | Info                                                                                                    |
|--------|------|-----------------------------------------------------------------------------|----------------------------------------------------------------------------------------------------|----------------------------------------------------------|----------------------------------------------------------------------------------------------------|
|        | R226 | Enter alarm<br>threshold<br>(as an absolute<br>value)                       | <b>250.0 °C</b><br>−35.0 250.0 °C                                                                                                    | setup Hold<br>250 . 0 °C<br>R226<br>A. Thresh            | When the alarm threshold is<br>exceeded/undershot, the<br>transmitter issues an alarm with<br>an error message and error<br>current (note alarm delay).<br>When defining the min contact,<br>the alarm threshold must be set<br>to a lower value than the switch-<br>off point. |
|        | R227 | Show status for<br>limit contact                                            | MAX<br>MIN                                                                                                    | setup HOLD<br>MAX R227<br>LC: 5t.at.e                    | Only display.                                                                                                    |
| R2     | (3)  | P(ID)<br>controller<br>configuration                                        | LC PV = Limit<br>contactor cond. (1)<br>LC °C = Limit<br>contactor T (2)<br><b>PID = PID controller</b> (3)<br>Timer (4)<br><i>Clean = ChemoClean</i><br>(5)<br>USP (6) | setup hold<br>FID <sub>R2</sub><br>SeI. Type             | Confirmation with ENTER<br>switches off a different, already<br>switched-on function and its<br>settings are reset to the default.                                                                                                    |
|        | R231 | Switch function of R2 (3) off or on                                         | <b>Off</b><br>On<br>Basic<br>PID+B                                                                                                    | setup HOLD<br>Off R231<br>Function                       | On = PID control<br>Basic = only basic load dosage<br>PID+B = PID control with basic<br>load dosage                                                                                                    |
|        | R232 | Enter set point                                                             | cond/ind: <b>0.00 μS/cm</b><br>MOhm: <b>0.00 kΩ·cm</b><br><i>Conc: <b>0.00 %</b></i>                                                                                    | setup Hold<br>Ø. 00 <sup>µS/cm</sup><br>R232<br>Setpoint | The set point is the value to be<br>maintained by the control. The<br>controller will restore this value if<br>there is a deviation up or down.                                                                                                    |
|        | R233 | Enter control gain<br>K <sub>p</sub>                                        | <b>1.00</b><br>0.01 20.00                                                                                                    | етир ноld<br>1 00 <sub>R233</sub><br>КР                  | See chapter 5.5.2.                                                                                                    |
|        | R234 | Enter integral<br>action time T <sub>n</sub><br>(0.0 = no I<br>component)   | <b>0.0 min</b><br>0.0 999.9 min                                                                                                    | setup hold<br>Ö. Ø <sup>min</sup><br>R234<br>Time Tn     | See chapter 5.5.2.<br>Each hold sets the I component<br>to zero. Hold can be deactivated<br>in S2, but not for ChemoClean<br>and timer!                                                                                                    |
|        | R235 | Enter derivative<br>action time T <sub>v</sub><br>(0.0 = no D<br>component) | <b>0.0 min</b><br>0.0 999.9 min                                                                                                    | setup hold<br>Ø.Ø. <sup>Min</sup><br>R235<br>Time TV     | See chapter 5.5.2.                                                                                                    |
|        | R236 | Selection of<br>controller<br>characteristic                                | <b>dir</b> = <b>direct</b><br>inv = inverted                                                                                                    | setup HOLD<br>dir <sub>R236</sub><br>Direction           | Setting may or may not be<br>required depending on control<br>deviation (up or down deviation,<br>see chapter 5.5.2).                                                                                                    |

LM253E5C.CHP

| Cod | ling  | Field                                              | Selection or range<br>Factory setting (bold)                                                                                                    | Display                                          | Info                                                                                                    |
|-----|-------|----------------------------------------------------|----------------------------------------------------------------------------------------------------|--------------------------------------------------|----------------------------------------------------------------------------------------------------|
|     | R237  | Selection of pulse<br>length or pulse<br>frequency | <b>len</b> = <b>Pulse length</b><br>freq = Pulse frequency<br>curr = Current output2                                                                                    | setup Hold<br>1en <sub>R237</sub><br>Oper . Mode | Pulse length e.g. for solenoid<br>valve, pulse frequency e.g. for<br>solenoid-operated metering<br>pump (see chapter 5.5.2).<br>Selection of current output 2 is<br>only possible, if field O2 = Contr<br>is selected.          |
|     | R238  | Enter pulse interval                               | <b>10.0 s</b><br>0.5 999.9 s                                                                                                    | setup hold<br>10.0 <sup>s</sup><br>PuisePer.     | This field only appears if pulse<br>length is selected in R237. When<br>pulse frequency is selected,<br>R238 is skipped and input<br>continues in R239.                                                                         |
|     | R239  | Enter maximum<br>pulse frequency<br>of actuator    | <b>120 min<sup>-1</sup></b><br>60 180 min <sup>-1</sup>                                                                                                    | setup ноцо<br>120 <sup>1/min</sup><br>Max.PFre9  | This field only appears if pulse<br>frequency is selected in R237.<br>When pulse length is selected,<br>R239 is skipped, and input<br>continues in R2310.                                                                       |
|     | R2310 | Enter minimum<br>ON time t <sub>ON</sub>           | <b>0.3 s</b><br>0.1 5.0 s                                                                                                    | setup ноцо<br>Ö. 3 s<br>Min. PTime               | This field only appears if pulse length is selected in R237.                                                                                                    |
|     | R2311 | Enter basic load                                   | <b>0%</b><br>0 40%                                                                                                    | BasicLoad                                        | Selecting the basic load, you<br>choose the desired dosage<br>quantity.<br>100% basic load corresponds to:<br>steadily on at R237 = on<br>F <sub>max</sub> at R237 = freq<br>20 mA at R237 = curr                               |
| R2  | (4)   | Configure<br>cleaning function<br>(timer)          | LC PV = Limit<br>contactor cond. (1)<br>LC °C = Limit<br>contactor T (2)<br>PID = PID controller (3)<br><b>Timer</b> (4)<br><i>Clean = ChemoClean</i><br>(5)<br>USP (6) | setup hold<br>Timer <sub>r2</sub><br>Sel. Type   | Cleaning is performed using only<br>one cleaning agent (usually<br>water); see Fig. 5.10.<br>Confirmation with ENTER<br>switches off a different, already<br>switched-on function and its<br>settings are reset to the default. |
|     | R241  | Switch function of R2 (4) off or on                | <b>Off</b><br>On                                                                                                    | setup HOLD<br>Off f <sub>R241</sub><br>Function  |                                                                                                    |
|     | R242  | Enter rinse /<br>cleaning time                     | <b>30 s</b><br>0 999 s                                                                                                    | setup hold<br>30 s<br>RinseTime                  | The hold and relay settings are activated for the period of time specified here.                                                                                                    |
|     | R243  | Enter pause time                                   | <b>360 min</b><br>1 7200 min                                                                                                    | setup Hold<br>360 <sup>min</sup><br>PauseTime    | The pause time is the time<br>between two cleaning cycles<br>(see chapter 5.5.4).                                                                                                    |

| Cod | ding  | Field                                                                                                    | Selection or range<br>Factory setting (bold)                                                                                                    | Display                                            | Info                                                                                                    |
|-----|-------|----------------------------------------------------------------------------------------------------|----------------------------------------------------------------------------------------------------|----------------------------------------------------|----------------------------------------------------------------------------------------------------|
|     | R244  | Enter minimum<br>pause time                                                                                                    | <b>120 min</b><br>1 3600 min                                                                                                    | setup Hold<br>120 R244<br>Min. Pause               | The minimum pause time<br>prevents continuous cleaning<br>when the cleaning trigger is<br>present.                                                                                                    |
| R2  | 6 (5) | Configure<br>cleaning with<br>ChemoClean<br>(on version with<br>four contacts and<br>appropriate<br>assignment of<br>contacts 3 and 4) | LC PV = Limit<br>contactor cond. (1)<br>LC °C = Limit<br>contactor T (2)<br>PID = PID controller (3)<br>Timer (4)<br><b>Clean = ChemoClean</b><br>(5)<br>USP (6) | Setup Hold<br>C. 1 C. 3 M. R2<br>Set 1 Ture        | See chapter 5.5.5.<br>Contact 3 = Water,<br>Contact 4 = Cleaner.<br>Confirmation with ENTER<br>switches off a different, already<br>switched-on function and its<br>settings are reset to the default. |
|     | R251  | Switch function of R2 (5) off or on                                                                                                    | <b>Off</b><br>On                                                                                                    | setup HOLD<br>Off f <sub>R251</sub><br>Function    |                                                                                                    |
|     | R252  | Selection of start pulse                                                                                                    | int = internal<br>(timer-contr.)<br>ext = external<br>(digital input 2)<br>i+ext = intern. + extern.<br>i+stp = internal,<br>suppressed<br>by external           | setup Hold<br>int R252<br>CleanTrig                | The "int" cycle is triggered by the<br>end of the pause time (R257).<br>There is no real-time clock.<br>External suppression is required<br>for irregular time intervals (e.g.<br>weekends).           |
|     | R253  | Enter pre-rinse<br>time                                                                                                    | <b>20 s</b><br>0 999 s                                                                                                    | setup Hold<br>20 <sup>s</sup><br>R253<br>PreRinse  | Water is used for rinsing.                                                                                                    |
|     | R254  | Enter cleaning<br>time                                                                                                    | <b>10 s</b><br>0 999 s                                                                                                    | setup Hold<br>10 <sup>s</sup><br>R254<br>CleanTime | Cleaning agent and water are used for cleaning.                                                                                                    |
|     | R255  | Enter post-rinse<br>time                                                                                                    | <b>20 s</b><br>0 999 s                                                                                                    | setup Hold<br>20 <sup>s</sup><br>R255<br>PostRinse | Water is used for rinsing.                                                                                                    |
|     | R256  | Enter number of repeat cycles                                                                                                    | <b>0</b><br>0 5                                                                                                    | setup Hold<br>Ø <sub>R256</sub><br>Rep. Rate       | R253 R255 is repeated.                                                                                                    |
|     | R257  | Enter pause time                                                                                                    | <b>360 min</b><br>1 7200 min                                                                                                    | setup HOLD<br>360 R257<br>PauseTime                | The pause time is the time between two cleaning cycles.                                                                                                    |

LM253E5C.CHP

|   | Cod    | ling | Field                                                                                 | Selection or range<br>Factory setting (bold)                                                                                                    | Display                                        | Info                                                                                                    |
|---|--------|------|---------------------------------------------------------------------------------------|----------------------------------------------------------------------------------------------------|------------------------------------------------|----------------------------------------------------------------------------------------------------|
|   |        | R258 | Enter minimum<br>pause time                                                           | <b>120 min</b><br>1 R357 min                                                                                                    | setup Hold<br>120 Min<br>Min.Pause             | The minimum pause time<br>prevents continuous cleaning<br>when the external cleaning<br>trigger is present.                                                                                                    |
|   |        | R259 | Enter number of<br>cleaning cycles<br>without cleaning<br>agent (Economy<br>function) | <b>0</b><br>0 9                                                                                                    | setup Hold<br>Ø <sub>R259</sub><br>EconomyC1   | Cleaning with cleaner can be<br>followed by up to 9 cleaning<br>cycles that use only water until<br>the next cleaning cycle with<br>cleaner is performed.                                                                                                    |
|   | R2 (6) |      | Configure USP<br>contact                                                              | LC PV = Limit<br>contactor cond. (1)<br>LC °C = Limit<br>contactor T (2)<br>PID = PID controller (3)<br>Timer (4)<br><i>Clean = ChemoClean</i><br>(5)<br><b>USP</b> (6) | setup hold<br>USP <sub>R2</sub><br>Sel. Type   | The USP contact can be<br>configured as a pre-alarm, i.e., it<br>issues an alarm before the limit is<br>reached.<br>When an alarm is output, the<br>error no. E151 is displayed.<br>Confirmation with ENTER<br>switches off a different, already<br>switched-on function and its<br>settings are reset to the default. |
| - |        | R261 | Switch function of<br>R2 (6) off or on                                                | <b>Off</b><br>On                                                                                                    | setup Hold<br>Offr <sub>R261</sub><br>Function |                                                                                                    |
|   |        | R262 | Alarm threshold:<br>Enter switch-on<br>point                                          | <b>80.0 %</b><br>00 100.0 %                                                                                                    | setup Hold<br>80.02<br>0n Value                | The pre-alarm effects a contact query.<br>Should the alarm value be reached (100.0 %) the alarm relay also responds. Example: At 15 °C and 1.0 $\mu$ S/cm with the setting 80.0 %, a prealarm is also triggered at 0.8 $\mu$ S/cm (comp. table chap. 5.5.3).                                                           |
|   |        | R263 | Alarm threshold:<br>Enter switch-off<br>point                                         | <b>75.0 %</b><br>0.0 100.0 %                                                                                                    | r5.0 <sup>%</sup><br>R263<br>Off Value         | Prealarm is only active if value<br>R262 > R263.                                                                                                    |
|   |        | R264 | Alarm threshold:<br>Enter pickup delay                                                | <b>0 s</b><br>0 2000 s                                                                                                    | setup Hold<br>Ø s<br>R264<br>On Delay          |                                                                                                    |
|   |        | R265 | Alarm threshold:<br>Enter dropout<br>delay                                            | <b>0 s</b><br>0 2000 s                                                                                                    | SETUP HOLD<br>B s<br>R265<br>Off Delay         |                                                                                                    |

Calculated a values

## 5.6 Temperature compensation

The temperature coefficient specifies the change in conductivity per degree of temperature change. It depends on the chemical composition of the medium and the temperature itself. In order to compensate for this dependence, four different compensation types can be selected in the transmitter (see field B2):

#### Linear compensation

#### Temperature compensation with table

temperature compensation the following conductivity data of the process medium to

temperatures, which occur in the process.

With using the alpha table function for

Value pairs from temperature *T* and conductivity  $\kappa$  for  $T_0 = 25$  °C and for

be measured is required:

Required data

The change between two temperature points is considered to be constant, i.e.  $\alpha = \text{const.}$ The  $\alpha$  value can be edited for the linear compensation type. The default value for the reference temperature is 25 °C.

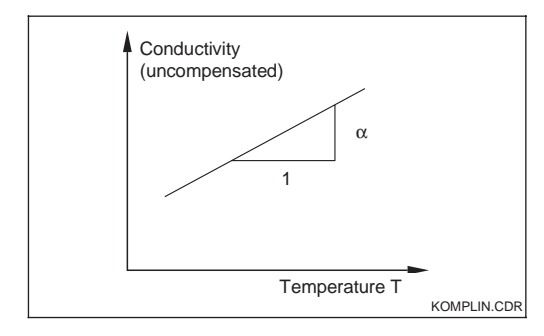

#### **NaCl compensation**

The NaCl compensation (according to IEC 746) based on a fixed nonlinear curve that defines relationship between the temperature coefficient and the temperature. This curve is used for small concentrations.

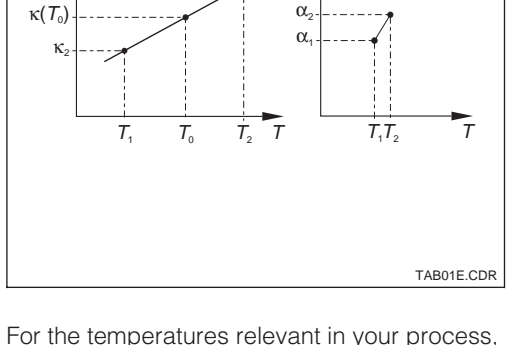

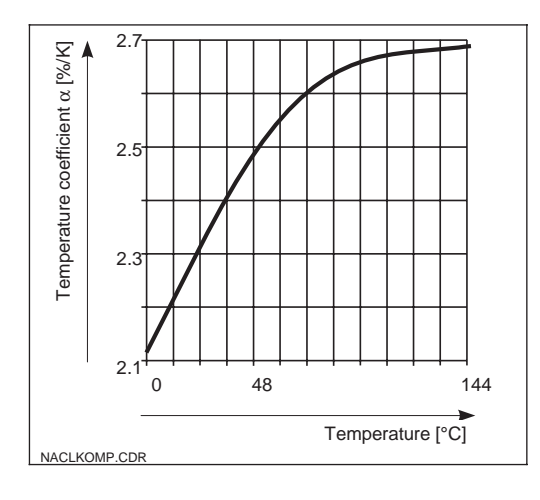

### Ultrapure water compensation

Just like the NaCl compensation, the ultrapure water compensation is based on a nonlinear curve stored in the instrument. This curve is split up into NaCl solution and ultrapure water compensation. These are calculated separately but then used together to determine in the overall relationship. For the temperatures relevant in your process, use the following equation to calculate the  $\alpha$  values (not to determine a  $\alpha$  value for 25 °C is neither sensible, nor could you edit a table without this value).

$$\alpha = \frac{100}{\kappa(T_0)} \cdot \frac{\kappa(T) - \kappa(T_0)}{T - T_0}; \ T \neq T_0$$

The T- $\alpha$  value pairs obtained are edited in the table in the measuring device and then you can commence measurement.

|   | Coding | Field                                               | Selection or range<br>Factory setting (bold)            | Display                                                                                                   | Info                                                                                                    |
|---|--------|-----------------------------------------------------|---------------------------------------------------------|----------------------------------------------------------------------------------------------------|----------------------------------------------------------------------------------------------------|
| т |        | Function group<br>ALPHA TABLE                       |                                                         | SETUP HOLD<br>T<br>T<br>T<br>T<br>T<br>T<br>T<br>T<br>T<br>T<br>T<br>T<br>T<br>T<br>T<br>T<br>T<br>T<br>T |                                                                                                    |
|   | T1     | Selection of table option                           | <b>read</b><br>edit                                     | setup Hold<br>read Ti<br>Sel. Table                                                                       |                                                                                                    |
|   | Т2     | Enter number of table value pairs                   | <b>1</b><br>1 10                                        | SETUP HOLD<br>1 T2<br>NO.EICM.                                                                            | Up to 10 value pairs can be<br>entered in the $\alpha$ table. These are<br>numbered from 1 10 and can<br>be edited individually or in<br>sequence.                                     |
|   | Т3     | Selection of table value pair                       | <b>1</b><br>1 Quantity of table<br>value pairs<br>Asign | SETUP HOLD                                                                                                | The function chain T3 T5 will<br>run through as many times as<br>correspond to the value in T2.<br>"Asign" appears as the last step.<br>After confirmation, the system<br>jumps to T6. |
|   | Τ4     | Enter temperature<br>value (x value)                | <b>0.0 °C</b><br>−35.0 250.0 °C                         | setup hold<br>D. D. <sup>°C</sup><br>Temp. V.31.                                                          | The temperature values must<br>have a minimum distance of 1 K.<br>Factory setting for the x value of<br>the table value pairs:<br>0.0 °C; 10.0 °C; 20.0 °C; 30.0 °C                    |
|   | Τ5     | Enter temperature coefficient $\alpha$ (y value)    | <b>2.10 %/K</b><br>0.00 20.00 %/K                       | етир нош<br>2.10 <sup>%/К</sup><br>Аlpha Val                                                              |                                                                                                    |
|   | Т6     | Message whether<br>or not the table<br>status is ok | <b>yes</b><br>no                                        | serve Hold<br>985 T6<br>Status ok                                                                         | Only display.<br>If status = "no", then set table<br>correctly (all previous settings<br>are kept) or back to<br>measurement mode (this makes<br>the table invalid).                   |

## 5.7 Concentration measurement

The function group CONCENTRATION is only accessible for instruments equipped with the Plus packet.

The transmitter can convert conductivity values to concentration values. For this, set the operating mode to Concentration Measurement (see Field A1).

Then, you must enter to which basic data the concentration calculation should be based into the measuring device. For the most common substances, the required data is already saved in your device. You can select one of these substances in Field K1.

If you want to specify the concentration of a sample, which is not saved in the device, this is also possible. In this case, you require the conductivity characteristics of the medium. If you do not have this data in the datasheets, you can also determine the characteristics yourself quite simply: Produce samples of the medium in the concentrations in which they appear in the process. Measure the uncompensated conductivity of these samples at temperatures which also occur in the process.

#### Process temperature changeable:

Process temperature constant:s beMeasure the differently concentrated samplesurement,at this process temperature.

Should these temperature changes be included in the concentration measurement, then the conductivity of *each* sample created must be measured at least *two different temperatures* (minimum and maximum temperatures of the process).

Then you should obtain measuring data looking as follows:

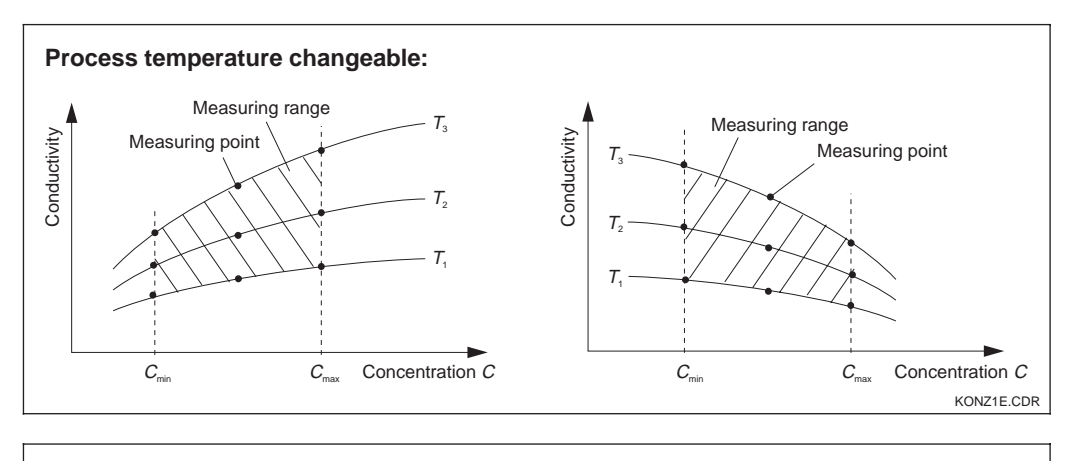

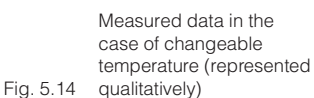

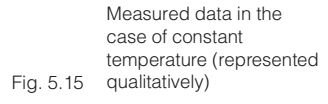

Fig. 5.16 Unpermitted curve shapes

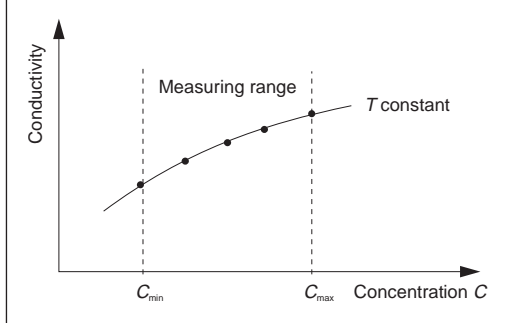

Process temperature constant:

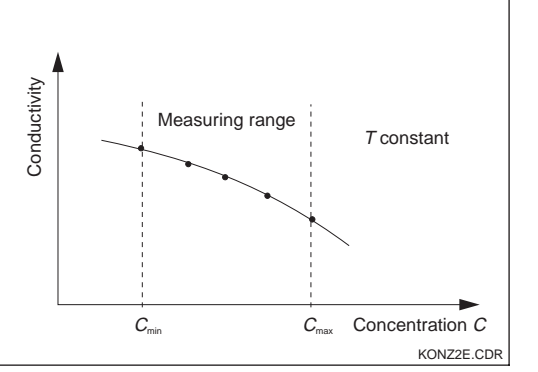

Concentration Concentration KONZ3E.CDR

The characteristics obtained from the measuring points must have strictly monotonous rising or falling slope in the range of the process conditions, i.e. the may not show the maximum, minimum or ranges of constant behaviour. The curves in the diagram to the left are therefore unpermissible.

I M253E5D.CHP

### Value entry

Now enter the three parameters in Fields K6 to K8 for each measured sample (value triplet of conductivity, temperature and concentration).

### Process temperature changeable:

At least two samples, i.e. two different concentrations, are required. For *each* of these samples, you must enter values for *at least two temperatures* (minimum distance 0.5 °C). The temperature values of the differently concentrated samples must be identical (isothermic characteristics). This provides a minimum of four value triplets.

### Process temperature constant:

Enter at least two value triplets in the device. These temperature values of the triplets you enter must be identical.

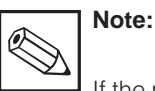

If the measured values for conductivity or temperature in measuring operation lie outside the values entered in the concentration table (see Fig. 5.12 and 5.15), this has a negative effect on accuracy and the device generates an error message. Therefore, when determining the characteristics, you should observe the limit values of the process.

If you enter an additional value triplet of 0  $\mu$ S/cm and 0% for each temperature used, you can work from the start of measuring range with sufficient accuracy and without an error message.

|   | Coding | Field                                                                                   | Selection or range<br>Factory setting (bold) | Display                                  | Info                                                                                                    |
|---|--------|-----------------------------------------------------------------------------------------|----------------------------------------------|------------------------------------------|----------------------------------------------------------------------------------------------------|
| к |        | Function group<br>CONCENTRATION                                                         |                                              | setup hold<br>k<br>CONCENTRA             | Four different concentration fields can be entered in this function group.                                  |
|   | К1     | Selection of<br>concentration<br>curve, to be used<br>to calculate the<br>display value | <b>1</b><br>1 4                              | setup Hold<br>1 Ki<br>act. Curve         | The curves are independent of<br>each other. Therefore, four<br>different curves can be defined.            |
|   | К2     | Selection of table<br>to be edited                                                      | <b>1</b><br>1 4                              | SETUP HOLD<br>L K2<br>Table              | When editing a curve, another<br>curve should be used to<br>calculate the corresponding<br>values (see K1). |
|   | КЗ     | Selection of table option                                                               | <b>Read</b><br>Edit                          | setup Hold<br>read K3<br>Table           | This selection applies to all concentration curves.                                                         |
|   | К4     | Enter number of<br>triplets                                                             | <b>1</b><br>1 10                             | SETUP HOLD<br>1 K4<br>MO E I B M         | Each triplet consists of three numeric values.                                                              |
|   | К5     | Selection of triplet                                                                    | <b>1</b><br>1 Number of<br>triplets<br>in K4 | SETUP HOLD<br>1 K5<br>5 6 1 . 6 1 6 11 . | Any triplet can be edited.                                                                                  |

Factory settings are printed in **bold** face; base version does not include functions in *italic*.

| Coding | Field                                                        | Selection or range<br>Factory setting (bold) | Display                                                   | Info                                                                                                    |
|--------|--------------------------------------------------------------|----------------------------------------------|-----------------------------------------------------------|----------------------------------------------------------------------------------------------------|
| К6     | Enter<br>uncompensated<br>conductivity value                 | <b>0.0 μS/cm</b><br>0.0 9999 mS/cm           | setup hold<br>Ö. Ö. K6<br>CONCL.                          | The function chain K5 K8 will<br>run through automatically as<br>many times as corresponds to<br>the value in K4. Then the system<br>jumps to K9.      |
| К7     | Enter<br>concentration<br>value for K6                       | <b>0.00 %</b><br>0.00 99.99 %                | Setup Hold                                                | Measuring unit selected as in A2.                                                                                                    |
| К8     | Enter temperature<br>value for K6                            | <b>0.0 °C</b><br>−35.0 250.0 °C              | SETUP HOLD<br><b>D</b> . <b>D</b> . C<br>K8<br>Temp. Val. |                                                                                                    |
| КЭ     | <i>Message whether<br/>or not the table<br/>status is ok</i> | <b>yes</b><br>no                             | setup Hold<br>905 kg<br>Status ok                         | Only display<br>If not, then set table correctly (all<br>previous settings are kept) or<br>back to measurement mode (this<br>makes the table invalid). |

# 5.8 Service

| Coding |    | Field                       | Selection or range<br>Factory setting                                                                              | Display                           | Info                                                                                                    |
|--------|----|-----------------------------|----------------------------------------------------------------------------------------------------|-----------------------------------|----------------------------------------------------------------------------------------------------|
| S      |    | Function group<br>SERVICE 1 |                                                                                                    | setup hold<br>5<br>5ERVICE        |                                                                                                    |
|        | S1 | Selection of<br>language    | <b>ENG</b> = <b>English</b><br>GER = German<br>FRA = French<br>ITA = Italian<br>NEL = Dutch<br>ESP = Spanish       | SETUP HOLD<br>ENG 51<br>Language  | This field must be set configured<br>once during device start-up.<br>After confirmation with ENTER<br>you can exit S1 and continue. |
|        | S2 | Hold configuration          | S+C = during<br>setup and<br>calibration<br>CAL = during<br>calibration<br>Setup = during<br>setup<br>No = no hold | setup hold<br>S+C 52<br>Auto HOLD | S = setup,<br>C = calibration.                                                                                                    |

Factory settings are printed in **bold** face; base version does not include functions in *italic*.

LM253E5D.CHP

| Coding | Field                                                   | Selection or range<br>Factory setting                          | Display                            | Info                                                                                                    |
|--------|---------------------------------------------------------|----------------------------------------------------------------|------------------------------------|----------------------------------------------------------------------------------------------------|
| S3     | Manual hold                                             | <b>Off</b><br>On                                               | setup HOLD<br>Off 53<br>Man. HOLD  | The setting remains active even after a power failure.                                                                                                    |
| S4     | Enter hold dwell<br>period                              | <b>10 s</b><br>0 999 s                                         | setup Hold<br>10 s<br>Cont.Time    |                                                                                                    |
| S5     | SW upgrade:<br>Enter release<br>code for Plus<br>packet | <b>0000</b><br>0000 9999                                       | setup hold<br>0000 55<br>Pluscode  | The code is located on the<br>nameplate (see Figs. 1.1 and 1.2).<br>Entry of an incorrect code returns<br>you to the measurement menu.<br>The number is edited with the<br>PLUS or MINUS key and<br>confirmed with the ENTER key.<br>"1" is displayed in case of active<br>code. |
| S6     | SW upgrade:<br>Enter release<br>code for<br>Chemoclean  | <b>0000</b><br>0000 9999                                       | setup Hold<br>0000 56<br>CleanCode | The code is located on the<br>nameplate (see Figs. 1.1 and 1.2).<br>Entry of an incorrect code returns<br>you to the measurement menu.<br>The number is edited with the<br>PLUS or MINUS key and<br>confirmed with the ENTER key.<br>"1" is displayed in case of active<br>code. |
| S7     | Order code is<br>displayed                              |                                                                | setup Hold<br>Order 57<br>CD0005   | The order code is changed automatically to reflect an upgrade.                                                                                                    |
| S8     | Serial number is<br>displayed                           |                                                                | setup ноцо<br>SerNo 58<br>12345678 |                                                                                                    |
| S9     | Reset of<br>instrument<br>(restore default<br>values)   | <b>no</b><br>Sens = Sensor data<br>Facty = Factory<br>settings | setup Hold<br>NO 59<br>S.Default   | Facty= All data except<br>Language (Field S1) are<br>erased and reset to the<br>factory setting!<br>Sens = The sensor data are<br>erased.                                                                                                    |
| S10    | Perform<br>instrument test                              | <b>no</b><br>displ = display test                              | setup hold<br>no 510<br>Test       |                                                                                                    |

# 5.9 Service 2

| Coding |    | ling                         | Field                            | Selection or range<br>Factory setting (bold)                                                                | Display                                         | Info                                                                                                    |
|--------|----|------------------------------|----------------------------------|----------------------------------------------------------------------------------------------------|-------------------------------------------------|----------------------------------------------------------------------------------------------------|
| E      |    |                              | Function group<br>SERVICE 2      |                                                                                                    |                                                 |                                                                                                    |
|        | E1 |                              | Selection of module              | <b>Contr</b> = <b>controller</b> (1)<br>Trans = transmitter (2)<br>Main = power unit (3)<br>Rel = relay (4) | setup Hold<br>Contr <sub>E1</sub><br>Select     |                                                                                                    |
|        |    | E111<br>E121<br>E131<br>E141 | Software version is displayed    |                                                                                                    | SETUP HOLD<br>XX # XX E111<br>SW-Vers #         | This field cannot be edited.<br>If E1 = Contr: Instrument software<br>If E1 = Trans, Main, Rel: Module<br>firmware |
|        |    | E112<br>E122<br>E132<br>E142 | Hardware version<br>is displayed |                                                                                                    | SETUP HOLD<br>XX XX E112<br>HW-Vers.            | This field cannot be edited.                                                                                       |
|        |    | E113<br>E123<br>E133<br>E143 | Serial number is<br>displayed    |                                                                                                    | setup hold<br>50rMo <sub>E113</sub><br>12345678 | This field cannot be edited.                                                                                       |
|        |    | E114<br>E124<br>E134<br>E144 | Module name<br>is displayed      |                                                                                                    | SETUP HOLD<br>LSG E114<br>Modul-ID              | This field cannot be edited.                                                                                       |

# 5.10 Interfaces

|   | Coding | Field                       | Selection or range<br>Factory setting (bold)                 | Display                                    | Info                    |
|---|--------|-----------------------------|--------------------------------------------------------------|--------------------------------------------|-------------------------|
| 1 |        | Function group<br>INTERFACE |                                                              | SETUP HOLD<br>I<br>I NTERFACE              |                         |
|   | 11     | Entry of address            | Address<br>HART: <b>0</b> 15<br>or<br>PROFIBUS: 1 <b>126</b> | setup HOLD<br>126 II<br>Address            | For communication only. |
|   | 12     | Tag description             |                                                              | SETUP HOLD<br><b>T.3.9</b> 12<br>@@@@@@@@@ | Only for communication. |

LM253E5D.CHP

# 5.11 Calibration

This function group is used to calibrate the transmitter. Two different types of calibration are possible:

- Calibration by measurement in a calibration solution of a known conductivity.
- Calibration by entry of the exact cell constant of the conductivity sensor.

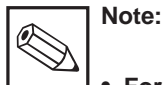

For conductive sensors, only menu points C121 to C126 are relevant.

• The instrument is automatically switched to hold during calibration (factory setting).

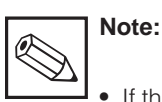

- If the calibration procedure is aborted by pressing the PLUS and MINUS keys at the same time (return to C114, C126 or C136) or if the calibration is faulty, then the previous calibration data are reinstated. A calibration error is indicated by the "ERR" message and flashing of the sensor symbol on the display. Repeat calibration!
- After calibration, the system returns to measuring mode. During the hold delay time (Field S4), the Hold symbol appears in the display.

|    | Cod  | ling     | Field                                                               | Selection or range<br>Factory setting (bold)                                         | Display                                         | Info                                                                                                    |
|----|------|----------|---------------------------------------------------------------------|--------------------------------------------------------------------------------------|-------------------------------------------------|----------------------------------------------------------------------------------------------------|
| с  |      |          | Function group<br>CALIBRATION                                       |                                                                                      | cal hold<br>c<br>CALIBRAT                       | For conductive measurement,<br>Airs and InstF are not available.                                                                                                    |
|    | C1   | (1)      | Calibration of<br>inductive cells<br>with a ring-<br>shaped opening | Airs = Airset (1)<br>Cellc = Cell constant (2)<br>InstF = Installation<br>factor (3) | AL HOLD<br>HirSci<br>Calibrat                   | When commissioning measuring<br>cells, you must always carry out<br>an airset.<br>The calibration of the cell is to be<br>performed in air and the cell<br>must be dry. |
| Re | move | e sensor | from the medium and                                                 | dry <b>completely</b> .                                                              |                                                 |                                                                                                    |
|    |      | C111     | Residual coupling<br>Start calibration<br>(Airset)                  | Current measured value                                                               | CAL HOLD<br>U Ø.Ø <sup>µ5/cm</sup><br>AirSet    | Start calibration with CAL.                                                                                                    |
|    |      | C112     | Residual coupling<br>is displayed<br>(Airset)                       | –80.0 80.0 µS                                                                        | CAL HOLD<br>1 5.3 <sup>µS/cm</sup><br>AirSetVal | Residual coupling of measuring system (sensor and transmitter).                                                                                                    |

For access to the CALIBRATION menu, please enter Code 22.

Factory settings are printed in **bold** face; base version does not include functions in *italic*.

|     | Cod                                  | ling | Field                                                                 | Selection or range<br>Factory setting (bold)                                                | Display                                        | Info                                                                                                    |
|-----|--------------------------------------|------|-----------------------------------------------------------------------|---------------------------------------------------------------------------------------------|------------------------------------------------|----------------------------------------------------------------------------------------------------|
|     |                                      | C113 | Calibration status<br>is displayed                                    | o.k.<br>E xxx                                                                               | CAL READY HOLD                                 | If the calibration status is not o.k.,<br>then the second display line<br>shows an explanation of the error.                                                                                |
|     |                                      | C114 | Store calibration result                                              | <b>yes</b><br>no<br>new                                                                     | CAL READY HOLD<br>Store                        | If C113 = E xxx, then only no or<br><b>new.</b><br>If new, return to C.<br>If yes/no, return to<br>"Measurement".                                                                           |
|     | C1                                   | (2)  | Calibration of cell constant                                          | Airs = Airset (1)<br><b>Cellc = Cell constant</b> (2)<br>InstF = Installation<br>factor (3) | Calibrat                                       |                                                                                                    |
| Irr | Immerse sensor in the calibration se |      | in the calibration solu                                               | ition.                                                                                      |                                                | The sensor should be immersed<br>at a sufficient distance from the<br>vessel wall (installation factor has<br>no influence).                                                                |
|     |                                      | C121 | Enter calibration temperature (MTC)                                   | <b>25.0 °C</b><br>−35.0 250.0 °C                                                            | CAL HOLD<br>1 25.0°C<br>MTC temp.              | Only exists, if B1 = fixed.                                                                                                    |
|     |                                      | C122 | Enter $\alpha$ value of the calibration solution                      | <b>2.10 %/K</b><br>0.00 20.00 %/K                                                           | CAL HOLD<br>1 2.10 C122<br>alpha Val           | This value is given with each calibration solution.                                                                                                    |
|     | C123                                 |      | Enter correct<br>conductivity value<br>of the calibration<br>solution | Current measured<br>value<br>0.0 μS/cm<br>9999 mS/cm                                        | са носо<br>10.30 м5/см<br>Real val.            | The praticable range is depends<br>on the sensor, i.e. the calibration<br>solution should be approx. 40 %<br>of the measuring range<br>determined by the cell (see<br>chapter 9, Fig. 9.1). |
|     |                                      | C124 | Calculated cell<br>constant<br>is displayed                           | 0.0025 99.99 cm <sup>-1</sup>                                                               | cal hold<br>1.000 <sup>1/cm</sup><br>cellconst | The calculated cell constant is displayed and entered to A5.                                                                                                    |
|     |                                      | C125 | Calibration status is displayed                                       | o.k.<br>E xxx                                                                               | CAL READY HOLD<br>U O.K. C125<br>Status        | If the calibration status is not o.k.,<br>then the second display line<br>shows an explanation of the error.                                                                                |

Factory settings are printed in **bold** face; base version does not include functions in *italic*.

LM253E5D.CHP

|                                                  | Cod | ing        | Field                                                                                             | Selection or range<br>Factory setting (bold)                                         | Display                                                             | Info                                                                                                    |
|--------------------------------------------------|-----|------------|---------------------------------------------------------------------------------------------------|--------------------------------------------------------------------------------------|---------------------------------------------------------------------|----------------------------------------------------------------------------------------------------|
|                                                  |     | C126       | Store calibration result                                                                          | <b>yes</b><br>no<br>new                                                              | cal ready Hold<br>Here 3, C126<br>St.ore                            | If C125 = E xxx, then only no or<br><b>new.</b><br>If new, return to C.<br>If yes/no, return to<br>"Measurement".                                                                            |
|                                                  | C1  | (3)        | Calibration<br>with sensor<br>adaptations for<br>inductive sensors<br>(only with Plus<br>package) | Airs = Airset (1)<br>Cellc = Cell constant (2)<br>InstF = Installation<br>factor (3) | cal Hold<br>InstF <sub>C1</sub><br>Calibrat                         | Sensor calibration with compensation of wall influences.                                                                                                    |
| The sensor remains at the place of installation. |     | tallation. |                                                                                                   |                                                                                      |                                                                     |                                                                                                    |
|                                                  |     | C131       | Enter calibration<br>temperature (MTC)                                                            | <b>25.0 °C</b><br>−35.0 250.0 °C                                                     | cal hold<br>1 25.0°C<br>MTC temp.                                   | Only exists, if B1 = fixed.                                                                                                    |
|                                                  |     | C132       | Enter $\alpha$ value of calibration solution                                                      | <b>2.10 %/K</b><br>0.00 20.00 %/K                                                    | CAL     HOLD       10     2.10       10     C132       10     Alpha | This value is determined by the calibration solution.                                                                                                    |
|                                                  |     | C133       | Enter correct<br>conductivity value<br>of calibration<br>solution                                 | Current measured<br>value<br>0.0 µS/cm<br>9999 mS/cm                                 | са ного<br>10.30 <sup>m5/ст</sup><br>Real val.                      | The practicable range is<br>depends on the sensor, i.e. the<br>calibration solution should be<br>approx. 40 % of the measuring<br>range determined by the cell<br>(see chapter 9, Fig. 9.1). |
|                                                  |     | C134       | Calculated<br>installation factor<br>is displayed                                                 | <b>1</b><br>0.10 5.00                                                                | L HOLD<br>L 1 C134<br>InstFact                                      |                                                                                                    |
|                                                  |     | C135       | Calibration status<br>is displayed                                                                | o.k.<br>E xxx                                                                        | cal ready Hold<br>D.K. C135<br>Status                               | If the calibration status is not o.k.,<br>an explanation of the error is<br>displayed in the second line of<br>the display.                                                                  |
|                                                  |     | C136       | Store calibration result                                                                          | <b>yes</b><br>no<br>new                                                              | CAL READY HOLD                                                      | If C135 = E xxx, then only no or<br><b>new.</b><br>If new, return to C.<br>If yes/no, return to<br>"Measurement".                                                                            |

# 6 Interfaces

For instruments equipped with a communication interface, please refer to separate Operating Instructions BA 208e00 (HART<sup>®</sup>) or BA 209e00 (PROFIBUS<sup>®</sup>).

LM253E07.CHP

# 7 Maintenance and troubleshooting

### Maintenance:

Please take all measures in due time which will guarantee the safety of operation and reliability of the entire measuring device.

Maintenance of OLM 223 / 253 comprises:

- Calibration (see chapter 5.11)
- Cleaning of assembly and sensor
- Checking of cables and connections

## Troubleshooting:

Determination and elimination of the cause of the problem in the case of an operating fault. Troubleshooting refers to measures that can be performed without intervention in the instrument (for instrument defects, see chapter 8, Corrective maintenance).

Troubleshooting of the OLM 223/253 and the measuring system is performed with the aid of the troubleshooting table in chapter 7.1.

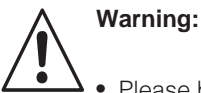

Please be aware of effects work performed on the instrument might have on the process control system or the process itself.

• When removing the sensor during maintenance or calibration, please consider potential hazards due to pressure, high temperatures and contamination.

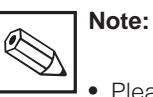

 Please contact your Sales Office or your Service Organization for queries.

# 7.1 Troubleshooting common problems

| Error                                     | Possible cause                                                           | Remedy                                                                                                    | Equipment needed, spare parts                                                                    |
|-------------------------------------------|--------------------------------------------------------------------------|----------------------------------------------------------------------------------------------------|--------------------------------------------------------------------------------------------------|
| Instrument cannot be operated, value 9999 | - Operation locked                                                       | Press CAL and MINUS key simultaneously                                                                                | See chap. 4.3                                                                                    |
|                                           | - Device incorrectly calibrated                                          | Calibrate device acc. to chap. 4.8                                                                                    | Calibration solution or sensor certificate                                                       |
|                                           | – Sensor soiled                                                          | Clean sensor                                                                                                    | See chap. 8.8.1                                                                                  |
|                                           | <ul> <li>Temperature measurement<br/>incorrect</li> </ul>                | Check temperature value for<br>measuring device and comparison<br>device                                              | Temperature measurement device,<br>Thermometer                                                   |
| Incorrect display                         | <ul> <li>Temperature compensation<br/>incorrect</li> </ul>               | Check compensation method (no /<br>ATC / MTC) and compensation<br>type (linear / material / own table)                | Please note: the transmitter has a separate setting for a calibration temperature coefficient.   |
| comparison<br>measurement                 | <ul> <li>Comparison measurement is<br/>incorrectly calibrated</li> </ul> | Calibrate comparison measuring device or use checked device.                                                          | Calibration solution, operating manual of comparison device                                      |
|                                           | <ul> <li>Comparison device has<br/>incorrectly set ATC</li> </ul>        | Compensation method and type must be identical for both devices.                                                      | Operating manual of comparison device                                                            |
|                                           | - Polarisation error                                                     | Use suitable sensor:<br>– Use larger cell constant<br>– Use graphite instead of stainless<br>steel (check resistance) | Measuring range tables e.g. in<br>SI "Conductivity" or technical data<br>of conductivity sensors |
|                                           | <ul> <li>Incorrect line resistance in<br/>field A6</li> </ul>            | Enter correct value                                                                                                   | For determination of line resistance see chap. 3.5                                               |

| Error                                     | Possible cause                                                                                      | Remedy                                                                                                    | Equipment needed, spare parts                                                                    |
|-------------------------------------------|----------------------------------------------------------------------------------------------------|----------------------------------------------------------------------------------------------------|--------------------------------------------------------------------------------------------------|
|                                           | – Short in sensor                                                                                   | Check sensor                                                                                                    | see chap. 8.8.4 / 8.8.5                                                                          |
|                                           | - Short in cable or junction box                                                                    | Check cable and junction box                                                                                                    | see chap. 8.8.2 / 8.8.3                                                                          |
| Implausible measured                      | <ul> <li>Interruption in sensor</li> </ul>                                                          | Check sensor                                                                                                    | see chap. 8.8.4 / 8.8.5                                                                          |
| values in general:<br>– Constant measured | <ul> <li>Interruption in cable or junction<br/>box</li> </ul>                                       | Check cable and junction box                                                                                                    | see chap. 8.8.2 / 8.8.3                                                                          |
| flow overflow<br>– Constant measured      | - Cell constant incorrectly set                                                                     | Check cell constants                                                                                                    | Sensor nameplate or certificate                                                                  |
| value 000                                 | <ul> <li>Incorrect output assignment</li> </ul>                                                     | Check current assignment                                                                                                    |                                                                                                  |
| - Measured value too                      | <ul> <li>Incorrect output function</li> </ul>                                                       | Check preselection 0–20 / 4–20 mA                                                                                                   |                                                                                                  |
| – Measured value too                      | - Air cushion in assembly                                                                           | Check assembly and installation                                                                                                    |                                                                                                  |
| high<br>– Measured value frozen           | – Grounding short on or in device                                                                   | Measure in insulated container                                                                                                    | Plastic container, calibration solutions                                                         |
| incorrect                                 | - Transmitter module defective                                                                      | Simulation directly at instrument                                                                                                   | For diagnosis ans spare parts see chap. 8                                                        |
|                                           | <ul> <li>Impermissible instrument<br/>operating state (no response to<br/>key actuation)</li> </ul> | Switch instrument off and back on                                                                                                   | EMV problem: if problem persists, check grounding and cable run                                  |
|                                           | <ul> <li>Sensor connection incorrect</li> </ul>                                                     | Check connections using wiring<br>diagram; Three-line connection<br>always required                                                 | Connection diagram chap. 3.4                                                                     |
| value                                     | <ul> <li>Measuring cable defective</li> </ul>                                                       | Check cable for interruption / short circuit / shunt                                                                                | Ohm meter; see also chap. 8.8.2 / 8.8.3                                                          |
|                                           | <ul> <li>Incorrect sensor type</li> </ul>                                                           | Set type of temperature sensor on device (Field B1)                                                                                 |                                                                                                  |
|                                           | <ul> <li>No / incorrect temperature<br/>compensation</li> </ul>                                     | <ul><li>ATC: Select compensation type,<br/>if linear, set suitable<br/>coefficients.</li><li>MTC: Set process temperature</li></ul> |                                                                                                  |
|                                           | <ul> <li>Incorrect temperature<br/>measurement</li> </ul>                                           | Check temperature value                                                                                                    | Ref. measuring device / thermo-<br>meter                                                         |
| Cond. measured value                      | – Bubbles in medium                                                                                 | Suppress bubble formation<br>– Gas bubble trap<br>– Back-presssure creation (orifice<br>plate)<br>– Measurement in bypass           |                                                                                                  |
|                                           | <ul> <li>Polarisation effects (only with<br/>conductive sensors)</li> </ul>                         | Use suitable sensor:<br>– Use larger cell constant<br>– Use graphit instead of stainless<br>steel (check resistance)                | Measuring range tables e.g. in SI<br>"Conductivity" or technical data of<br>conductivity sensors |
|                                           | <ul> <li>Flow too high (can lead to<br/>bubble formations</li> </ul>                                | Reduce flow rate or select installa-<br>tion location with less turbulence                                                          |                                                                                                  |
|                                           | <ul> <li>Voltage potential in medium (only<br/>when conductive)</li> </ul>                          | Ground sensor as near to medium as possible                                                                                         | Problem occurs primarily in plastic lines and tanks                                              |
|                                           | <ul> <li>Sensor soiled or coated</li> </ul>                                                         | Clean sensor (see chap. 8.6.2)                                                                                                    | For contaminated media:<br>Use spray cleaning                                                    |
|                                           | <ul> <li>Incorrect line resistance in field<br/>A6</li> </ul>                                       | Enter correct value                                                                                                    | For determination of line resistance see chap. 3.5                                               |
|                                           | - Faults on measuring cable                                                                         | Connect cable screening according to wiring diagram                                                                                 | See chap. 3.5                                                                                    |
| Measured value<br>variations              | - Faults on signal output line                                                                      | Check line routine, if necessary route line separately                                                                              | Lines signal output, isolate measuring input and power supply                                    |
|                                           | - Fault potential in medium                                                                         | Remove source of fault or ground medium as neas as possible to cond. sensor                                                         |                                                                                                  |
| Controller or time cannot be activated    | - No relay module available                                                                         | Install module LSR1-2 or LSR1-4                                                                                                    | See chap. 8.2 and 8.3                                                                            |

#### LM253E07.CHP

| Error                                   | Possible cause                                                                                                    | Remedy                                                                                                    | Equipment needed, spare parts                        |
|-----------------------------------------|----------------------------------------------------------------------------------------------------|----------------------------------------------------------------------------------------------------|------------------------------------------------------|
|                                         | - Controller switched off                                                                                                    | Activate controller                                                                                                    | See chap. 5.5 or fields R2xx                         |
| Controller / limit contact              | - Controller in "Manual / Off" mode                                                                                                    | Choose "Auto" or "Manual / On"<br>mode                                                                                                    | Keypad REL key                                       |
| not working                             | <ul> <li>Pickup delay setting too long</li> </ul>                                                                                                    | Disable or shorten pickup delay                                                                                                    | See fields R2xx                                      |
|                                         | - Function "Hold" active                                                                                                    | "Auto Hold" during by calibration,<br>"Hold" input activated;<br>"Hold" via keypad active                                                                                                    | See fields S2 to S4                                  |
|                                         | - Controller in "Manual / On" mode                                                                                                    | Set controller to "Manual / Off" or<br>"Auto"                                                                                                    | Keypad, REL and AUTO keys                            |
| controller / limit                      | <ul> <li>Dropout delay setting too long</li> </ul>                                                                                                    | Shorten dropout delay                                                                                                    | See fields R2xx                                      |
| continuously                            | <ul> <li>Control loop interruption</li> </ul>                                                                                                    | Check measured value, current<br>output value, actuators, chemical<br>supply                                                                                                    |                                                      |
| No conductivity current                 | <ul> <li>Line open or short-circuited</li> </ul>                                                                                                    | Disconnect line and measure directly on instrument                                                                                                    | mA meter 0–20 mA                                     |
|                                         | <ul> <li>Output defective</li> </ul>                                                                                                    | See chap. 8.1                                                                                                    |                                                      |
| Fixed current output signal             | <ul> <li>Current simulation active</li> </ul>                                                                                                    | Switch off simulation                                                                                                    | See field O2                                         |
|                                         | <ul> <li>Processor system out of snyc</li> </ul>                                                                                                    | Switch instrument off and back on                                                                                                    | EMV problem: if problem persists, check installation |
| Incorrect current output                | <ul> <li>Incorrect current assignment</li> </ul>                                                                                                    | Check current assignment:<br>0-20 mA oder 4-20 mA?                                                                                                    | Field O211                                           |
| signal                                  | <ul> <li>Total load in current loop<br/>excessive (&gt; 500 Ω)</li> </ul>                                                                                                    | Disconnect output and measure directly on instrument                                                                                                    | mA meter for 0–20 mA DC                              |
| Current output table not accepted       | - Value interval too small                                                                                                    | Use sensible intervals                                                                                                    |                                                      |
| No temperature output signal            | <ul> <li>Instrument has only one current<br/>output</li> </ul>                                                                                                    | Check variant using nameplate, if necessary replace module LSCH-x1                                                                                                    | Module LSCH-x2,<br>see chap. 8.2.4 and 8.3.4         |
| Chemoclean function not available       | <ul> <li>No relay module (LSR1-x)<br/>installed or only LSR1-2 available<br/>or Chemoclean release code not<br/>entered (handling as with Plus<br/>packet, see next line)</li> </ul> | Install module LSR1-4.<br>Chemoclean is released with<br>release code.<br>With Cheomoclean upgrade:<br>Code received from manufacturer<br>⇒ enter                                                                                                    | Module LSR1-4,<br>see chap. 8.2.4 and 8.3.4          |
| Plus Package functions<br>not available | <ul> <li>Plus package not enabled<br/>(enable with code that depends<br/>on serial number and is received<br/>from manufacturer with order of<br/>Plus package)</li> </ul>           | <ul> <li>Plus package upgrade:<br/>code received from manufacturer<br/>⇒ enter</li> <li>Following replacement of<br/>defective LSCH/LSCP module:<br/>First enter instrument serial<br/>number (see nameplate) manual-<br/>ly, then enter code number.</li> </ul> | Detailed description<br>see chap. 8.3.5              |

# 7.2 Troubleshooting using the error messages

Display and select error messages by pressing the MINUS key.

| Error | Cause                                                                                                    | Measures                                                                                                    | Contact |      | Error o | current | Automatic<br>cleaning trigger |      |
|-------|----------------------------------------------------------------------------------------------------|----------------------------------------------------------------------------------------------------|---------|------|---------|---------|-------------------------------|------|
| 110.  |                                                                                                    |                                                                                                    |         | User | Fact    | User    | Fact                          | User |
| E001  | EEPROM memory error                                                                                                    | Switch instrument off and back on,                                                                                                    | yes     |      | no      |         | _                             | *    |
| E002  | Instrument not calibrated,<br>calibration data invalid,<br>no user data available or<br>user data invalid<br>(EEPROM error).<br>Instrument software not<br>suitable for hardware<br>(Controller) | Agency for repair or replace instrument.<br>Load software compatible with hardware.<br>Load measuring parameter specific<br>instrument softeware. | yes     |      | no      |         |                               | *    |
| E003  | Download error                                                                                                    | Invalid configuration. Repeat download, check optoscope.                                                                                          | yes     |      | no      |         | _                             | *    |
| E004  | Instrument software<br>version not compatible<br>with module hardware<br>version                                                                                                    | Load software compatible with hardware.<br>Load measuring parameter specific<br>instrument softeware.                                             | yes     |      | no      |         |                               | *    |
| E007  | Transmitter malfunction<br>Software not compatible<br>with hardware (transmitter)                                                                                                    |                                                                                                    | yes     |      | no      |         |                               | *    |
| E008  | Sensor or sensor connection faulty                                                                                                    | Check sensor and sensor connection (Service).                                                                                                    | yes     |      | no      |         | no                            |      |
| E010  | No temperature sensor<br>connected or temperature<br>sensor short-circuited                                                                                                    | Check temperature sensor and<br>connections; if necessary, check<br>instrument with temperature simulator.                                        | yes     |      | no      |         | no                            |      |
| E025  | Limit for Airset offset exceeded                                                                                                    | Repeat Airset (in air) or replace sensor.<br>Dry cell.                                                                                            | yes     |      | no      |         | no                            |      |
| E036  | Calibration range of sensor exceeded                                                                                                    | Clean sensor and recalibrate; if necessary, check sensor and connections.                                                                         | yes     |      | no      |         | no                            |      |
| E037  | Below calibration range of sensor                                                                                                    |                                                                                                    | yes     |      | no      |         | no                            |      |
| E045  | Calibration aborted                                                                                                    | Recalibrate.                                                                                                    | yes     |      | no      |         | _                             | *    |
| E049  | Calibration range of<br>installation factor<br>exceeded                                                                                                    | Check pipe diameter, clean sensor and recalibrate.                                                                                                | yes     |      | no      |         |                               | *    |
| E050  | Below calibration range of installation factor                                                                                                    | Check pipe diameter, clean sensor and recalibrate.                                                                                                | yes     |      | no      |         | _                             | *    |
| E055  | Below measuring range of main parameter                                                                                                    | Immerse sensor in conductive medium or<br>perform Airset.                                                                                         | yes     |      | no      |         | no                            |      |
| E057  | Measuring range of main parameter exceeded                                                                                                    | Check measurement, control and connections.                                                                                                    | yes     |      | no      |         | no                            |      |
| E059  | Below temperature measuring range                                                                                                    |                                                                                                    | yes     |      | no      |         | no                            |      |
| E061  | Temperature measuring range exceeded                                                                                                    |                                                                                                    | yes     |      | no      |         | no                            |      |
| E063  | Below current output range 1                                                                                                    | Check configuration.                                                                                                    | yes     |      | no      |         | no                            |      |
| E064  | Current output range 1 exceeded                                                                                                    | Check measured value and current assignment.                                                                                                    | yes     |      | no      |         | no                            |      |
| E065  | Below current output range 2                                                                                                    |                                                                                                    | yes     |      | no      |         | no                            |      |

### LM253E07.CHP

| Error | Cause                                                                                           | Measures                                                                                                   | Contact |      | Contact Error current |      | Auto<br>cleaning | Automatic<br>cleaning trigger |  |
|-------|-------------------------------------------------------------------------------------------------|----------------------------------------------------------------------------------------------------|---------|------|-----------------------|------|------------------|-------------------------------|--|
| 110.  |                                                                                                 |                                                                                                    | Fact    | User | Fact                  | User | Fact             | User                          |  |
| E066  | Current output range 2 exceeded                                                                 | Check measured value and current assignment.                                                               | yes     |      | no                    |      | no               |                               |  |
| E067  | Alarm threshold<br>limit contactor 1<br>exceeded                                                | Check configuration.                                                                                       | yes     |      | no                    |      | no               |                               |  |
| E068  | Alarm threshold<br>limit contactor 2<br>exceeded                                                |                                                                                                    | yes     |      | no                    |      | no               |                               |  |
| E069  | Alarm threshold<br>limit contactor 3<br>exceeded                                                |                                                                                                    | yes     |      | no                    |      | no               |                               |  |
| E070  | Alarm threshold<br>limit contactor 4<br>exceeded                                                |                                                                                                    | yes     |      | no                    |      | no               |                               |  |
| E071  | Inaccurate measurement/<br>polarisation                                                         | Clean sensor; check table; choose suitable sensor                                                          | yes     |      | no                    |      | no               |                               |  |
| E077  | Temperature outside $\alpha$ value table range                                                  | Clean sensor; check table.                                                                                 | yes     |      | no                    |      | no               |                               |  |
| E078  | Temperature outside concentration table                                                         |                                                                                                    | yes     |      | no                    |      | no               |                               |  |
| E079  | Conductivity outside concentration table                                                        |                                                                                                    | yes     |      | no                    |      | no               |                               |  |
| E080  | Current output 1 para-<br>meter range too small                                                 | Spread current output.                                                                                     | no      |      | no                    |      | _                | *                             |  |
| E081  | Current output 2 para-<br>meter range too small                                                 | Spread current output.                                                                                     | no      |      | no                    |      | _                | *                             |  |
| E100  | Current simulation active                                                                       |                                                                                                    | no      |      | no                    |      | _                | *                             |  |
| E101  | Service function yes                                                                            | Switch service function off or switch instrument off and back on.                                          | no      |      | no                    |      | _                | *                             |  |
| E102  | Manual mode active                                                                              |                                                                                                    | no      |      | no                    |      | _                | *                             |  |
| E106  | Download yes                                                                                    | Wait for download to end.                                                                                  | no      |      | no                    |      | _                | *                             |  |
| E116  | Download error                                                                                  | Repeat download.                                                                                           | no      |      | no                    |      | _                | *                             |  |
| E150  | Distance between temp. values in $\alpha$ value table too small or not monotonically increasing | Enter correct values in α value table<br>(minimum distance between temperature<br>values of 1 K required). | no      |      | no                    |      | no               |                               |  |
| E151  | USP error                                                                                       |                                                                                                    | no      |      | no                    |      | no               |                               |  |
| E152  | PCS alarm                                                                                       | Check sensor sensor connection.                                                                            | no      |      | no                    |      | no               |                               |  |
| E153  | USP temperature error                                                                           |                                                                                                    | no      |      | no                    |      | no               |                               |  |

When this error is present, the cleaning function cannot be started. (Field F8 does not exist for this error.)

| Error | Cause                                                                                                    | Measures                                                                                            | Con  | itact | Error | current | Auto<br>cleaning | matic<br>g trigger |
|-------|----------------------------------------------------------------------------------------------------|----------------------------------------------------------------------------------------------------|------|-------|-------|---------|------------------|--------------------|
|       |                                                                                                    |                                                                                                    | Fact | User  | Fact  | User    | Fact             | User               |
| E154  | Below lower alarm<br>threshold for period<br>exceeding alarm delay                                       | If necessary perform manual reference<br>measurement. Repair sensor and<br>recalibrate.             | yes  |       | no    |         | no               |                    |
| E155  | Above upper alarm<br>threshold for period<br>exceeding alarm delay                                       |                                                                                                    | yes  |       | no    |         | no               |                    |
| E156  | Actual value undershoots<br>monitoring point for<br>longer than the set<br>permissible maximum<br>period |                                                                                                    | yes  |       | no    |         | no               |                    |
| E157  | Actual value exceeds<br>monitoring point for<br>longer than the set<br>permissible maximum<br>period     |                                                                                                    | yes  |       | no    |         | no               |                    |
| E162  | Dosage stop                                                                                              | Check settings in CURRENT INPUT or<br>CHECK function group.                                         | yes  |       | no    |         | no               |                    |
| E171  | Flow in main stream loo<br>low or zero                                                                   | Restore flow.                                                                                       | yes  |       | no    |         | no               |                    |
| E172  | Switch-off limit for current iput exceeded                                                               | Check process variables at sending measuring instrument.                                            | yes  |       | no    |         | no               |                    |
| E173  | Current input < 4 mA                                                                                     | Check process variables at sending<br>measuring instrument.<br>Change range assignment if required. | yes  |       | no    |         | no               |                    |
| E174  | Current input > 20 mA                                                                                    | Check process variables at sending<br>measuring instrument.<br>Change range assignment if required. | yes  |       | no    |         | no               |                    |

LM253E08.CHP

# 8 Diagnosis and corrective maintenance

### Diagnosis:

• Diagnosis refers to the identification of instrument malfunctions and defects.

### Corrective maintenance:

- replacement of parts diagnosed to be defective;
- testing of instrument and measuring system function;
- restoration of complete functionality.

Diagnosis based on the error table below and depending on difficulty and measuring equipment at hand is to be performed by:

- trained operator personnel
- operator's electricians
- company responsible for system installation/ operation
- your Service Organization.

Select the required spare parts using the tables in chapter 8.2 and 8.3.

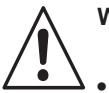

# Warning:

- Disconnect the instrument from the power source before opening it up.
   Work with live lines may only be performed by trained electricians.
- Switching contacts may be supplied from external circuits. These circuits must also be de-energised before work on the terminals is performed.

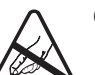

## Caution: ESD!

- Electronic components are sensitive to electrostatic discharges. Personal protective measures, such as discharge via PE or permanent grounding using a wrist strap, are to be taken.
- For your own safety, use only original spare parts. Original parts will guarantee functionality, accuracy and reliability after repairs.

# 8.1 Diagnosis

The table below will help you diagnose problems and provides information about spare parts required. You can find information concerning the exact spare part designations and the installation of these parts in chapters 8.2.3 and 8.3.3.

| Error                              | Possible cause                                                                                                    | Tests and / or remedial measures                                                      | Equipment, spare parts, personnel                            |  |
|------------------------------------|----------------------------------------------------------------------------------------------------|---------------------------------------------------------------------------------------|--------------------------------------------------------------|--|
| Display dark, no LEDs active       | <ul> <li>No mains voltage</li> </ul>                                                                                               | Check if mains voltage is available                                                   | Electrician / e.g. multimeter                                |  |
|                                    | <ul> <li>Incorrect supply voltage / voltage<br/>too low</li> </ul>                                                                 | Compare mains voltage and rating<br>on nameplate                                      | Operator<br>(utility company specification or<br>multimeter) |  |
|                                    | <ul> <li>Connection fault</li> </ul>                                                                                               | Terminal not tightened;<br>insulation clamped in terminal;<br>incorrect terminal used | Electrician                                                  |  |
|                                    | <ul> <li>Device fuse defective</li> </ul>                                                                                          | Replace fuse, also compare mains voltage and nameplate data                           | Electrician /<br>suitable fuse;<br>s. Figs. 8.2.1 and 8.3.1  |  |
|                                    | - Power unit defective                                                                                                    | Replace power unit,<br>pay close attention to versions                                | Diagnosis by Service<br>on-site (test module required)       |  |
|                                    | - Controller defective                                                                                                    | Replace controller,<br>note versions especially                                       | Diagnosis by Service<br>on-site (test module required)       |  |
|                                    | <ul> <li>OLM 253: Ribbon cable</li> <li>Pos. 310 loose or defective</li> <li>Replace ribbon cable</li> <li>if necessary</li> </ul> | see OLM 253 spare parts                                                               |                                                              |  |
| Display dark, but<br>LED(s) active | <ul> <li>Controller defective<br/>(Module: LSCH/LSCP)</li> </ul>                                                                   | Replace controller                                                                    | Diagnosis by Service<br>on-site (test module required)       |  |

| Error                                                                                                    | Possible cause                                                                                                    | Tests and / or remedial measures                                                                                                    | Equipment, spare parts, personnel                                                                                                    |  |
|----------------------------------------------------------------------------------------------------|----------------------------------------------------------------------------------------------------|----------------------------------------------------------------------------------------------------|----------------------------------------------------------------------------------------------------|--|
| Display working, but<br>– no change in the<br>display and / or<br>– device cannot be                                         | <ul> <li>Device or module in the device<br/>incorrectly mounted</li> </ul>                                                                                  | OLM 223: Re-install plug-in module<br>OLM 253: Remount display module                                                                                                    | J-in module Implementation with the help of the assemblydrawings chapter 8.2.1 and 8.3.1                                                                                    |  |
| operated                                                                                                    | <ul> <li>Impermissible operating system<br/>state</li> </ul>                                                                                                | Switch device off and back on                                                                                                    | Possible EMC problem: if problem<br>persists, call Service to have<br>installation checked                                                                                  |  |
| Device gets hot                                                                                                    | <ul> <li>Voltage incorrect / too high</li> </ul>                                                                                                    | Compare mains voltage and nameplate data                                                                                                    |                                                                                                    |  |
|                                                                                                    | - Power supply unit defective                                                                                                    | Replace power supply unit                                                                                                    | Can only be diagnosed by Service                                                                                                    |  |
| Incorrect meas.<br>Cond./MΩ and/or<br>temperature                                                                            | <ul> <li>Transmitter module defective<br/>(Module: MKIC),<br/>please perform tests and take<br/>measures according to chap. 7.1</li> </ul>                  | Testing the measurement inputs:<br>- connect resistor in place of<br>conductivity sensor,<br>see table chapter 8.8.1<br>- Resistance 100 $\Omega$ to<br>terminals 11/12 + 13<br>= Display 0 °C             |                                                                                                    |  |
| Current output,<br>current value incorrect                                                                                   | <ul> <li>Calibration incorrect</li> <li>Load excessive</li> <li>Shunt / short-circuit to frame in current loop</li> <li>Incorrect operating mode</li> </ul> | Check with built-in<br>currentsimulation, connect mA<br>meter directly to current output<br>Check whether 0–20 mA or 4–20                                                                                  | If simulation value incorrect:<br>recalibration at factory or new<br>LSCxx module required.If<br>simulation value is correct:<br>Check current loop for load and<br>shunts. |  |
| No current output<br>signal                                                                                                  | <ul> <li>Current output stage defective<br/>(module: LSCH/LSCP)</li> </ul>                                                                                  | Check with built-in current<br>simulation, connect mA meter<br>direct to the current output                                                                                                    | If test negative:<br>Replace controller<br>(using correct variant)                                                                                                    |  |
| Additional relay does not function                                                                                           | - OLM 253: Ribbon cable<br>Pos. 320 loose or defective                                                                                                    | Check ribbon cable base, if necessary replace cable                                                                                                    | Replace cable                                                                                                    |  |
| Only 2 additional relays accessible                                                                                          | <ul> <li>Relay module LSR1-2 with</li> <li>2 relays built-in</li> </ul>                                                                                     | Upgrade to LSR1-4 with 4 relays                                                                                                    | User, Service                                                                                                    |  |
| Enhanced functions<br>(Plus package) not<br>available                                                                        | <ul> <li>No or incorrect release code<br/>used</li> </ul>                                                                                                   | If upgraded: verify that correct<br>serial number has been used to<br>order the Plus package.<br>Handled by Sales Agency                                                                                   |                                                                                                    |  |
|                                                                                                    | <ul> <li>Incorrect serial number of the<br/>LSCH-/LSCP module</li> </ul>                                                                                    | Check whether serial number on<br>the nameplate corresponds to SNR<br>LSCH/LSCP (field S8).                                                                                                    | The LSCH/LSCP module serial<br>number is required to enable the<br>Plus package .                                                                                           |  |
| Enhanced functions<br>(Plus package and/or<br>Chemoclean) are not<br>available after replace-<br>ment of LSCH/LSCP<br>module | <ul> <li>Plus-package or Chemoclean<br/>has not been enables with<br/>release codes</li> </ul>                                                              | For brand new LSCH / LSCP with<br>SNR you can enter a device serial<br>number <b>once</b> in fields E115 to<br>E117.<br>Then, if necessary, enter release<br>codes for Plus packet and / or<br>Chemoclean. | A detailed description can be<br>found in chapter 728.3.5                                                                                                    |  |
| No HART or PROFIBUS interface function                                                                                       | - Wrong central module                                                                                                    | HART: LSCH-H1 or -H2<br>PROFIBUS-PA/-DP: LSCP-PA/-DP<br>module, see field E112                                                                                                    |                                                                                                    |  |
|                                                                                                    | - Incorrect software                                                                                                    | Device software see field E111                                                                                                    |                                                                                                    |  |
|                                                                                                    | – Bus problem                                                                                                    | Remove some devices and repeat testing                                                                                                    | Contact Service for support                                                                                                    |  |

LM253E08.CHP

# 8.2 Corrective maintenance of OLM 223

## 8.2.1 Exploded view

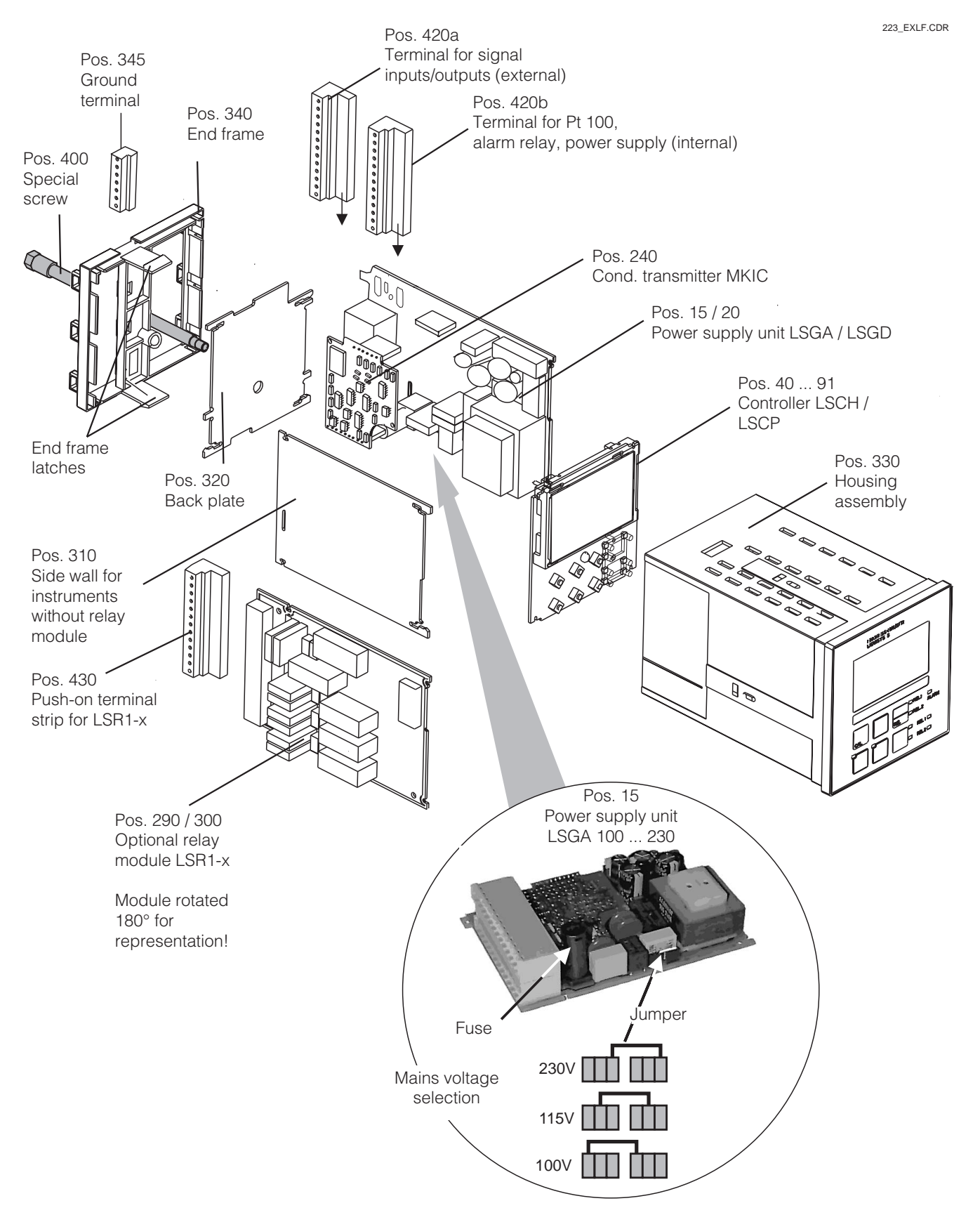

## 8.2.2 Disassembly of OLM 223

- Consider potential effects on process when removing the instrument from service!
- First pull off the terminal block (Pos. 420b) on the rear side of the device, to make the device voltage-free.
- First pull off the terminal blocks (Pos. 420a and if necessary 430) on the rear of the instrument. You can now remove the instrument.
- Press the latches of the end frame (Pos. 340) inwards and pull off the frame towards the rear.
- Loosen the special screw (Pos. 400) by turning it counterclockwise.
- Remove the complete electronics block from the housing. The modules are plugged together mechanically and can be easily separated:
  - Simply pull the central/ LCD module to the front.
  - Gently pull the flaps of the backplane outwards, to remove the side modules.

## 8.2.3 Assembly of OLM 223

- Reverse the dismantling sequence for assembly.
- Hand-tighten the special screw without using a tool.
- Incorrect assembly is not possible! A module block which has been plugged together incorrectly cannot be inserted in the housing.

LM253E08.CHP

## 8.2.4 Spare parts for OLM 223

| Pos.                  | Designation                 | Name    | Function                                                                                                 | Order number |
|-----------------------|-----------------------------|---------|----------------------------------------------------------------------------------------------------|--------------|
| 15                    | Power supply unit           | LSGA    | 100/115/230 V AC                                                                                         | 51500317     |
| 20                    | Power supply unit           | LSGD    | 24 V AC + DC                                                                                             | 51500318     |
| 290                   | Relay module                | LSR1-2  | 2 relays                                                                                                 | 51500320     |
| 300                   | Relay module                | LSR1-4  | 4 relays                                                                                                 | 51500321     |
| 40                    | Controller conductive       | LSCH-S1 | 1 current output                                                                                         | 51501210     |
| 50                    | Controller conductive       | LSCH-S2 | 2 current outputs                                                                                        | 51501212     |
| 41                    | Controller inductive        | LSCH-S1 | 1 current output                                                                                         | 51501216     |
| 51                    | Controller inductive        | LSCH-S2 | 2 current outputs                                                                                        | 51501218     |
| 240                   | Cond. transmitter           | MKIC    | Cond. + temperature input                                                                                | 51501206     |
| 310                   | Side panel                  |         | Kit with 10 side panels                                                                                  | 51502124     |
| 330, 340              | Housing module              |         | With front membrane, plunger-<br>operated probes, seal,<br>special screw, clamping<br>tappets, all signs | 51501075     |
| 310, 320,<br>340, 400 | Mechanical parts Housing    |         | Backplate, side wall, end frame, special screw                                                           | 51501076     |
| 420a, 420b            | Complete terminal strip set |         | Terminal strip set<br>inputs/outputs, power supply,<br>alarm relay                                       | 51501203     |
| 430                   | Terminal strip              |         | Terminal strip for relay module                                                                          | 51501078     |
| 345                   | Grounding terminal strip    |         | PE and screening connections                                                                             | 51501086     |

67

# 8.3 Corrective maintenance of OLM 253

## 8.3.1 Exploded view

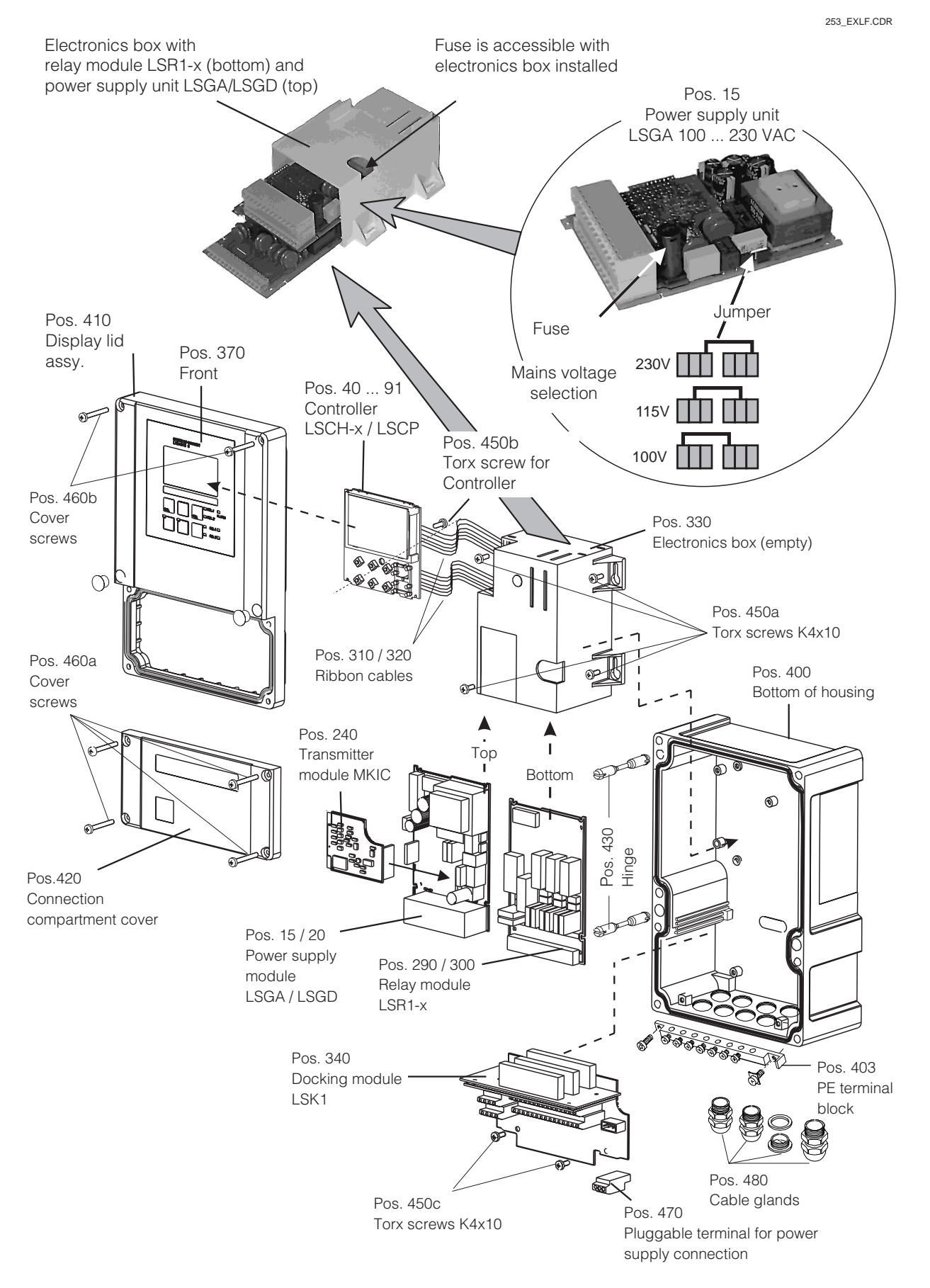

## 8.3.2 Disassembly of OLM 253

- Open and remove the connection compartment cover (Pos. 420).
- Pull out the mains terminal (Pos. 470) to make the device voltage-free.
- Open the display cover (Pos. 410) and loosen the ribbon cable (Pos. 310 / 320) on the electronics box (Pos. 330).
- Dismantling the controller (Pos. 40): Loosen screw (Pos. 450b) in the display lid.
- Removal of electronics box (Pos. 330): Loosen screws (Pos. 450a) in the bottom of the housing 2 revolutions, then slide entire box backward and remove towards the top. Make absolutely sure that the module locks do not open!
- Now bend the module latches outward and remove the module(s).
- Dismantling the docking module (Pos. 340): Loosen screws (Pos. 450c) in the bottom of the housing and remove entire module towards the top.

### 8.3.3 Assembly of OLM 253

- Insert the module(s) in the electronics box guide rails carefully and latch into the lateral lugs in the box.
- Incorrect assembly is not possible! Modules inserted in the electronics box incorrectly are not operable since the ribbon cables cannot be inserted.
- Make sure that the cover gaskets are intact since they are required to guarantee protection class IP 65.

LM253E08.CHP

| Pos.                  | Designation                          | Name    | Function                                                                 | Order number |
|-----------------------|--------------------------------------|---------|--------------------------------------------------------------------------|--------------|
| 15                    | Power supply unit                    | LSGA    | 100/115/230 V AC                                                         | 51500317     |
| 20                    | Power supply unit                    | LSGD    | 24 V AC + DC                                                             | 51500318     |
| 290                   | Relay module                         | LSR1-2  | 2 relays                                                                 | 51500320     |
| 300                   | Relay module                         | LSR1-4  | 4 relays                                                                 | 51500321     |
| 40                    | Controller conductive                | LSCH-S1 | 1 current output                                                         | 51501210     |
| 50                    | Controller conductive                | LSCH-S2 | 2 current outputs                                                        | 51501212     |
| 41                    | Controller inductive                 | LSCH-S1 | 1 current output                                                         | 51501216     |
| 51                    | Controller inductive                 | LSCH-S2 | 2 current outputs                                                        | 51501218     |
| 240                   | Cond. transmitter                    | MKIC    | Cond. + temperature input                                                | 51501206     |
| 370, 410,<br>420, 430 | Housing cover assy.                  |         | Display cover, connection<br>compartment cover, front<br>membrane, hinge | 51501068     |
| 400, 480              | Lower housing section<br>(mechanics) |         | Lower section, screw union                                               | 51501072     |
| 330, 340,<br>450      | Internal housing parts               |         | Docking assembly, empty electronics box, small parts                     | 51501073     |
| 310, 320              | Ribbon cables                        |         | 2 ribbon cables                                                          | 51501074     |
| 430                   | Hinges                               |         | 2 pairs of hinges                                                        | 51501069     |
| 470                   | Power supply terminal strip          |         | Terminal strip 2-pin                                                     | 51501079     |
| 403                   | PE terminal block                    |         | PE and screening connections                                             | 51501087     |

## 8.3.4 Spare parts for OLM 253
LM253E08.CHP

### 8.3.5 Special case: replacement of central module

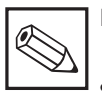

# Note:

 After controller replacement all the editable data are reset to the factory settings.

• The serial number can only be entered – and **only once** – in the case of a new module from the factory with serial number 0000! Make sure that your entry is correct before confirming with ENTER! Entry of an incorrect code will prevent the enhanced functions from being enabled. An incorrect serial number can only be corrected at the factory.

Proceed as described below after central module replacement:

- If possible, record the user settings of the instrument, e.g.:
  - Calibration data
  - Current assignment cond./M $\!\Omega$  and temperature
  - Relay function selections
  - Limit / controller settings
  - Cleaning settings
  - Monitoring functions
  - Interface parameters

# 8.4 Spare parts orders

Spare parts are to be ordered from your local Sales Agency. The address is on the back cover of these operating instructions. Use the order numbers listed in chapters 8.2.4 or 8.3.4.

To be on the safe side, you should **always** specify the following data with spare parts orders:

- Dismantle the instrument as described in chap. 8.2.2 or 8.3.2.
- Refer to the part no. of the central module to determine whether the new module has the same part no. as the old one.
- Reassemble the instrument with the new module, as described in chap. 8.2.3 or 8.3.3.
- Start up the instrument and test its basic functions (e.g. meas. value and temperature display, operation via keyboard).
- Enter the instrument serial number:
  - Read the serial number ("user-no.") of the device from the nameplate.
  - Enter this number in the fields E115 (year, one-digit), E116 (month, one-digit), E117 (sequence number, four-digit).
  - Field E118 displays the complete number for verification; acknowledge with ENTER or abort and re-enter.
- Verify that the Plus package is enabled (e.g. by accessing function group CHECK / Code P) or the Chemoclean function.
- Check the Plus package release (e.g. by opening the function group CHECK / Code P) or the Chemoclean function.
- Restore the user settings of the instrument.
- Instrument order code (order code)
- Serial number (ser-no.)
- Software version where available

Refer to the nameplate for the order code and serial number. The software version is displayed in field E111 when the instrument processor system is functional.

# 8.5 Service equipment "Optoscope" with "Scopeware"

The Optoscope together with the "Scopeware" software offers the following possibilities, **without** having to remove or open the transmitter and **without** galvanic connection to the instrument:

- Documentation of the instrument settings in conjunction with Commuwin II Software update by the service technician
- Upload/download a hex dump to duplicate configurations.

The optoscope serves as an interface between the transmitter and PC / laptop. The information exchange takes place via the optical interface on the transmitter and via an RS 232 interface on the PC / laptop. Handling and operation are described in the optoscope operating instructions. The user-friendly Windows software required for the PC or laptop is supplied with the optoscope.

The optoscope is supplied in a sturdy case with all the accessories required.

#### Order number of optoscope: 51500650

# 8.6 Corrective maintenance of measuring system

#### 8.6.1 Conductivity transmitter

#### **Cleaning the front panel**

To clean the front panel, only use standard cleaning agents.

The front panel is resistant to the following cleaning agents (nach Testmethode DIN 42 115):

- Isopropanol
- Thinned acids (3 %)
- Thinned alkalis (5 %)
- Ester
- Hydrocarbons
- Ketone
- Household cleaners

#### 8.6.2 Conductivity sensors

# Clean recognisable **soilings on the conductivity sensors** as follows:

• Clean *oil and greasy coatings* with detergent (grease remover, alcohol or washing-up liquid).

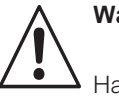

Warning:

Hands, eyes and clothes are to be protected when using the cleaning agents described below.

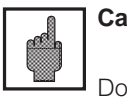

#### Caution!

Do not use any concentrated mineral acids or alkalis, benzyl-alcohol, methylene chloride or high-pressure water vapour at over 100 °C.

- *Lime and metal hydroxide coatings* Dissolve coatings with diluted hydrochloric acid (3%) and then rinse carefully.
- With sulphurous coatings (from REA or sewage treatment works)
   Use a mixture of hydrochloric acid (0.5 %) and thiocarbamide (8 %), and then rinse carefully.
- Coatings containing proteins (food industry) Use a mixture of hydrochloric acid (0.5 %) and pepsin (1 %), and then rinse carefully.

### 8.6.3 Simulation of conductive sensors for device test

Check a measuring device for conductivity buy replacing the measuring section and temperature sensor with resistors. Simulation accuracy is dependent on the accuracy of the resistors.

For conductivity, the values in the right-hand table are valid, if the cell constant *k* is set to the nominal value according to column 2. Otherwise: Display cond.[mS/cm] =  $k \cdot 1/R_{[k\Omega]}$ .

The values in the following table are valid for temperature, if no temperature offset is set on the transmitter.

Also connect the temperature equivalent resistor in a three-line system.

• To connect decade resistors instead of the conductivity sensor to the plug of a conductivity measuring cable, you can use the "Conductivity Test Adapter" service kit. **Order number: 51500629.** 

#### Pt 100 replacement resistances:

| Temperature | Resistance value |
|-------------|------------------|
| −20 °C      | 92,13 Ω          |
| −10 °C      | 96,07 Ω          |
| 0 °C        | 100,00 Ω         |
| 10 °C       | 103,90 Ω         |
| 20 °C       | 107,79 Ω         |
| 25 °C       | 109,73 Ω         |
| 50 °C       | 119,40 Ω         |
| 80 °C       | 130,89 Ω         |
| 100 °C      | 138,50 <b>Ω</b>  |
| 200 °C      | 175,84 Ω         |

With the temperature sensor type Pt 1000, all the resistance values are increased by a factor of 10 .

#### **Replacement resistances:**

| Resis-<br>tance <i>R</i> | Cell<br>constant<br><i>k</i> | Display for<br>conductivity | Display for<br>MΩ                     |
|--------------------------|------------------------------|-----------------------------|---------------------------------------|
| 10.0                     | 1 cm <sup>-1</sup>           | 100 mS/cm                   |                                       |
| 10.32                    | 10 cm <sup>-1</sup>          | 1000 mS/cm                  |                                       |
|                          | 0.1 cm <sup>-1</sup>         | 1 mS/cm                     | $1 \ \text{k} \Omega \cdot \text{cm}$ |
| 100 Ω                    | 1 cm <sup>-1</sup>           | 10 mS/cm                    |                                       |
|                          | 10 cm <sup>-1</sup>          | 100 mS/cm                   |                                       |
|                          | 0.1 cm <sup>-1</sup>         | 0.1 mS/cm                   | 10 k $\Omega \cdot \text{cm}$         |
| 1000 Ω                   | 1 cm <sup>-1</sup>           | 1 mS/cm                     |                                       |
|                          | 10 cm <sup>-1</sup>          | 10 mS/cm                    |                                       |
|                          | 0.01 cm <sup>-1</sup>        | 1 µS/cm                     | $1 \ M\Omega \cdot cm$                |
| 10 kQ                    | 0.1 cm <sup>-1</sup>         | 10 µS/cm                    | 100 k $\Omega \cdot \text{cm}$        |
| 10 1122                  | 1 cm <sup>-1</sup>           | 100 µS/cm                   |                                       |
|                          | 10 cm <sup>-1</sup>          | 1 mS/cm                     |                                       |
|                          | 0.01 cm <sup>-1</sup>        | 0.1 mS/cm                   | $10~\text{M}\Omega\cdot\text{cm}$     |
| 100 kΩ                   | 0.1 cm <sup>-1</sup>         | 1 µS/cm                     | $1M\Omega\cdot cm$                    |
|                          | 1 cm <sup>-1</sup>           | 10 µS/cm                    |                                       |
|                          | 0.01 cm <sup>-1</sup>        | 0.01 µS/cm                  | 100 M $\Omega \cdot cm$               |
| 1 MΩ                     | 0.1 cm <sup>-1</sup>         | 0.1 µS/cm                   | $10~\text{M}\Omega\cdot\text{cm}$     |
|                          | 1 cm <sup>-1</sup>           | 1 µS/cm                     |                                       |
| 10 MO                    | 0.01 cm <sup>-1</sup>        | 0.001µS/cm                  |                                       |
| 10 10122                 | 0.1 cm <sup>-1</sup>         | 0.01 µS/cm                  | 100 M $\Omega \cdot cm$               |

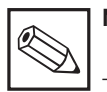

Note:

The M $\Omega$  measurement is normally used for pure and ultrapure water and therefore is only wise for cell constants where k = 0.01 or poss. k = 0.1. LM253E08.CHP

### 8.6.4 Simulation of inductive conductivity sensors for device test

An inductive sensor can not be formed by resistors.

However, it is possible to check the complete system OLM 2x3-ID including the inductive sensor using replacement resistances. Note the cell constant k (e.g.  $k_{nominal} = 2$  for CLS 50,  $k_{nominal} = 5.9$  for CLS 52).

For an accurate simulation, you must use the cell constant actually used (readable in Field C124) for the calculation of the display value: Display cond.[mS/cm] =  $k \cdot 1/R_{[k\Omega]}$ .

| Simulation resistance <i>R</i> | Cell<br>constant <i>k</i> | Display<br>cond. |
|--------------------------------|---------------------------|------------------|
| 2 Ω                            | 2.00 cm <sup>-1</sup>     | 1000 mS/cm       |
| 10 Ω                           | 2.00 cm <sup>-1</sup>     | 200 mS/cm        |
| 100 Ω                          | 2.00 cm <sup>-1</sup>     | 20 mS/cm         |
| 1 kΩ                           | 2.0 cm <sup>-1</sup>      | 2 mS/cm          |

Guide values for the simulation CLS 50 at 25 °C:

• Executing the simulation: Pull a line through the sensor opening and thenconnect it to a decade resistor, for example.

#### 8.6.5 Check of conductive conductivity sensors

- Measuring surface connection: The measuring surfaces are directly connected to the connections of the sensor connector. Check with ohmmeter at < 1 Ω.</li>
- Measuring surface shunt: There may not be any shunt between the measuring surfaces. Check with ohmmeter at > 20 MΩ.
- Temperature sensor shunt: There may not be any shunt between the measuring surfaces and the temperature sensor. Check with ohmmeter at > 20 MΩ.

#### 8.6.6 Check of inductive conductivity sensors

The following data is valid for the sensors CLS 50 and CLS 52.

- Test send coil and receive coil (Red and white coaxial cable, measure each between the inner connector and screen):
  - Ohmic resistance approx. 0.5 ... 2 Ω
     Inductivity approx. 260 ... 450 mH (at 2 kHz).
- Test coil shunt: There may be not shunt between the coils (from coax red to coax white). Check with ohmmeter at > 20 MΩ.

#### 8.6.7 Connecting lines and junction boxes

• For a rapid and function check from the sensor connector (with conductive sensors) or from the sensor (with inductive sensors) to the measuring device, use the methods described in chap. 8.6.3 or 8.6.4. Connect the decade resistors simply with the service kit "Cond. Test Adapter" Order number: 51500629.

- Temperature sensor: You can discover the type of the temperature sensor being used by consulting the sensor nameplate. The sensor can be checked at the sensor connector with an ohmmeter:
   Pt 100 at 25 °C = 109.79 Ω
  - Pt 1000 at 25 °C = 1097.9  $\Omega$
  - NTC 10 k at 25 °C = 10 k $\Omega$ .
- Connection: For sensors with a terminal connection (CLS 12/13) check the assignment of the terminals for reversals and the tightness of the terminal screws.
- Temperature sensor test: To test the Pt 100, use the table in chap. 8.6.4. The resistance values between the green and white wires and the green and yellow wires must be identical.
- Test temperature sensor shunt: There may be no shunts between the temperature sensor (green, white or yellow lines) and the coils (red coaxial cable and white coaxial cable). Check with ohmmeter at > 20 MΩ.
- Check the junction boxes for:
  - Humidity (influence at low conductivity or MΩ measurement, if necessary dry box, replace seals, insert dehydrating bag)
  - Correct connection of all lines
  - Connection of the outer screening
  - Tightness of the terminal screws.

LM253E09.CHP

# 9 Accessories

#### Mounting accessories

- Weather protection cover OYY 101
   For mounting on field housing, for outdoor installation.

   Dimensions (H × W × D): 320 × 300 × 270 mm
   Material: Stainless steel SS 304

   Order no.: OYY 101-A
- Universal upright post OYY 102 Square tube for mounting of field housing. Dimensions (H × W × D): 1495 × 60 × 60 mm Material: Stainless steel SS 304 Order no.: OYY 102-A

#### Sensors

- ConduMax W OLS 12 Conductive conductivity sensor Technical Information TI 082e00
- OLS 15 Conductive conductivity sensor Technical Information TI 109e00
- OLS 16 Conductive conductivity sensor Technical Information TI 227e00
- OLS 19 Conductive conductivity sensor Technical Information TI 110e00
- OLS 20 Conductive conductivity sensor Technical Information TI 084e00
- OLS 21
   Conductive conductivity sensor
   Technical Information TI 085e00
- OLS 30 Conductive conductivity sensor Technical Information TI 086e00
- OLS 50
   Inductive conductivity sensor
   Technical Information TI 182e00
- OLS 52
   Inductive conductivity sensor
   Technical Information TI 167e00

#### **Connection accessories**

- Extension cable OLK 5 non-terminated measuring cable for inductive sensors (by the meter) Order no.: 50085473
- Extension cable OYK 71 Non-terminated measuring cable for conductivity sensors (by the meter) Order no.: 50085333
- Junction box VBM Junction box for measuring cable extension between sensors and instrument. Pg 13.5 cable entries. Material: cast aluminium; Ingress protection: IP 65 Order no.: 50003987

#### Assemblies

OLA 111 Immersion assembly for G1 and G<sup>3</sup>/<sub>4</sub> conductivity sensors. Technical Information TI 135e00

#### Instrument upgrade

(Order only possible with serial number of relevant device)

- Plus package
   Order no.: 51500385
- ChemoClean
   Order no.: 51500963
- Two-relay card (standard version) Order no.: 51500320
- Two-relay card (CSA version) Order no.: 51511446
- Four-relay card (standard version) Order no.: 51500321
- Four-relay card (CSA version) Order no.: 51511447
- Two-relay card with current input (standard version / CSA version) Order no.: 51504304
- Four-relay card with current input (standard version / CSA version) Order no.: 51504305

#### **Conductivity sensors**

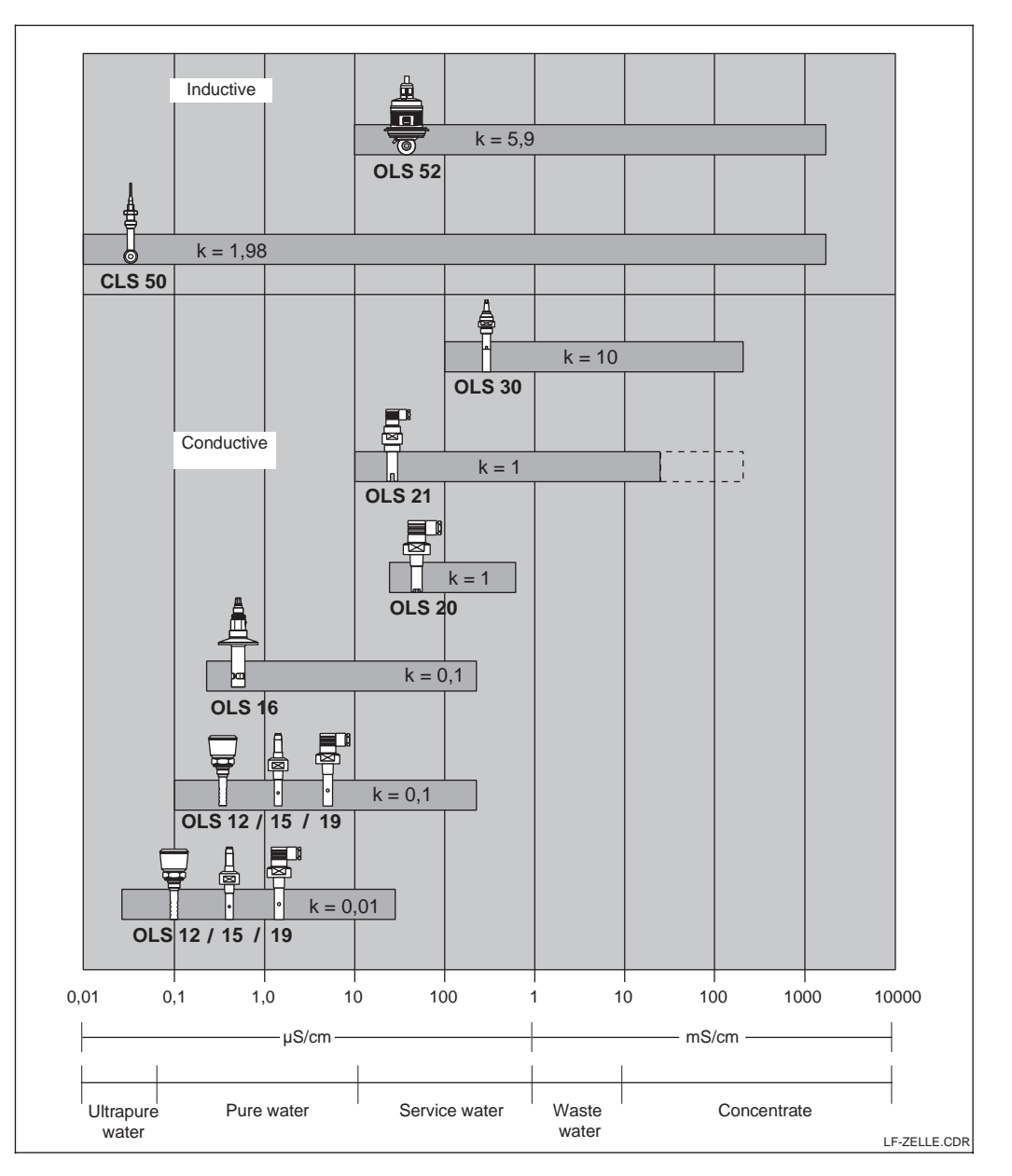

Overview of the measuring ranges of Fig. 9.1 conductivity sensors

- - - - Limited accuracy

LM253E10.CHP

# 10 Technical data

General specifications

Input

| Device name          | OLM 223<br>OLM 253                                   |
|----------------------|------------------------------------------------------|
|                      |                                                      |
| Measuring parameters | Conductivity, resistance, concentration, temperature |

#### Min. spacing for 0 / 4 ... 20 mA signal

| Conductivity measurement  | Measured value 0 19.99 µS/cm:<br>Measured value 20 199.9 µS/cm:<br>Measured value 200 1999 µS/cm:<br>Measured value 2 19.99 mS/cm:<br>Measured value 20 2000 mS/cm:                                                                                                    | 2 μS/cm<br>20 μS/cm<br>200 μS/cm<br>2 mS/cm<br>20 mS/cm                                                                           |
|---------------------------|----------------------------------------------------------------------------------------------------|----------------------------------------------------------------------------------------------------|
| Resistance measurement    | $\begin{array}{l} \mbox{Measured value 0 199.9 k} \Omega \cdot \mbox{cm:} \\ \mbox{Measured value 200 1999 k} \Omega \cdot \mbox{cm:} \\ \mbox{Measured value 2 19.99 M} \Omega \cdot \mbox{c:} \\ \mbox{Measured value 20 200 M} \Omega \cdot \mbox{cm:} \\ \end{array}$ | $\begin{array}{c} 20 \ k\Omega \cdot cm \\ 200 \ k\Omega \cdot cm \\ 2.0 \ M\Omega \cdot cm \\ 20 \ M\Omega \cdot cm \end{array}$ |
| Concentration measurement | no minimum spacing                                                                                                    |                                                                                                    |

#### Conductive conductivity / resistance measurement

| Measuring range                        |                    | $\begin{array}{llllllllllllllllllllllllllllllllllll$           |
|----------------------------------------|--------------------|----------------------------------------------------------------|
| Usable cell constant                   |                    | <i>k</i> = 0.0025 99.99 cm <sup>-1</sup>                       |
| Maximum cable length to sensors        |                    | Conductivity: 100 m<br>Resistance: 15 m                        |
| Line resistance of measuring cable CYM | K 71               | 60 Ω·km <sup>-1</sup>                                          |
| Required conductor cross-section       | OLM 223<br>OLM 253 | 0.75 mm <sup>2</sup> / AWG 18<br>1.50 mm <sup>2</sup> / AWG 14 |
| Terminal cross-section                 |                    | 2.5 mm <sup>2</sup>                                            |
| Measuring frequency                    |                    | Conductivity: 170 2000 Hz<br>Resistance: 170 2000 Hz           |

#### Inductive conductivity measurement

| Measuring range                                     | 0 2000 mS/cm (uncompensated)                                   |
|-----------------------------------------------------|----------------------------------------------------------------|
| Usable cell constant                                | $k = 0.0025 \dots 99.99 \text{ cm}^{-1}$                       |
| Maximum cable length to sensor                      | 55 m (CLK 5)                                                   |
| Required conductor cross-section OLM 223<br>OLM 253 | 0.75 mm <sup>2</sup> / AWG 18<br>1.50 mm <sup>2</sup> / AWG 14 |
| Terminal cross-section                              | 2.5 mm <sup>2</sup>                                            |
| Measuring frequency                                 | 2 kHz                                                          |

#### Temperature measurement

| Temperature sensor       | Pt 100, Pt 1000, NTC |
|--------------------------|----------------------|
| Measuring range          | −35 +250 °C          |
| Temperature offset range | ±5.0 °C              |

#### Temperature compensation

| Compensation types    | linear, NaCl, table; only conductive: ultrapure water |
|-----------------------|-------------------------------------------------------|
| Range                 | -35 +250 °C                                           |
| Reference temperature | 25 °C                                                 |

#### Digital inputs 1 and 2

| Voltage             | 10 50 V    |
|---------------------|------------|
| Current consumption | max. 10 mA |

#### Current input

| Current range | 4 20 mA, galvanically separated            |
|---------------|--------------------------------------------|
| Load          | 260 $\Omega$ at 20 mA (voltage drop 5.2 V) |

Output

#### Conductivity / resistance signal output

| Current range                      | 0 / 4 20 mA, galvanically isolated; error current 2.4 / 22 mA |
|------------------------------------|---------------------------------------------------------------|
| Load                               | max. 500 Ω                                                    |
| Maximum resolution                 | 700 digits/mA                                                 |
| Output range                       | adjustable                                                    |
| Separation voltage                 | max. 350 V <sub>rms</sub> / 500 V DC                          |
| Overvoltage (lightning) protection | acc. to EN 61000-4-5:1995                                     |

#### Temperature signal output (optional)

| Current range                      | 0 / 4 20 mA, galvanically isolated                              |
|------------------------------------|-----------------------------------------------------------------|
| Load                               | max. 500 Ω                                                      |
| Maximum resolution                 | 700 digits/mA                                                   |
| Output range                       | adjustable, $\Delta$ 10 $\Delta$ 100 % from measuring range end |
| Separation voltage                 | max. 350 V <sub>rms</sub> / 500 V DC                            |
| Overvoltage (lightning) protection | acc. to EN 61000-4-5:1995                                       |

#### Auxiliary voltage output

| Output voltage | 15 V ± 0.6 V |
|----------------|--------------|
| Output current | max. 10 mA   |

#### Contact outputs (floating changeover contacts)

| Switching current with ohmic load (cos $\varphi = 1$ )       | max. 2 A                |  |  |
|--------------------------------------------------------------|-------------------------|--|--|
| Switching current with inductive load (cos $\phi$ = 0.4)     | max. 2 A                |  |  |
| Switching voltage                                            | max. 250 V AC, 30 V DC  |  |  |
| Switching power with ohmic load (cos $\varphi = 1$ )         | max. 500 VA AC, 60 W DC |  |  |
| Switching power with inductive load ( $\cos \varphi = 0.4$ ) | max. 500 VA AC, 60 W DC |  |  |

#### Limit contactor

| Fickup / ulopout delay   0 2000 S | Pickup / dropout delay | 0 2000 s |
|-----------------------------------|------------------------|----------|
|-----------------------------------|------------------------|----------|

#### Controller

| Function (adjustable)                    | Pulse length / pulse frequency controller |  |
|------------------------------------------|-------------------------------------------|--|
| Controller response                      | P, PI, PD, PID                            |  |
| Controller gain K <sub>p</sub>           | 0,01 20.00                                |  |
| Integral action time T <sub>n</sub>      | 0.0 999.9 min                             |  |
| Derivative action time $T_{\nu}$         | 0.0 999.9 min                             |  |
| Period for pulse length controller       | 0.5 999.9 s                               |  |
| Frequency for pulse frequency controller | 60 180 min <sup>-1</sup>                  |  |

#### Alarm

| Function (switchable)            | Steady / fleeting contact                                                            |
|----------------------------------|--------------------------------------------------------------------------------------|
| Alarm threshold adjustment range | Conductivity / resistance / concentration / temperature / USP: total measuring range |
| Alarm delay                      | 0 2000 s (min)                                                                       |

# Technical data

LM253E10.CHP

#### Accuracy

Ambient conditions

Mechanical construction

Power supply

#### Conductivity measurement

| Measuring error <sup>1</sup> Display                       | max. 0.5 % of measured value ± 4 digits |  |
|------------------------------------------------------------|-----------------------------------------|--|
| Repeatability                                              | max. 0.2 % of measured value ± 2 digits |  |
| Measuring error <sup>1</sup> conductivity of signal output | 0.75 % of current output range          |  |

#### Resistance measurement

| Measuring error <sup>1</sup> display max. 0.5 % of measured value ± 4 digits |                                         |
|------------------------------------------------------------------------------|-----------------------------------------|
| Repeatability                                                                | max. 0.2 % of measured value ± 2 digits |
| Measuring error <sup>1</sup> resistance of signal output                     | 0.75 % of current output range          |

#### Temperature measurement

| Measured value resolution                                  | 0.1 °C                                                            |  |  |
|------------------------------------------------------------|-------------------------------------------------------------------|--|--|
| Measured error <sup>1</sup> display                        | max. 1.0 % of measuring range                                     |  |  |
| Measured error <sup>1</sup> temperature signal output      | max. 1.25 % of current output range                               |  |  |
|                                                            |                                                                   |  |  |
| Ambient temperature (nominal operating conditions)         | –10 +55 °C                                                        |  |  |
| Ambient temperature (limit operating conditions)           | –20 +60 °C                                                        |  |  |
| Storage and transportation temperature                     | −25 +65 °C                                                        |  |  |
| Relative humidity (nominal operating conditions)           | 10 95 %, non-condensing                                           |  |  |
| Ingress protection of panel-mounted instrument             | IP 54 (front panel), IP 30 (enclosure)                            |  |  |
| Ingress protection of field instrument                     | IP 65                                                             |  |  |
| Pollution degree                                           | 2 acc. to IEC 61010-1                                             |  |  |
| Installation category                                      | 11                                                                |  |  |
| Maximum altitude                                           | 2000 m above sea level                                            |  |  |
| Electromagnetic compatibility                              | Interference emission and immunity to<br>EN 61326: 1997/ A1: 1998 |  |  |
|                                                            |                                                                   |  |  |
| Dimensions of panel-mounted unit (H $\times$ W $\times$ D) | $96 \times 96 \times 145 \text{ mm}$                              |  |  |
| Installation depth                                         | approx. 165 mm                                                    |  |  |
| Dimensions of field instrument $(H \times W \times D)$     | 247 × 170 × 115 mm                                                |  |  |
| Weight of panel-mounted unit                               | max. 0.7 kg                                                       |  |  |
| Weight of field instrument                                 | max. 2.3 kg                                                       |  |  |
| Measured value display                                     | LC display, 2-line, 5- and 9-digit with status indicators         |  |  |

#### Materials

| Housing of panel-mounted unit                     | Polycarbonate                                                        |  |
|---------------------------------------------------|----------------------------------------------------------------------|--|
| Front membrane                                    | Polyester, UV-resistant                                              |  |
| Field housing standard versions<br>CSA GP version | ABS PC Fr<br>Polycarbonate                                           |  |
|                                                   |                                                                      |  |
| Supply voltage                                    | 100 / 115 / 230 V AC +10 / -15 %, 48 62 Hz<br>24 V AC/DC +20 / -15 % |  |
| Power consumption                                 | max. 7.5 VA                                                          |  |
| Mains fuse                                        | Fine-wire fuse, medium time-lag 250 V / 3.15 A                       |  |

<sup>1</sup>According to IEC 746-1, for nominal operating conditions

Subjects to modifications.

|                                  | Calibration                                               | Calibration temperature                            | Entry of a value of                                 | Entry of correct                                                                           | Display of calculated                             | Calibration status                                                      |
|----------------------------------|-----------------------------------------------------------|----------------------------------------------------|-----------------------------------------------------|--------------------------------------------------------------------------------------------|---------------------------------------------------|-------------------------------------------------------------------------|
|                                  | InstF                                                     | entry (MTC)<br>25.0 °C                             | 2.10 %/K                                            | conductivity value of calibration solution                                                 | 1.0                                               | is displayed                                                            |
|                                  | = Installation factor C1 (3)                              | -35.0 +250.0 °C C131                               | 0.00 20.00 %/K C132                                 | Current meas. value C133<br>0.0 µS/cm 9999 mS/cm                                           | 0.10 5.0 C134                                     | E C135                                                                  |
|                                  |                                                           |                                                    |                                                     |                                                                                            |                                                   |                                                                         |
|                                  | Calla                                                     | Calibration temperature<br>entry                   | Entry of a α value of<br>calibration solution       | Entry of correct<br>conductivity value of                                                  | Display of calculated<br>cell constant            | Calibration status<br>is displayed                                      |
|                                  | = Cell constant C1 (2)                                    | (if B1 = fixed)<br>25.0 °C                         | 2.10 %/K                                            | calibration solution<br>Current meas. val@t23                                              | 0.0025 99.99 1/cm                                 | o.k.;                                                                   |
|                                  |                                                           | -35.0 +250.0 °C C121                               | 0.00 20.00 %/K C122                                 | 0.0 mS/cm 9999 mS/cm                                                                       | C124                                              | C125                                                                    |
| Function group                   |                                                           |                                                    |                                                     |                                                                                            |                                                   |                                                                         |
| CALIBRATION                      | 1:0 1:0:1 C1 (1)                                          | Residual coupling<br>Start calibration             | Display of residual coupling<br>(Airset)            | Calibration status<br>is displayed                                                         | Store calibration<br>results                      |                                                                         |
| с                                | AIrS = Airset                                             | Current meas. value<br>C111                        | 0.0 μS C112                                         | o.k.<br>E C113                                                                             | yes; no; new C114                                 |                                                                         |
| 4                                |                                                           |                                                    |                                                     |                                                                                            |                                                   |                                                                         |
| Read r                           |                                                           |                                                    |                                                     |                                                                                            |                                                   |                                                                         |
|                                  |                                                           |                                                    |                                                     |                                                                                            |                                                   |                                                                         |
|                                  | +                                                         | Temperature display                                | Temperature display                                 | Measured value display                                                                     | Measured value display                            | Uncompensated                                                           |
| MEAS. VALUE DISPLAY              |                                                           | in °F                                              | suppressed                                          | Current output in %                                                                        | Current output in mA                              | measured value<br>is displayed                                          |
| with                             |                                                           | 1st error is displayed                             | Other errors are displayed                          |                                                                                            | . <u> </u>                                        |                                                                         |
| TEMPERATURE DISPLAY<br>in °C     |                                                           | (if present)                                       | (up to 10 errors)                                   |                                                                                            |                                                   |                                                                         |
|                                  |                                                           |                                                    |                                                     |                                                                                            |                                                   |                                                                         |
| ny code 22                       |                                                           |                                                    |                                                     |                                                                                            |                                                   |                                                                         |
|                                  |                                                           |                                                    |                                                     |                                                                                            |                                                   |                                                                         |
| <u> </u>                         |                                                           |                                                    |                                                     |                                                                                            |                                                   |                                                                         |
| Function group<br>SETUP 1        | Selection of operation mode                               | Selection of unit<br>displayed                     | Display format selection<br>(if A1 = conc)          | displayed                                                                                  | Entry of cell constant                            | Entry of cable<br>resistance<br>(if A1 = cond)                          |
|                                  | cond = conductive<br>ind = inductive<br>MOhm = resistance | ppm; mg/l; %; TDS; none<br>(% only if A1 = conc)   | <b>XX.xx</b> ; X.xxx; XXX.x; XXXX                   | auto; µS/cm; mS/cm; S/cm;<br>µS/m; mS/m; S/m                                               | 1.000 / 1.98 / 0.01 1/cm<br>0.0025 99.99 1/cm for | (II AT = cond)<br>0.00 Ω                                                |
| А                                | conc = concentration A1                                   | (10 0 m) 11 11 2 00 m)<br>A2                       | A3                                                  | auto $\Omega$ ; k $\Omega$ ·cm; M $\Omega$ ·cm; k $\Omega$ ·m<br>(omitted if A1 = conc) A4 | cond; ind; MOhm<br>A5                             | 0.00 99.99 Ω Α6                                                         |
|                                  |                                                           |                                                    |                                                     |                                                                                            |                                                   |                                                                         |
| Function group                   | Selection of temperature                                  | Selection of temperature                           | Entry of α value                                    | Entry of correct                                                                           | Temperature sensor                                | Enter temperature                                                       |
| SETUP 2                          | Pt100                                                     | none                                               | (ii B2 = iiilear)<br>2.10 %/K                       | (if B1 = fixed)                                                                            | if B1 = fixed)                                    | if B1 = fixed)                                                          |
|                                  | Pt1k (= Pt 1000)<br>NTC30 (= NTC 30 kΩ)                   | Tab = table<br>NaCI = common salt                  | 0.00 20.00 %/K                                      | <b>25.0 °C</b><br>−35.0 °C +250.0 °C                                                       | Display of actual value<br>-35.0 +250.0 °C        | Current offset<br>-5.0 5.0 °C                                           |
| В                                | lixed BI                                                  | Pure = ultrapure water                             | B3                                                  | B4                                                                                         | B5                                                | B6                                                                      |
|                                  | Cost switch off                                           | Delevíes cont                                      | Delay for cont                                      | Quitab off limit value                                                                     | Quitab off disastion                              |                                                                         |
| CURRENT INPUT                    | by current input                                          | switch-off current input                           | switch-on current input                             | for current input                                                                          | for current input                                 | to PID controller                                                       |
|                                  | Off; Input                                                | <b>0 s</b> 02000 s                                 | <b>0 s</b> 0 2000 s                                 | <b>50%</b> 0 100%                                                                          | Low; High                                         | Off; lin = linear                                                       |
| 2                                | Z1                                                        | Z2                                                 | Z3                                                  | Z4                                                                                         | Z5                                                | Z6                                                                      |
|                                  |                                                           |                                                    |                                                     |                                                                                            |                                                   |                                                                         |
|                                  |                                                           |                                                    | Characteristic selection                            | Table option selection                                                                     | Entry of number of<br>value pairs in table        | Selection of<br>value pair in table                                     |
|                                  |                                                           |                                                    | table O3 (3)                                        | edit                                                                                       | 1<br>110                                          | 1<br>1 number of value pairs                                            |
|                                  |                                                           |                                                    |                                                     | 0331                                                                                       | 0332                                              | asign 0333                                                              |
|                                  |                                                           |                                                    |                                                     |                                                                                            |                                                   |                                                                         |
|                                  |                                                           |                                                    | sim = simulation 00 (*)                             | Simulation value entry                                                                     |                                                   |                                                                         |
|                                  |                                                           |                                                    | Sim = Simulation 03 (2)                             | current value<br>0 22.00 mA                                                                |                                                   |                                                                         |
|                                  |                                                           |                                                    |                                                     | O321                                                                                       |                                                   |                                                                         |
|                                  |                                                           |                                                    |                                                     |                                                                                            |                                                   |                                                                         |
| Function group<br>CURRENT OUTPUT | Current output selection                                  | Select measured variable<br>for 2nd current output | lin – liner-                                        | Current range selection                                                                    | Entry of 0/4 mA value                             | Entry of 20 mA value                                                    |
|                                  | Out1; Out2                                                | °C; mS/cm; Contr                                   | = imear O3 (1)                                      | 4–20 mA; 0–20 mA                                                                           | 0 μS/cm / 0 kΩ-cm /<br>0 % / 0 °C                 | 2000 mS/cm / 500 kΩ-cm /<br>9999 % / 150.0 °C<br>entire measuring range |
| 0                                | 01                                                        | 02                                                 |                                                     | 0311                                                                                       | 0312                                              | O313                                                                    |
|                                  |                                                           |                                                    |                                                     |                                                                                            |                                                   |                                                                         |
| Function group<br>ALARM          | Select contact type                                       | Select alarm<br>delay unit                         | Alarm delay                                         | Error current setting                                                                      | Error number selection                            | Set alarm contact to be effective                                       |
| F                                | Stead = steady contact;<br>Fleet = fleeting contact       | s; min                                             | 0 s (min)<br>0 s 2000 s (min)<br>(depends on E2) E3 | 22 mA                                                                                      | 1<br>1 255 <b>F</b> 5                             | yes; no                                                                 |
|                                  |                                                           | FZ                                                 |                                                     | 2.7 IIIA <b>F</b> 4                                                                        | F. 200 F3                                         | 10                                                                      |
| Function group                   | Switch polarisation                                       | Set alarm threshold                                | Enter alarm delay                                   | Set lower                                                                                  | Set upper                                         | Select process                                                          |
| CHECK                            | detection on or off                                       | Off: Low: High: Lou Hit                            | 0 s (min)                                           | alarm threshold                                                                            | alarm threshold                                   | monitoring                                                              |
| Р                                | P1                                                        | Lo!; Hi!; LoHi! P2                                 | 0 2000 s (min) P3                                   | 0 9999 mS/cm P4                                                                            | 0 9999 mS/cm P5                                   | ACI; CCI; ACCCI P6                                                      |
|                                  |                                                           |                                                    |                                                     |                                                                                            |                                                   |                                                                         |

# 11 Appendix

# Appendix

LM253E11.CHP

| Store calibration<br>results |      |
|------------------------------|------|
| yes; no; new                 | C126 |
|                              | 0130 |
| [                            |      |
| Store calibration<br>results |      |
| yes; no; new                 |      |
|                              | C126 |
|                              |      |

| Entry of measured<br>value damping |
|------------------------------------|
| 1 (no damping)<br>1 60             |
| A7                                 |
|                                    |
|                                    |

Entry of reference temperature

**25 °C** −35 ... 250 °C

B7

Z7

Feedforward control = 1 at

**50%** 0 ... 100%

| x value entry<br>(measured value)                                   | y value entry<br>(current value)                        | ] [ | Table status ok |                             |
|---------------------------------------------------------------------|---------------------------------------------------------|-----|-----------------|-----------------------------|
| 0 μS/cm / 0 kΩ·cm /<br>0 % / 0 °C<br>entire measuring range<br>O334 | 0.00 mA<br>0 20.00 mA<br>entire measuring range<br>0235 |     | yes; no<br>0236 |                             |
|                                                                     |                                                         |     |                 | Field for customer settings |

| Activate error current<br>for previously set<br>error |    | Automatic start of<br>cleaning function<br><b>no</b> ; yes | Select "next error"<br>or return to menu |
|-------------------------------------------------------|----|------------------------------------------------------------|------------------------------------------|
| no; yes                                               | F7 | (not always displayed,<br>see error messages) F8           | next = next error;<br>←R F9              |
|                                                       |    |                                                            |                                          |
| Set max. perm. period<br>for lower limit exceeded     |    | Set max. perm. period<br>for upper limit exceeded          | Set monitoring value                     |
| 60 min 0 2000 mir                                     | P7 | 120 min 0 2000 min P8                                      | 1000 μS/cm<br>0 9999 mS/cm P9            |
|                                                       |    |                                                            |                                          |

|                                 |                                                                         | Limit contactor                                                                            | Function of R2 (6)               | Entry of alarm threshold                                 | Entry of switch-off                                       | Pickup delay                        |
|---------------------------------|-------------------------------------------------------------------------|--------------------------------------------------------------------------------------------|----------------------------------|----------------------------------------------------------|-----------------------------------------------------------|-------------------------------------|
|                                 |                                                                         | comguration                                                                                | Off; On                          | (switch-on point)<br>80 %                                | 80 %                                                      | 0                                   |
|                                 |                                                                         | USP R2 (6)                                                                                 | R261                             | 0.0 100.0 %<br>R262                                      | 0.0 100.0 %<br>R263                                       | 0 2000 s<br>R264                    |
|                                 |                                                                         |                                                                                            |                                  |                                                          |                                                           |                                     |
|                                 |                                                                         |                                                                                            | Function of R2 (5)               | Start pulse selection                                    | Entry of pre-rinse time                                   | Entry of cleaning time              |
|                                 |                                                                         | Clean<br>= Chemoclean R2 (5)                                                               | Off: On                          | ext = external<br>i+ext = internal + external            | <b>20 s</b><br>0 999 s                                    | 1 <b>0 s</b>                        |
|                                 |                                                                         | (only with rel. 3)                                                                         | R251                             | i+stp = internal,<br>suppr. by ext R252                  | R253                                                      | R254                                |
|                                 |                                                                         |                                                                                            |                                  |                                                          |                                                           |                                     |
|                                 |                                                                         |                                                                                            | Function of <b>R2 (4)</b>        | Rinse time setting                                       | Pause time setting                                        | Set minimum                         |
|                                 |                                                                         |                                                                                            | Off; On                          | <b>30 s</b><br>0 999 s                                   | 360 min<br>1 7200 min                                     | 120 min                             |
|                                 |                                                                         | Timer R2 (4)                                                                               | R241                             | R242                                                     | R243                                                      | 13600 min<br>R244                   |
|                                 |                                                                         |                                                                                            |                                  |                                                          |                                                           |                                     |
|                                 |                                                                         |                                                                                            | Function of R2 (3)               | Entry of set point                                       | Entry of                                                  | Entry of integral action time       |
|                                 |                                                                         |                                                                                            | Switch off or on                 | 0 μS/cm / 0 kΩ⋅cm /                                      | control gain Kp                                           | Tn (0.0 = no I component)           |
|                                 |                                                                         | PID controller R2 (3)                                                                      | R231                             | entire meas. range<br>R232                               | 0.01 20.00<br>R233                                        | 0.0 999.9 min<br>R234               |
|                                 |                                                                         |                                                                                            |                                  |                                                          |                                                           |                                     |
|                                 |                                                                         |                                                                                            | Function of R2 (2)               | Entry of switch-on                                       | Entry of switch-off                                       | Pickup delay                        |
|                                 |                                                                         |                                                                                            | Switch off or on                 | temperature                                              | temperature                                               | setting                             |
|                                 |                                                                         | LC °C<br>= T limit contactor R2 (2)                                                        | B221                             | -35.0 +250.0 °C                                          | -35.0 +250.0 °C                                           | 0 2000 s                            |
|                                 |                                                                         |                                                                                            |                                  | 11222                                                    | 11223                                                     | 11224                               |
| Function group                  | Select contact to be                                                    |                                                                                            | Function of R2 (1)               | Select contact                                           | Select contact                                            | Pickup delav                        |
| RELAY                           | configured                                                              | 10.0%                                                                                      | Switch off or on                 | switch-on point                                          | switch-off point                                          | setting                             |
|                                 | Kel1; Kel2; Kel3; Kel4                                                  | = cond. limit contactor                                                                    | Off; On                          | 9999 mS/cm / 200 MΩ/cm /<br>9999 %<br>entire meas, range | 9999 mS/cm / 200 MO2-cm /<br>9999 %<br>entire meas, range | 0 s<br>0 2000 s                     |
| R                               | R1                                                                      |                                                                                            | R211                             | R212                                                     | R213                                                      | R214                                |
|                                 | Table ention colection                                                  | Entry of number of                                                                         | Selection of table value         |                                                          |                                                           | Table status e k                    |
| ALPHA TABLE                     | read                                                                    | table value pairs                                                                          | 1                                | value (x value)                                          | coefficient α (y value)                                   | Table status o.k.                   |
| т                               | edit                                                                    | 1                                                                                          | 1 number of<br>table value pairs | 0.0 °C<br>−35.0 +250.0 °C                                | 2.10 %/K<br>0.00 20.00 %/K                                | ,,                                  |
|                                 | T1                                                                      | 110 T2                                                                                     | asign T3                         | T4                                                       | T5                                                        | T6                                  |
|                                 |                                                                         |                                                                                            |                                  |                                                          |                                                           | Estru ef                            |
| Function group<br>CONCENTRATION | Selection of concentration<br>curve for calculation of<br>display value | to be edited                                                                               | selection                        | value pairs                                              | Select value pair                                         | uncompensated<br>conductivity value |
|                                 | Curve 1 4                                                               | <b>1</b><br>1 4                                                                            | read<br>edit                     | <b>1</b><br>1 10                                         | 1 number of value pairs<br>in K4                          | 0.0 µS/cm                           |
| к                               | K1                                                                      | K2                                                                                         | К3                               | К4                                                       | К5                                                        | 0.0 9999 mS/cm K6                   |
|                                 |                                                                         |                                                                                            |                                  |                                                          |                                                           | E de la comune de                   |
| Function group<br>SERVICE 1     | ENG: GER                                                                | <ul> <li>Hold configuration</li> <li>none = no hold</li> <li>s+c = during setup</li> </ul> | Manual hold                      | Entry of<br>hold dwell period                            | release code<br>(plus package)                            | release code<br>Chemoclean          |
|                                 | ITA; FRA<br>ESP; NEL                                                    | and calibration<br>- CAL = during calibration                                              |                                  | <b>10 s</b><br>0 999 s                                   | 0000                                                      | 0000                                |
| S                               | S1                                                                      | - Setup = during setup S                                                                   | 2 S3                             | S4                                                       | 0000 9999 S5                                              | 0000 9999 S6                        |
|                                 |                                                                         | <b>a</b> t                                                                                 |                                  |                                                          |                                                           |                                     |
|                                 | Relay F4 (4)                                                            | version                                                                                    | Hardware<br>version              | is displayed                                             | is displayed                                              |                                     |
|                                 | ET (4)                                                                  | SW version                                                                                 | HW version                       |                                                          |                                                           |                                     |
|                                 |                                                                         | E141                                                                                       | E142                             | E143                                                     | E144                                                      |                                     |
|                                 |                                                                         | Softwara                                                                                   |                                  | Sorial purchas                                           | Modulo name                                               |                                     |
|                                 |                                                                         | version                                                                                    | Haroware<br>version              | is displayed                                             | is displayed                                              |                                     |
|                                 | MainB E1 (3)<br>= mainboard                                             | SW version                                                                                 | HW version                       |                                                          |                                                           |                                     |
|                                 |                                                                         | E131                                                                                       | E132                             | E133                                                     | E134                                                      |                                     |
|                                 |                                                                         | 0-1                                                                                        | ] []                             |                                                          |                                                           |                                     |
|                                 |                                                                         | version                                                                                    | Haroware<br>version              | is displayed                                             | is displayed                                              |                                     |
|                                 | Trans E1 (2)                                                            | SW version                                                                                 | HW version                       |                                                          |                                                           |                                     |
|                                 |                                                                         | E121                                                                                       | E122                             | E123                                                     | E124                                                      |                                     |
| P                               |                                                                         | Softwara                                                                                   |                                  | Sorial purchas                                           | Module name                                               |                                     |
| Function group<br>SERVICE 2     |                                                                         | version                                                                                    | Hardware<br>version              | is displayed                                             | is displayed                                              |                                     |
| _                               | Contr = controller E1 (1)                                               | SW version                                                                                 | HW version                       |                                                          |                                                           |                                     |
| E                               |                                                                         | E111                                                                                       | E112                             | E113                                                     | E114                                                      |                                     |
|                                 |                                                                         |                                                                                            | ]                                |                                                          |                                                           |                                     |
| Function group                  | Entry of address<br>HART: 0 15<br>or Profibus 1 126                     | ag description                                                                             |                                  |                                                          |                                                           |                                     |
| I                               | I1                                                                      | 12                                                                                         | -                                |                                                          |                                                           |                                     |
|                                 |                                                                         |                                                                                            | ]                                |                                                          |                                                           |                                     |

LM253E11.CHP

| Dropout delay<br>entry<br>0<br>02000 s<br>R265      |                                             |                                                                                           |                                                            |                                                                           |
|-----------------------------------------------------|---------------------------------------------|-------------------------------------------------------------------------------------------|------------------------------------------------------------|---------------------------------------------------------------------------|
| Entry of post-rinse time<br>20 s<br>0 999 s<br>R255 | Number of repeat cycles<br>0<br>0 5<br>R256 | Set interval between<br>two cleaning cycles<br>(pause time)<br>360 min<br>1 7200 min R257 | Set minimum pause<br>time<br>120 min<br>1 R357 min<br>R258 | Number of cleaning<br>cycles without<br>cleaning agent<br>0<br>09<br>R259 |

| Entry of derivative<br>action time Tv<br>(0.0 = no D component)<br><b>0.0 min</b><br>0.0 999.9 min R235 | Selection of<br>control characteristic<br>dir = direct;<br>inv = inverted<br>R236 | Selection len = pulse length freq = pulse frequency curr = current input 2 R237 | Entry of<br>pulse interval<br><b>10.0 s</b><br>0.5 999.9 s<br><b>R238</b> | Entry of max.<br>pulse frequency<br>120 1/min<br>60 180 1/min<br>R239 | Entry of min. ON time<br>t <sub>ox</sub><br>0.3 s<br>0.1 5.0 s<br>R2310 | Enter basic load<br>40%<br>0 40%<br>R2311 |
|----------------------------------------------------------------------------------------------------|-----------------------------------------------------------------------------------|---------------------------------------------------------------------------------|---------------------------------------------------------------------------|-----------------------------------------------------------------------|-------------------------------------------------------------------------|-------------------------------------------|
| Dropout delay<br>setting                                                                                | Setting of<br>alarm threshold                                                     | Display of LC status                                                            |                                                                           |                                                                       |                                                                         |                                           |
| <b>0 s</b><br>0 2000 s                                                                                  | <b>250.0 °C</b><br>−35.0 +250.0 °C                                                | MAX<br>MIN                                                                      |                                                                           |                                                                       |                                                                         |                                           |
| R225                                                                                                    | R226                                                                              | R227                                                                            |                                                                           |                                                                       |                                                                         |                                           |
| Dropout delay setting                                                                                   | Setting of alarm threshold<br>(as an absolute value)                              | Display of LC status                                                            |                                                                           |                                                                       |                                                                         |                                           |
| <b>0 s</b><br>0 2000 s<br><b>R215</b>                                                                   | 9999 mS/cm / 200 MΩ·cm /<br>9999 %<br>entire meas. range R216                     | MAX<br>MIN<br>R217                                                              |                                                                           |                                                                       |                                                                         |                                           |
|                                                                                                    |                                                                                   |                                                                                 |                                                                           |                                                                       |                                                                         |                                           |

| Entry of associated concentration value |    | Entry of<br>associated<br>temperature value |    | Table status o.k.                            |                         |
|-----------------------------------------|----|---------------------------------------------|----|----------------------------------------------|-------------------------|
| 0.00 %<br>0 99.99 %                     | (7 | <b>0.0 °C</b><br>−35.0 250.0 °C             | К8 | К9                                           |                         |
|                                         |    |                                             |    |                                              | ]                       |
| Order number is<br>displayed            |    | Serial number is<br>displayed               |    | Reset instrument<br>(restore default values) | Perform instrument test |
|                                         |    |                                             |    |                                              | no;                     |
|                                         |    |                                             |    | no;                                          | Displ = display         |
| s                                       | 57 |                                             | S8 | Facty = factory settings S9                  | S10                     |
|                                         |    |                                             |    |                                              |                         |

#### Index 12

| !    |  |  |  |  |  |  |  |  |  |  |  |  |  |  |     |    |   |
|------|--|--|--|--|--|--|--|--|--|--|--|--|--|--|-----|----|---|
| 0    |  |  |  |  |  |  |  |  |  |  |  |  |  |  | 17, | 20 | ) |
| 22   |  |  |  |  |  |  |  |  |  |  |  |  |  |  |     | 20 | ) |
| 9999 |  |  |  |  |  |  |  |  |  |  |  |  |  |  | 17, | 20 | ) |

|   | A | L. |  |
|---|---|----|--|
| 1 | Ľ | A  |  |
| • |   | 2  |  |

| A                           |     |    |
|-----------------------------|-----|----|
| A-Function group 2          | 24, | 25 |
| Access codes                |     | 20 |
| Accessories                 | '6, | 77 |
| ALARM (F)                   |     | 32 |
| Alarm contact               |     | 32 |
| Alarm delay                 |     | 32 |
| Alarm threshold             | 12, | 45 |
| ALPHA TABLE (T)             |     | 47 |
| Assemblies                  |     | 76 |
| Assembly of OLM 223         |     | 66 |
| Assembly of OLM 253         |     | 69 |
| AUTO key                    |     | 17 |
| Automatic start of cleaning |     | 33 |
|                             |     |    |

### В

| B-Function group |  |  |  |  |  |  |  |  |  | 2 | 5, | 26 |
|------------------|--|--|--|--|--|--|--|--|--|---|----|----|
| Basic load       |  |  |  |  |  |  |  |  |  |   |    | 43 |

### С

| 6                                            |
|----------------------------------------------|
| C-Function group 53, 54, 55                  |
| Cable length                                 |
| Calibration                                  |
| Calibration mode 19, 22                      |
| Calibration of inductive sensors 53          |
| Calibration with sensor alignment 55         |
| CHECK (P)                                    |
| Chemoclean function                          |
| Cleaning function                            |
| Cleaning time                                |
| Cleaning trigger 33                          |
| CLK 5                                        |
| Code 0 17                                    |
| Code 22 20                                   |
| Code 9999 17                                 |
| Coding                                       |
| Coding structure                             |
| Complete Installation                        |
| Complete measuring system                    |
| CONCENTRATION (K)                            |
| Concentration measurement                    |
| Conductivity sensors                         |
| Configure temperature sensor                 |
| Connection diagram 12                        |
| Connection examples                          |
| Connections of field instrument 13           |
| Connections of panel-mounted instrument . 13 |
| Contact selection                            |
| Control characteristic                       |
| Controller characteristic                    |
| Corrective maintenance of OLM 223 65         |
| Corrective maintenance of OLM 253 68         |
| Corrective maintenance                       |
| of measuring system                          |
| Current input                                |
| CURRENT INPUT (Z) 28                         |

| D                           |
|-----------------------------|
| D component 42              |
| Damage 2                    |
| Declaration of conformity 5 |
| Derivative action time      |
| Diagnosis 64-75             |
| Dimensions                  |
| Disassembly of OLM 223 66   |
| Disassembly of OLM 253 69   |
| Display 16                  |
| Disposal 2                  |
| Dropout delay 40, 41        |

#### Е

| —                               |   |
|---------------------------------|---|
| E-Function group 52             | 2 |
| Economy function                | ; |
| Electrical connection 12        | 2 |
| Elektronics box                 | , |
| Error codes 61                  |   |
| Error current                   | ) |
| Extension cable OLK 5 76        | 5 |
| Extension cable OMK 76          | 5 |
| Extension of measuring cable 14 | ł |

#### F

| F-Function group   | 32 |
|--------------------|----|
| Factory settings 2 | 23 |
| Function coding    | 22 |
| Function group     | 20 |
| Fuse               | 7  |
|                    |    |

# G

| General              |  |  |  |  |  |  |  |  | 2 | , ( | 3 |
|----------------------|--|--|--|--|--|--|--|--|---|-----|---|
| General safety notes |  |  |  |  |  |  |  |  |   | 4   | 4 |

### н

| Hardware version |
|------------------|
| HART             |
| Hazards 2        |
| Hold delay time  |
| Hold function    |

### I.

| l component                    |
|--------------------------------|
| I-Function group               |
| Immunity to interference       |
| Installation 4, 6-15           |
| Instrument configuration 22-34 |
| Instrument upgrade             |
| Integral action time           |
| Intended application 4         |
| INTERFACE (I)                  |
| Interfaces                     |
|                                |
| -                              |

# J

Junction box VBM ..... 14, 76

# Index

| K           K-Function group         49, 50           Key functions         17           Kp         42 |
|----------------------------------------------------------------------------------------------------|
| LED indicator                                                                                          |
| Liquid crystal display                                                                                 |

### Μ

| Maintenance and troubleshooting 57-63 |
|---------------------------------------|
| Manual hold                           |
| Measuring cable connection 14         |
| Measuring cell installation           |
| Measuring mode 22                     |
| Measuring system 6                    |
| Menu structure                        |
| Minimum pause time 44, 45             |
| MINUS key 17                          |
| Module name                           |
| Monitoring features 5                 |
| Mounting                              |
| Mounting examples 10                  |
| Mounting of OLM 223 67                |
| Mounting of field instrument 8        |
| 5                                     |

# 0

| O-Function group   |
|--------------------|
| ON time            |
| Operating concept  |
| Operating modes 19 |
| Operation 4, 16-21 |
| Operator interface |
| Order code         |

# Ρ

| P controller                         |
|--------------------------------------|
| P(ID) controller                     |
| P-Function group                     |
| Packaging 2                          |
| Panel-mounted instrument             |
| Partition plate                      |
| Pause time                           |
| PCS alarm                            |
| PD controller                        |
| PI controller                        |
| Pickup delay 40, 41                  |
| PID controller                       |
| PLUS key 17                          |
| Polarisation recognition             |
| Post mounting kit                    |
| Post mounting on a square post       |
| Post mounting on cylindrical pipes 8 |
| Post-rinse time                      |
| Pre-rinse time                       |
| Prealarm                             |
| Process temperature                  |
| Product structure                    |

| PROFIBUS.52Programming.20Pulse frequency43Pulse frequency modulation37Pulse interval.43Pulse length.43Pulse length modulation37                                                                                                    |
|----------------------------------------------------------------------------------------------------|
| <b>Q</b><br>Queries 2                                                                                                    |
| RR-Function group40-44REL key17RELAY (R)40Relay contact configuration35Repeat cycles45Replacement of processor module71Rinse time44                                                                                                    |
| S         S-Function group.       50, 51         Safety.       4, 5         Safety features       5         Safety notes.       4         Scope of delivery       2         Scopeware       72         Select language       50         Selection of error       32         Selection of time unit.       32         Selection of time unit.       32         Selection of time unit.       32         Selection of time unit.       32         Selection of error       32         Selection of time unit.       32         Selection of error       32         Selection of time unit.       32         Selection of error       32         Selection of error       32         Selection of error       32         Selection of time unit.       32         Selection of error       32         Selection of error       32         Service.       64         Service.       64         SETUP 1 (A).       24         Setup mode.       19, 22         Shipping documents.       2         Simulation       30         Software version |
| TT-Function group.47Technical data.77-80Temperature coefficient46Temperature compensation25, 46Temperature sensor25                                                                                                    |

| Terminal blocks7                                          | Unpacking 2                            |
|-----------------------------------------------------------|----------------------------------------|
| Termination of measuring cable                            | Upright post OYY 102                   |
| Time unit                                                 | USP function                           |
| Timer for cleaning function                               |                                        |
| Tn                                                        | W                                      |
| Transport                                                 | Wall mounting                          |
| Troubleshooting common problems 57                        | Weather protection cover OYY 101 8, 76 |
| Τν                                                        |                                        |
|                                                           | Ζ                                      |
| U                                                         | Z-Function group 28                    |
| Universal mounting post OYY 102 9<br>Unlocking the keypad |                                        |

# Declaration of contamination

#### Dear customer,

Because of legal determinations and for the safety of our employes and operating equipment we need this "Declaration of contamination" with your signature before your order can be handled. Please put the completely filled in declaration to the instrument and to the shipping documents in any case. Add also safety sheets and/or specific handling instructions if necessary.

| type of instrument / sensor:               | serial number:                                             |
|--------------------------------------------|------------------------------------------------------------|
| medium / concentration:                    | temperature: pressure:                                     |
| cleaned with:                              | conductivity: viscosity:                                   |
| Warning hints for medium used:             |                                                            |
|                                            |                                                            |
| radioactive explosive caustic poisonous    | harmful of biological inflammable safe<br>health hazardous |
| Please mark the appropriate warning hints. |                                                            |
| Reason for return:                         |                                                            |
|                                            |                                                            |
| Company data:                              |                                                            |
| company:                                   | contact person:                                            |
|                                            | department:                                                |
| address:                                   | phone number:                                              |
|                                            | Fax/E-Mail:                                                |
|                                            | your order no.:                                            |

I hereby certify that the returned equipment has been cleaned and decontaminated acc. to good industrial practices and is in compliance with all regulations. This equipment poses no health or safety risks due to contamination.

(Date)

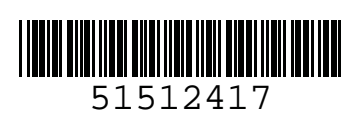